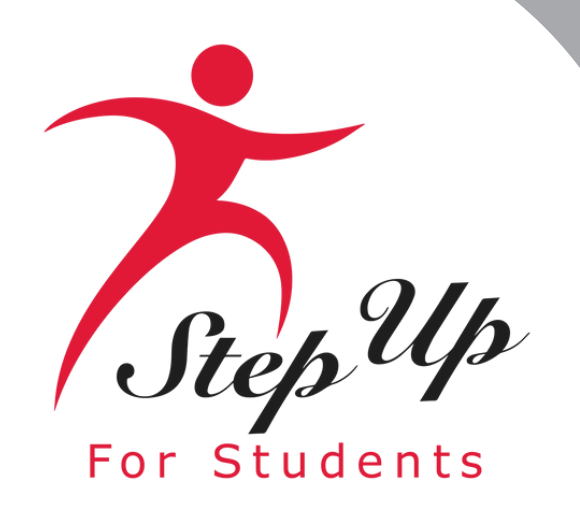

Family Empowerment Scholarship for Students with Unique Abilities (FES-UA)

# January 30th, 2025 Presented by Step Up For Students

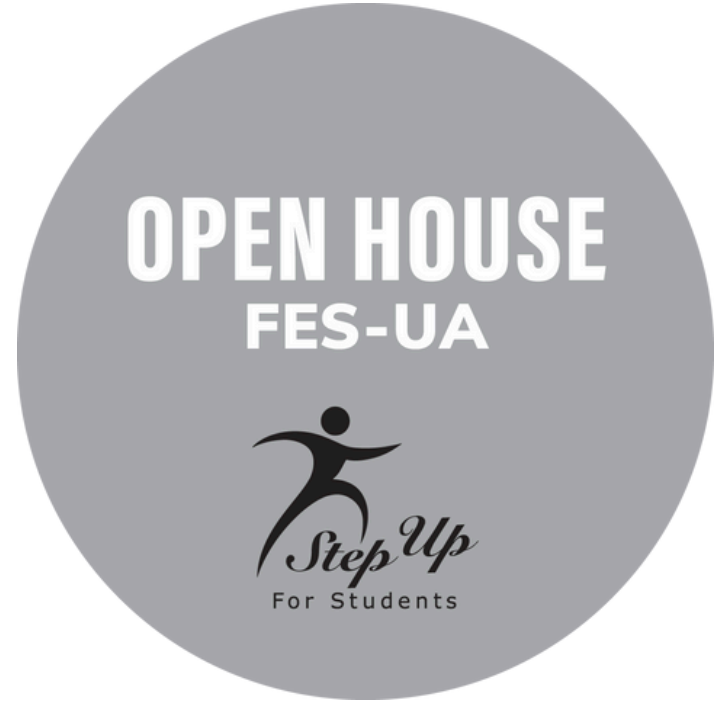

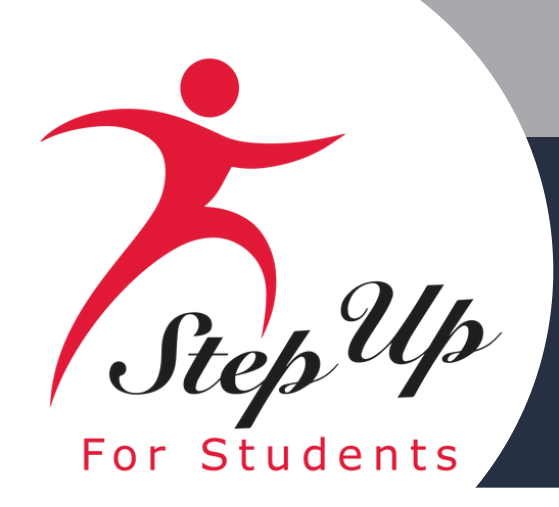

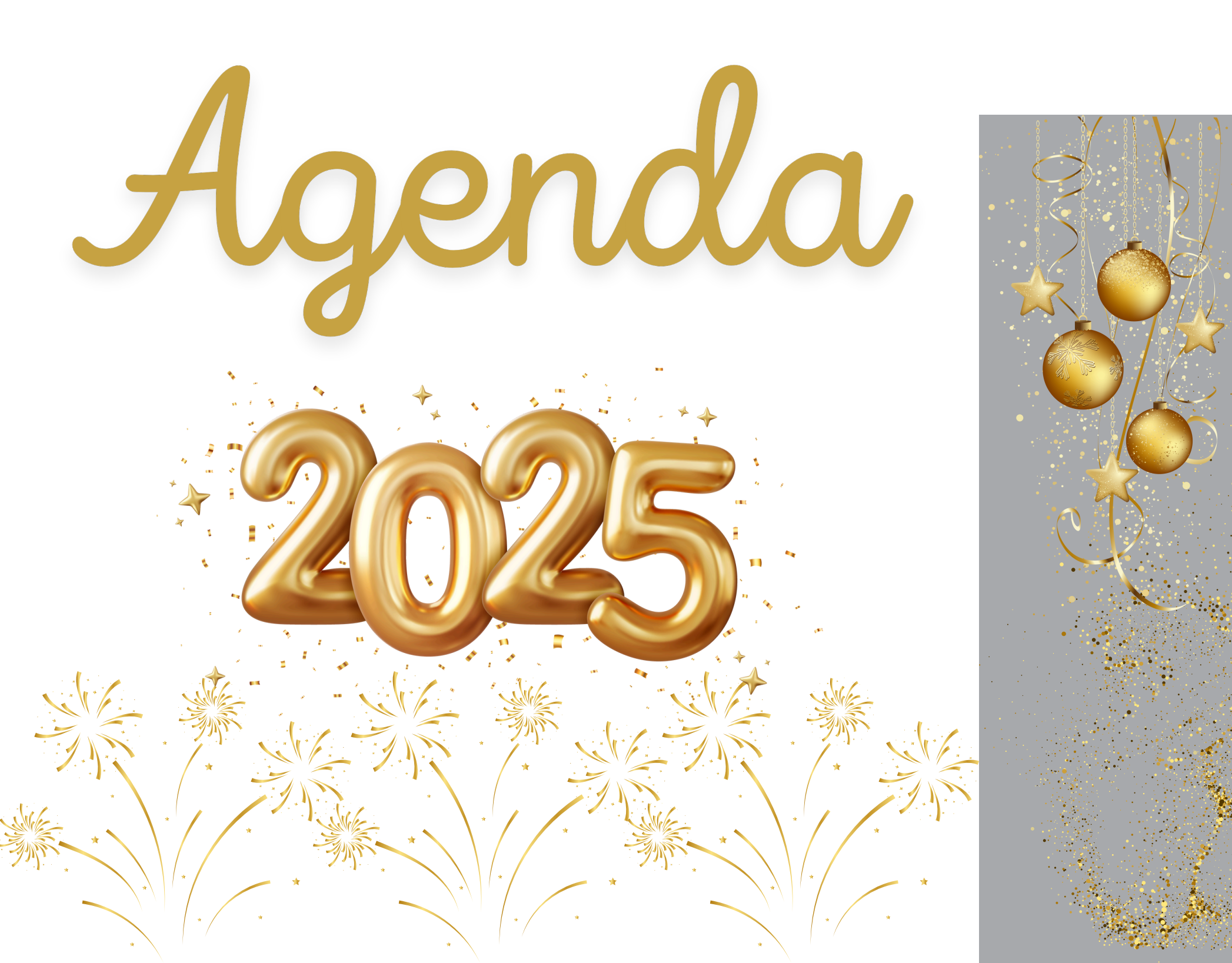

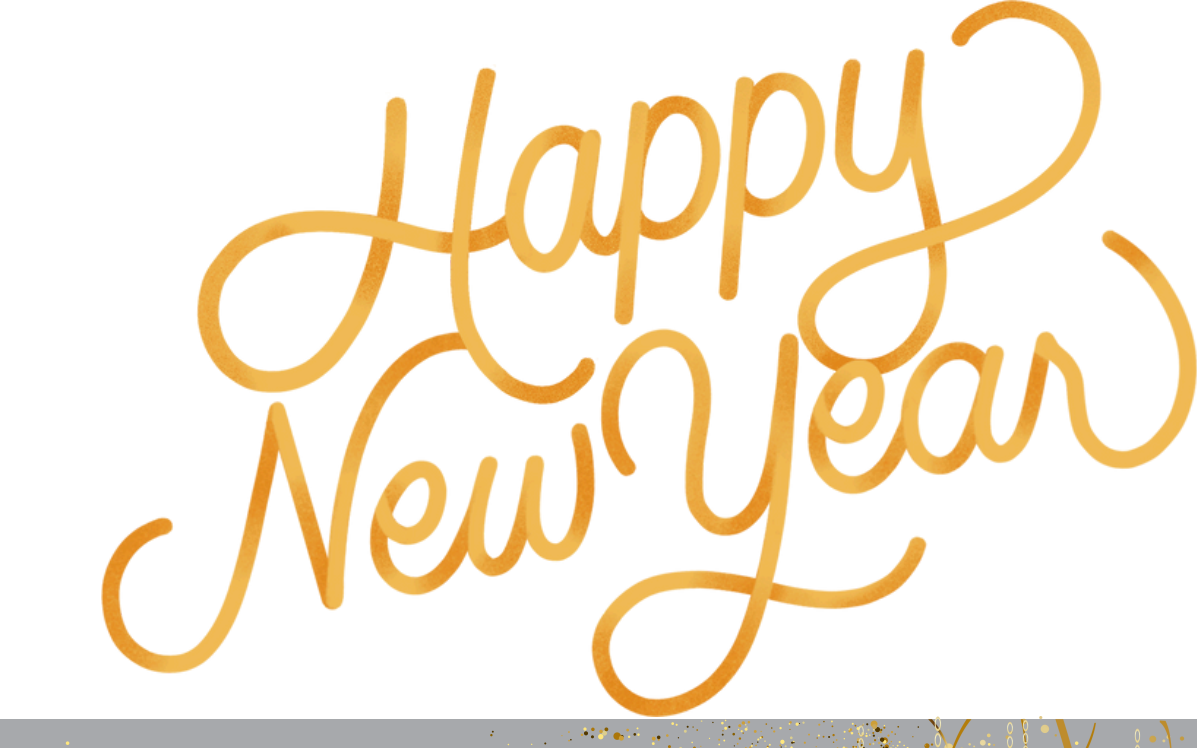

### Communications

Welcome

Agenda

MyScholarShop: New Vendor Alert Renewal Application Process

Resources

**Contact Information** 

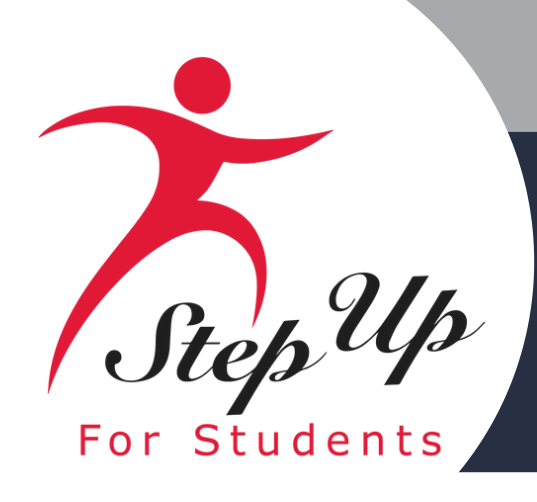

## Communications

<u>Subject:</u> Share Your Feedback and Help Shape Step Up For Students' Communications

Date: 01/09/2025

Dear Scholarship Families,

Step Up For Students wants to hear from you so we can improve our policies and the way we communicate with families like yours.

We are partnering with <u>Waypoint Education Partners</u>, an independent education research and communications firm, to gather feedback in virtual focus groups. You can share your interest in participating in a focus group in the survey below. If you are selected to participate, you will receive a **\$75 gift card upon completion of the focus group**.

This survey and these focus groups are completely optional. We want your honest opinions. Your responses will be kept confidential. No information reported from this survey or these focus groups will be tied to your name, your student(s), or any personal identifying information. Nothing you share will affect your child's scholarship in any way.

Thank you for helping us improve how we support Florida families!

Questions? Chat with a live agent at <u>www.sufs.org</u>. Please <u>click here</u> to view our contact information.

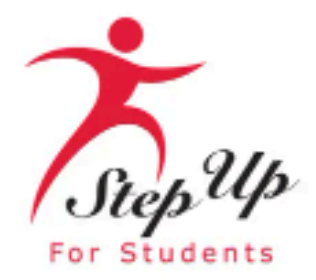

Click here to take the survey

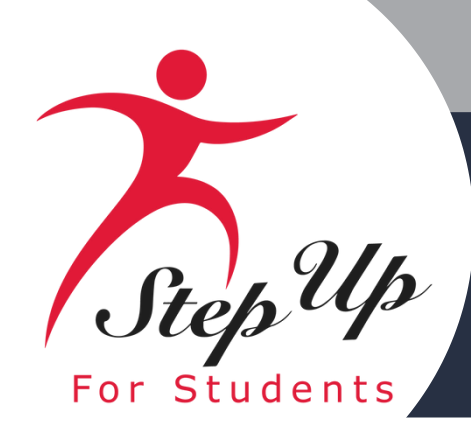

## Communications

**Subject: The last day to** use the Legacy System for reimbursements and preauthorizations

**Date: 12/30/24** 

Dear Parent/Guardian,

Mark your calendars!

Legacy System is January 14, 2025.

Starting January 15, 2025, families will use EMA to submit reimbursements and/or pre-authorizations for legacy students (those who received FES-UA funding in the 2022-23 school year and before).

Please monitor your email. Next week, we will share videos to help you with selecting your preferred payment method and submitting these requests in EMA.

Reminder: At this time, pre-authorizations and reimbursements for legacy students must continue to be submitted in the Legacy System. Requests for legacy students submitted in EMA prior to January 15 will be denied and will need to be resubmitted in the Legacy System.

Questions? Chat with a live agent at <u>www.sufs.org</u>. Please click here to view our contact information.

Thank you,

Step Up For Students

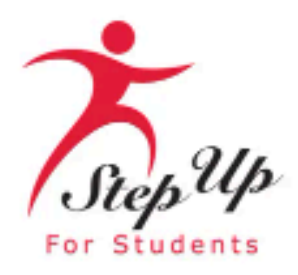

### The last day to submit reimbursements and/or pre-authorizations through the

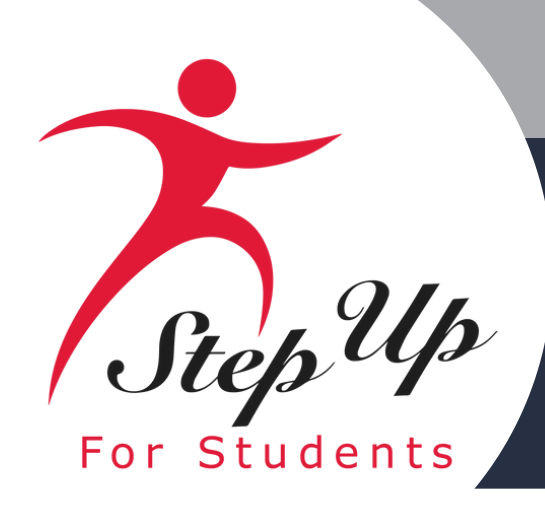

## Communications

Subject: 🐸 2025-26 applications open Saturday! Are you ready?

**Date: 01/27/2025** 

Hello

It's finally here! This Saturday, February 1, families can start applying for the Private School, Unique Abilities and PEP Scholarships for the 2025-26 school year!

We look forward to being a part of your student's academic journey for the 2025-26 school year. And, don't forget, our team will be available to assist you this weekend from 9 a.m. to 5 p.m. ET.

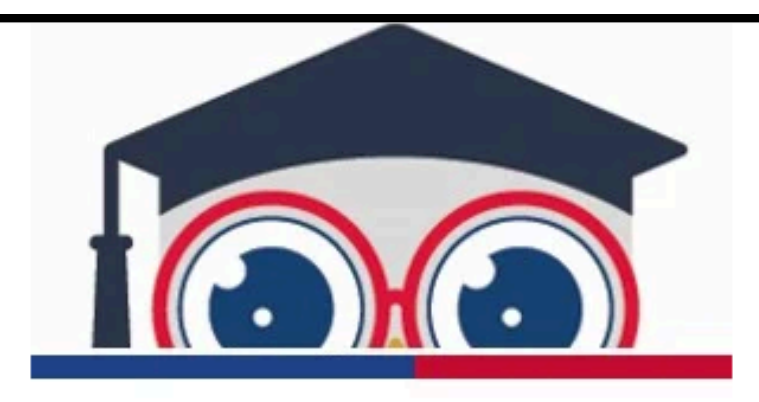

Are you ready? Take these steps today.

 Determine which scholarship is best for your student. Families with multiple students can apply for more than one program; however, each student can only be on one scholarship application. Take a minute to read about each program so you know which program is best for your student(s).

- Private School Scholarship
- Unique Abilities Scholarship
- PEP Scholarship

· Have your documents ready. For a list of documents that may be needed when you apply for your student(s), please click here.

 Know what to expect after you apply. Once a student is found eligible, you will be asked to "Accept" or "Decline" the scholarship. Once accepted, the student's status will be updated to "Awarded." If a program has reached its scholarship capacity, the student's status will instead show as "At Capacity."

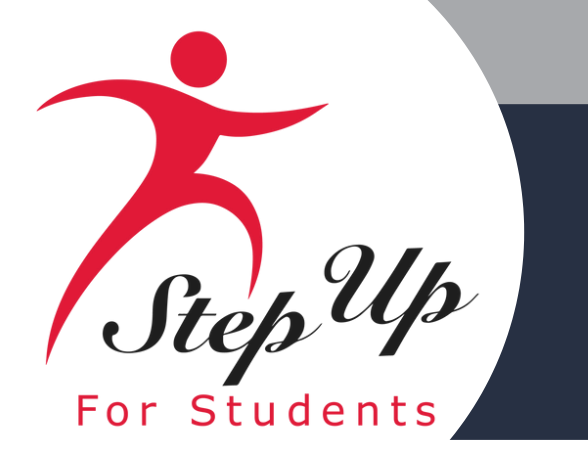

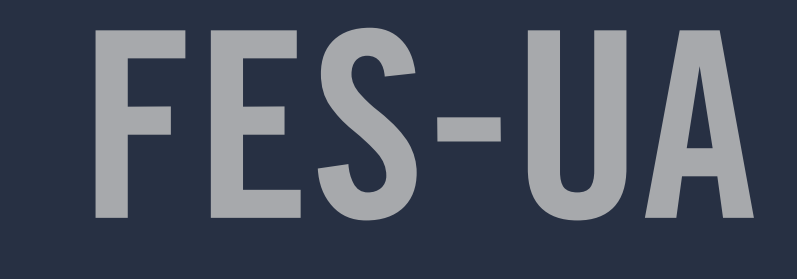

## **MyScholarShop New Vendor** Alert

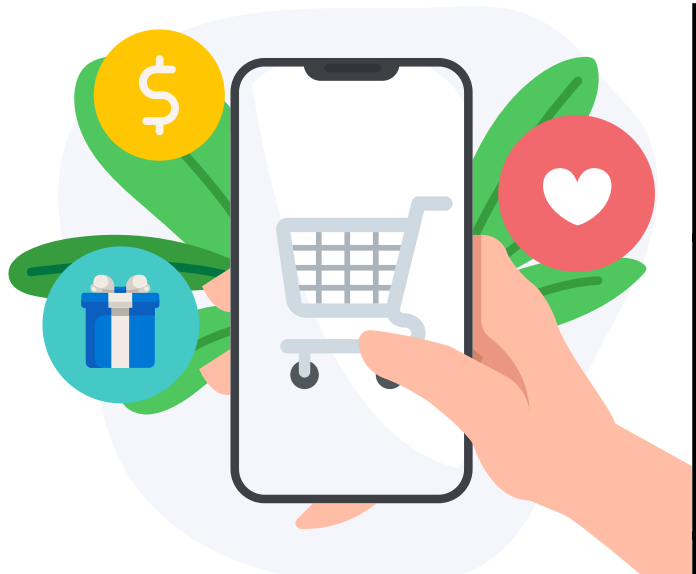

### **Company Name**

All About Learning Press

### **Description of Services**

All About Learning Press offers effective, fu spelling programs to help your homeschool reader and speller for life.

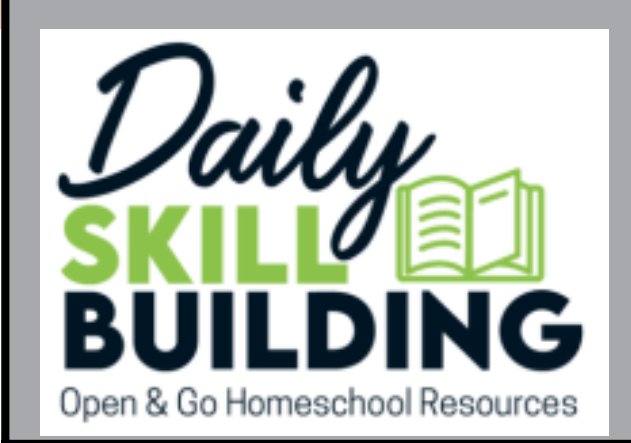

spired by children, created by teachers

Easy-to-Use, Just Open & Go. No Planning o Homeschooling EASIER! No Teacher's Guid **Using Curriculum That Encourages Indepen** Companions Includes Open-Ended Questior Narration, Drawing, Labeling & More. Unit S **Comprehension Questions, Written Narratio** 

I See, I Spell, I Learn - Reading & Spelling Pr literacy to K-5, a comprehensive Reading & homeschoolers, children with learning differ levels of English language learners.

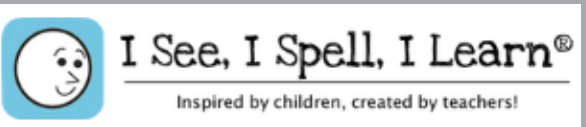

### Website

| n, and affordable reading and student become a proficient                                                                                | https://www.allaboutlea<br>rningpress.com/          |
|----------------------------------------------------------------------------------------------------|-----------------------------------------------------|
| or Prep-Work Makes<br>es. Discover The Ease of<br>dent Study! Notebook<br>is to Encourage Written<br>tudies Include Text,<br>n & Answers | <u>https://dailyskillbuildin</u><br>g <u>.com/</u>  |
| ogram From early childhood<br>Spelling Program for K-5,<br>ences like dyslexia, and all                                                  | <u>https://www.iseeispellil</u><br><u>earn.com/</u> |

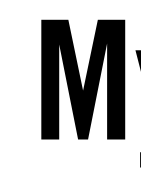

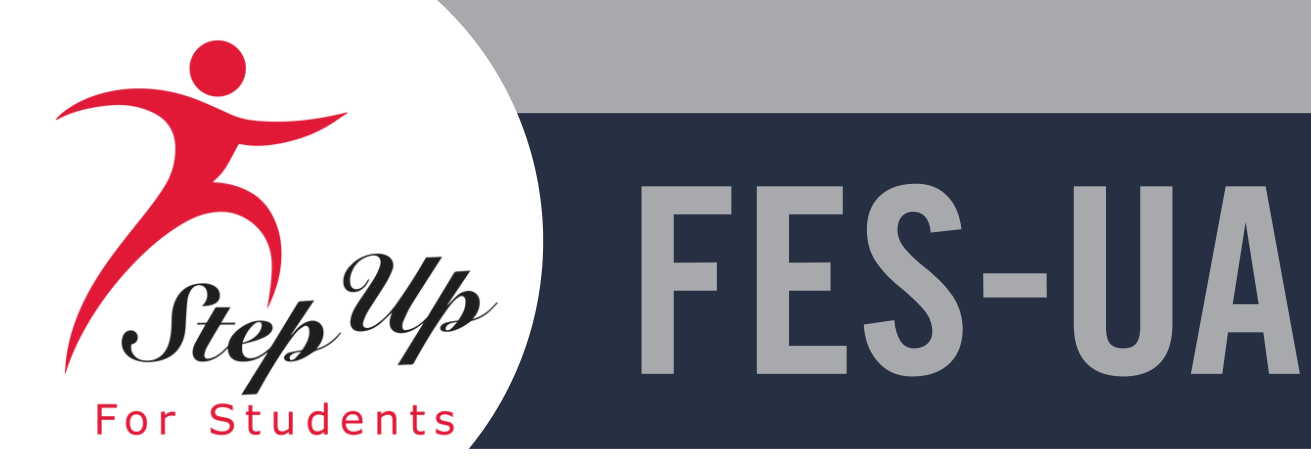

### **Company Name**

With Tower Garden's aeroponic technology, you can produce 30% higher yield using 90% less space than traditional gardening. Harvest up to three times faster than traditional soil gardening. Enjoy fresh, vibrant produce in a fraction of the time! Tower Garden uses 98% less water compared to conventional gardening methods, making it an eco-friendly choice for sustainable plant cultivation.

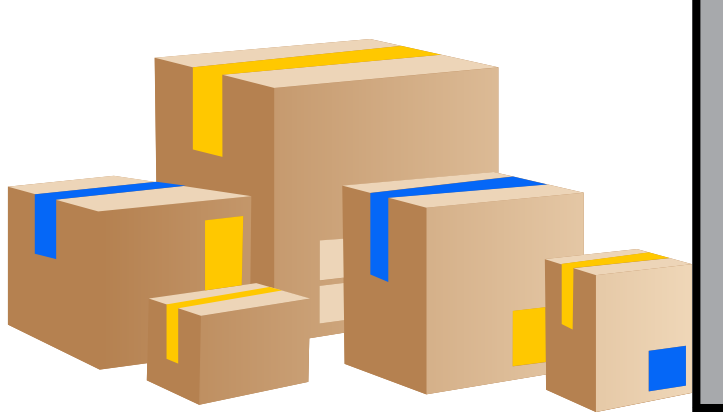

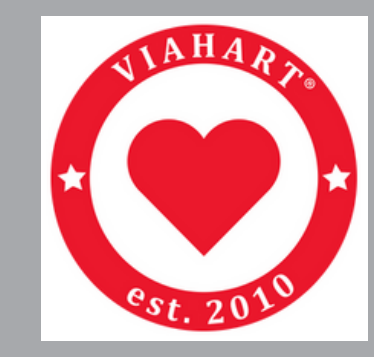

Viahart was founded in 2010. We design, manufacture, and distribute educational plush, active play products, and building toys. Our company's goal is to inspire capability and confidence in children. Our brands include the building toy Brain Flakes, the racket game Goodminton, and our plush line TigerHart Toys.

## **MyScholarShop New Vendor Alert**

### **Description of Services**

### Website

https://us.towergarden. com/

https://viahart.com/

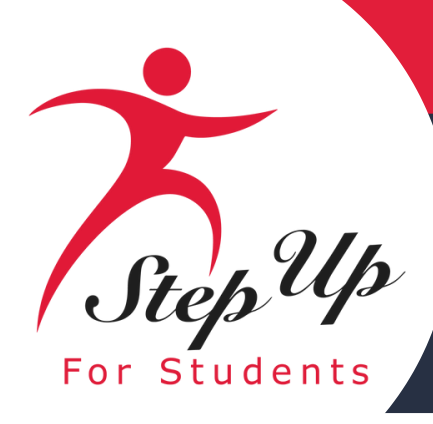

## Step Up Step Up For Students

## **Renewal Application Process** Family Empowerment Scholarship for Unique Abilities (FES-UA)

We empower Florida students with personalized PreK3-12 education scholarships.

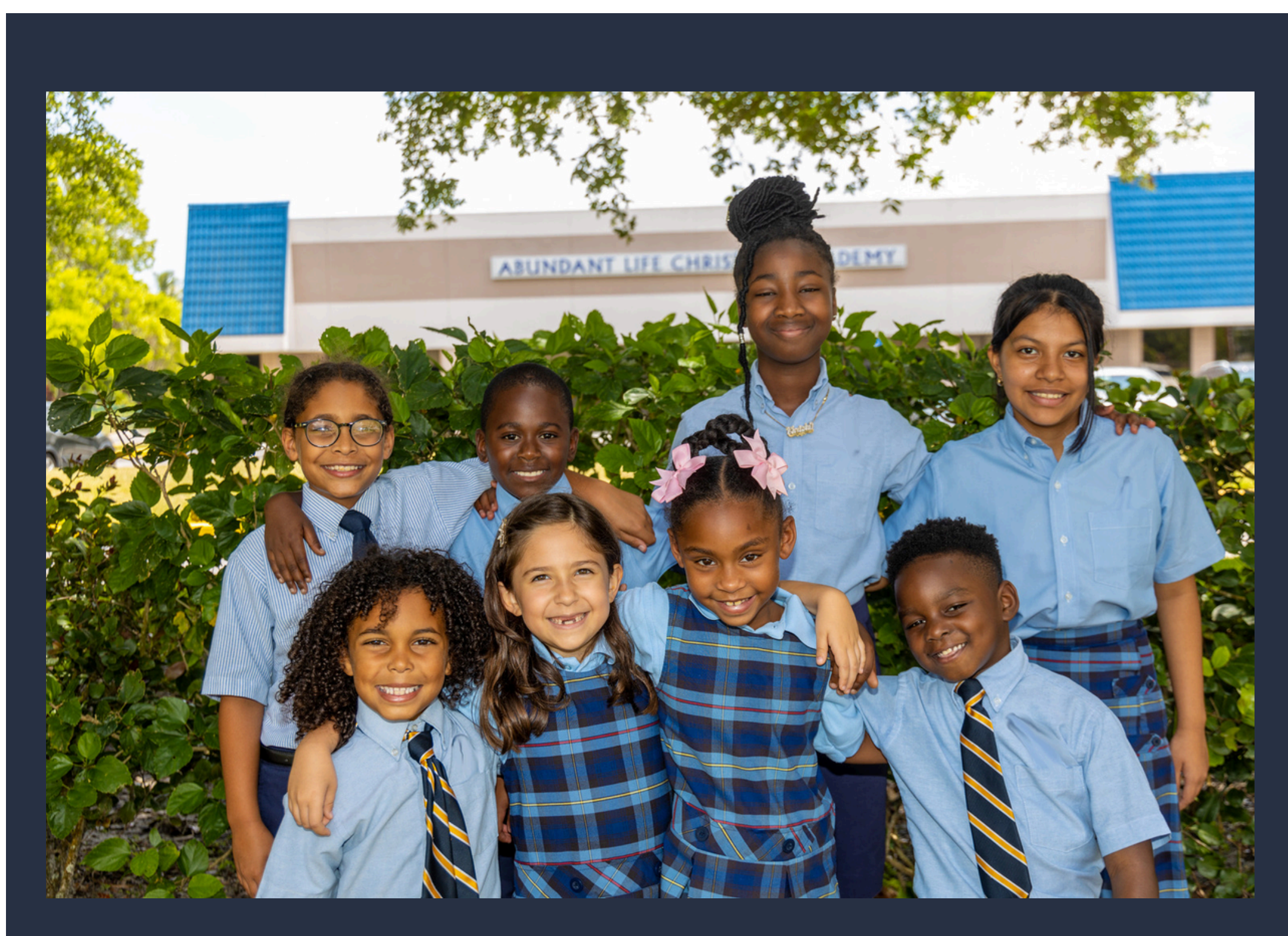

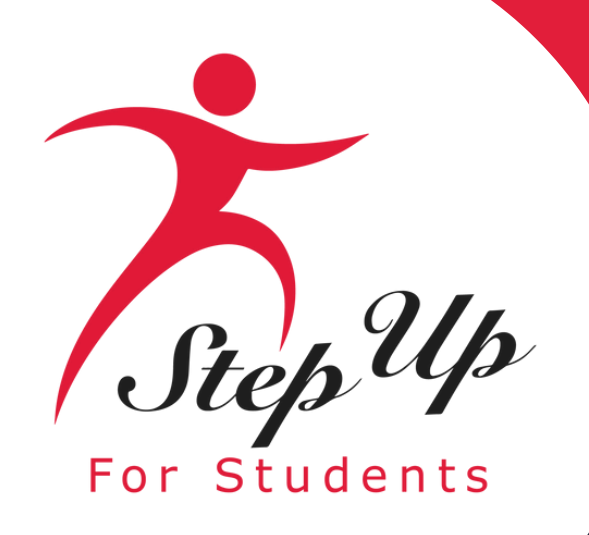

### How to change the language in EMA?

Using your 'Google Chrome' browser, follow these steps:

1. Click on the three dots (...) at the top right of the browser.

2. Select 'Translate...'

**IMPORTANT: These instructions only work with your** 'Google Chrome' browser

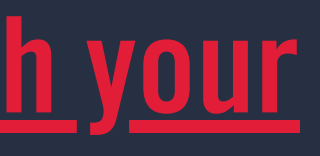

|      |            |                         | —      | đ        | ×      |
|------|------------|-------------------------|--------|----------|--------|
| gtob | 3cgdG      | 8gcHJpbioCC 🛧           | Ď      | 1        | ):     |
|      |            | New tab                 |        |          | Ctrl+T |
|      | Ct         | New window              |        | (        | Ctrl+N |
|      | ₽          | New Incognito window    |        | Ctrl+S   | hift+N |
|      |            | Person 1                | Not si | gned in  | >      |
|      | ®a         | Passwords and autofill  |        |          | >      |
|      | U          | History                 |        |          | >      |
|      | Ŧ          | Downloads               |        |          | Ctrl+J |
|      | ☆          | Bookmarks and lists     |        |          | >      |
|      |            | Tab groups              |        |          | >      |
|      | Ď          | Extensions              |        |          | >      |
|      | Ū          | Delete browsing data    |        | Ctrl+Shi | ft+Del |
|      | Q          | Zoom –                  | 100%   | +        | ::     |
|      | ₽          | Print                   |        |          | Ctrl+P |
|      | œ.         | Search with Google Lens |        |          |        |
| 2    |            | Translate               |        |          |        |
| T    | ۵          | Find and edit           |        |          | >      |
|      | C <u>+</u> | Cast, save, and share   |        |          | >      |
|      | ≜          | More tools              |        |          | >      |
|      | 0          | Help                    |        |          | >      |
|      | ۲          | Settings                |        |          |        |
|      | €          | Exit                    |        |          |        |
|      |            | Managed by your organiz | zation |          |        |

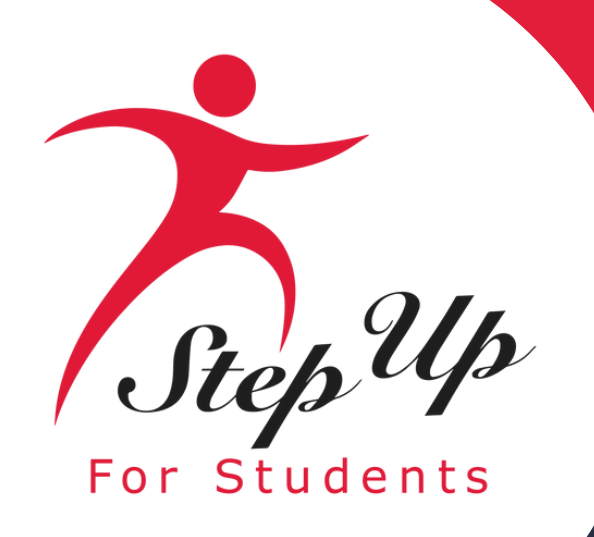

### How to change the language in EMA?

Using your 'Google Chrome' browser, follow these steps: (continued)

3. Finally select the language from the 'drop-down menu which best your translation needs.

Done! You can now view your page in your desired language!

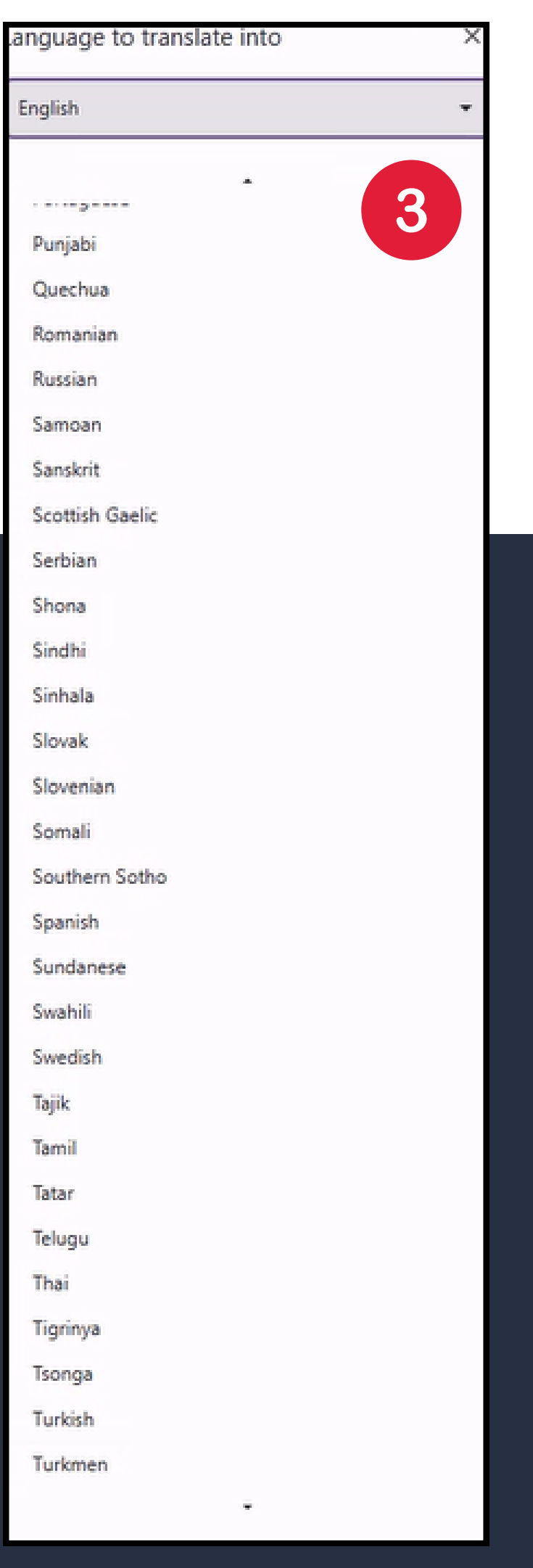

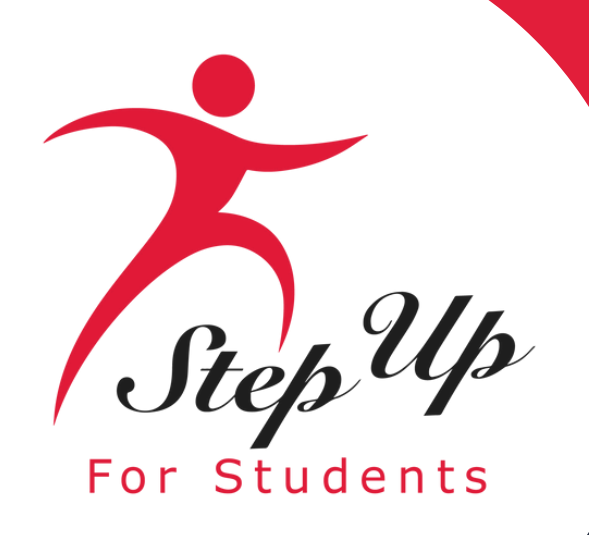

### Reminder

- Per new legislation, families can only apply for ONE scholarship per student at the same
- Each time you log onto the EMA platform, you must complete a multi-factor authentication. We recommend you use a cell phone you can easily access to confirm codes sent to call or text.
- You will receive updates via email when your application review is complete.

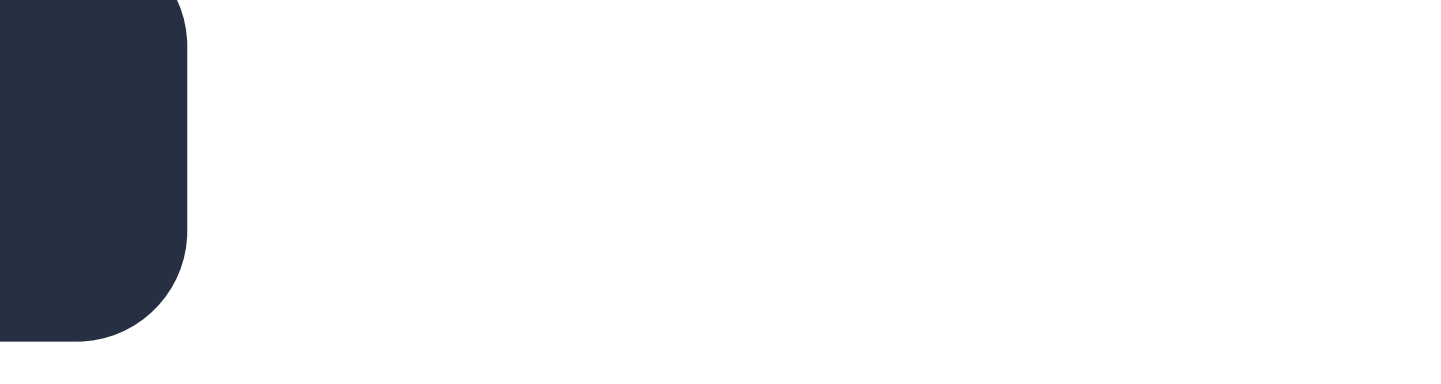

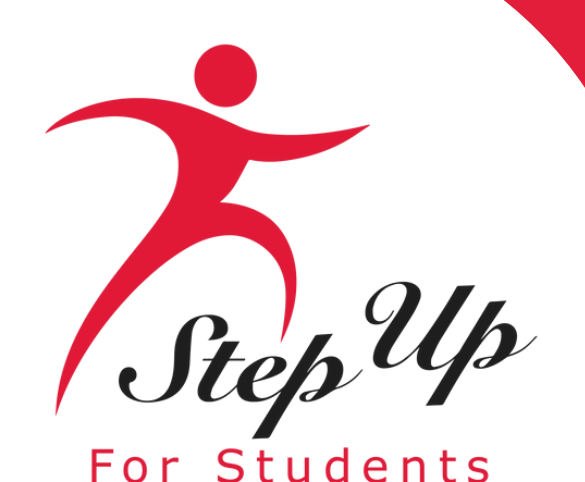

Parents, if your student turns 3 or 4 years old before December 31st of the school year in which they are applying, they will now be eligible for FES-UA. To apply, you will need to submit the child's birth certificate as documentation in addition to proof of residency and diagnosis.

Legislative Update

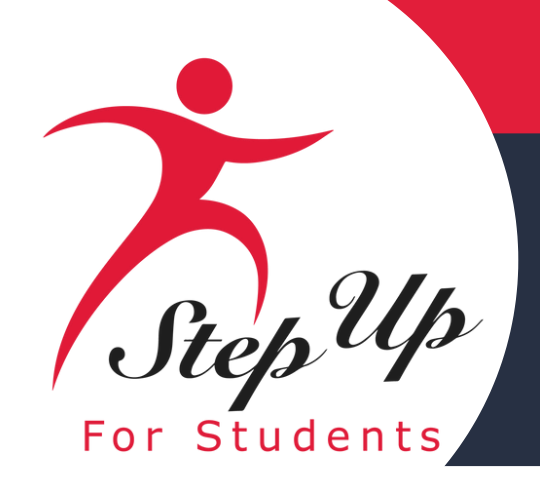

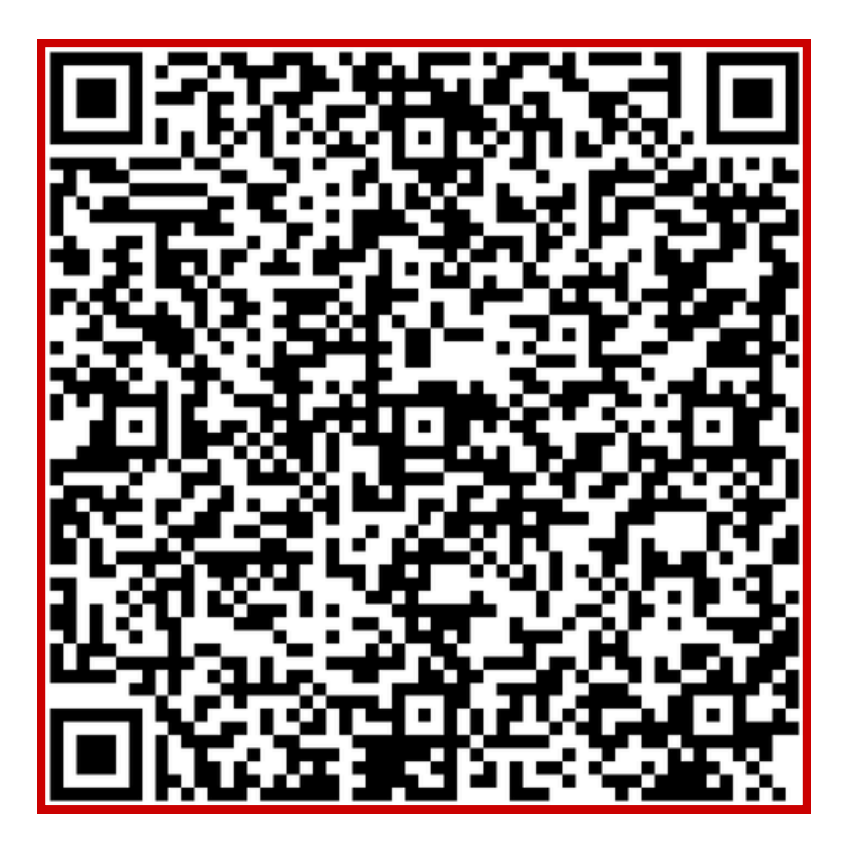

### **Renewal Student Application Checklist**

**Click the link or scan the QR code** below to review the required application documents.

#### 2025-26 **RENEWAL STUDENT APPLICATION CHECKLIST**

Renewing your child's scholarship for a Private School (FTC/FES-EO), Unique Abilities (FES-UA), or PEP Scholarship requires certain documents for review and this guide is here to help you gather everything you need. If your student received funds in 2024-25, they're considered a renewal student.

#### Proof of Florida Residency:

Proof of Residency requires one document from Column A or two different documents from Column B. All documents must be current (dated within two months for recurring bills or statements), valid, and match the parent's or guardian's (primary or secondary) full name and the physical address on the application.

| Column A<br>Upload a copy of one of these documents                                                                                                 | Column B<br>Upload a copy of two of these documents              |
|----------------------------------------------------------------------------------------------------|------------------------------------------------------------------|
| Utility bill (electric, gas, water)                                                                                                    | Florida Driver's License or state-issued ID card                 |
| Mortgage statement or residential lease agreement                                                                                                   | Paystub                                                          |
| Proof of current government benefits (Social Security,<br>Veterans Affairs, Disability, Medicare, Section 8/HUD, TANF,<br>SNAP, DCF correspondence) | Insurance policy statement (auto, health, home, or renters)      |
| Homestead or Property tax statement/assessment                                                                                                    | Mortgage acceptance letter                                       |
| Permanent Change of Station (PCS) military orders*                                                                                                  | Property Deed                                                    |
| Verification of homelessness                                                                                                    | Please note: Both documents from Column B need to be             |
| Migrant Address Verification Letter                                                                                                    | from the same guardian and must be from different<br>categories. |

\*Active-duty members of the United States Armed Forces who do not have a Florida residential address at the time of application but have received Permanent Change of Station (PCS) orders must provide a copy of their PCS orders in the application documents and list the Florida address of the unit to which they are being assigned or from which they are being relieved.

#### Social Security Number

A Social Security Number will need to be entered for you and your student.

#### Diagnosis Documentation:

Additional documentation may be necessary for certain Unique Abilities Scholarship (FES-UA) applications. If your student previously gualified for the FES-UA scholarship under one of the following categories, you must submit documentation to demonstrate the student qualifies under an eligible diagnosis for the 2025-26 school year:

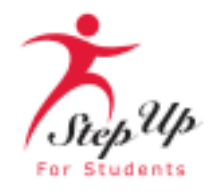

Note: FES applications require student social security numbers. If you or your student do not have a Social Security Number, leave this question blank. Your student will only be considered for a Private School Scholarship (FTC).

Students who qualified as "high-risk" and who are turning 6 on or before September 1, 2025

Students who qualified based on being hospitalized or homebound

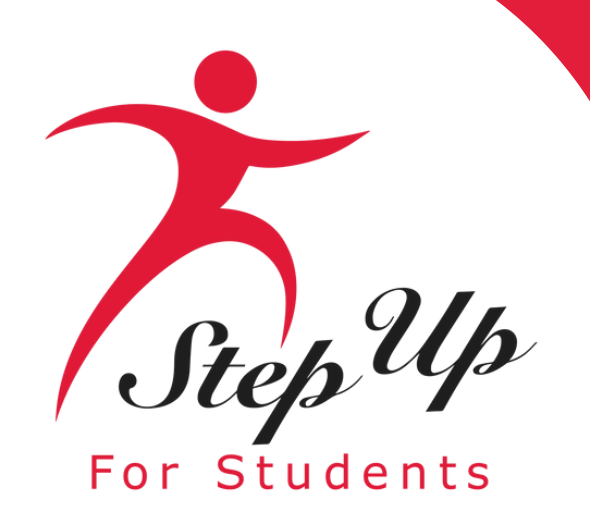

### To apply for the Family Empowerment Scholarship for Unique Abilities (FES-UA), please visit <u>stepupforstudents.org</u>.

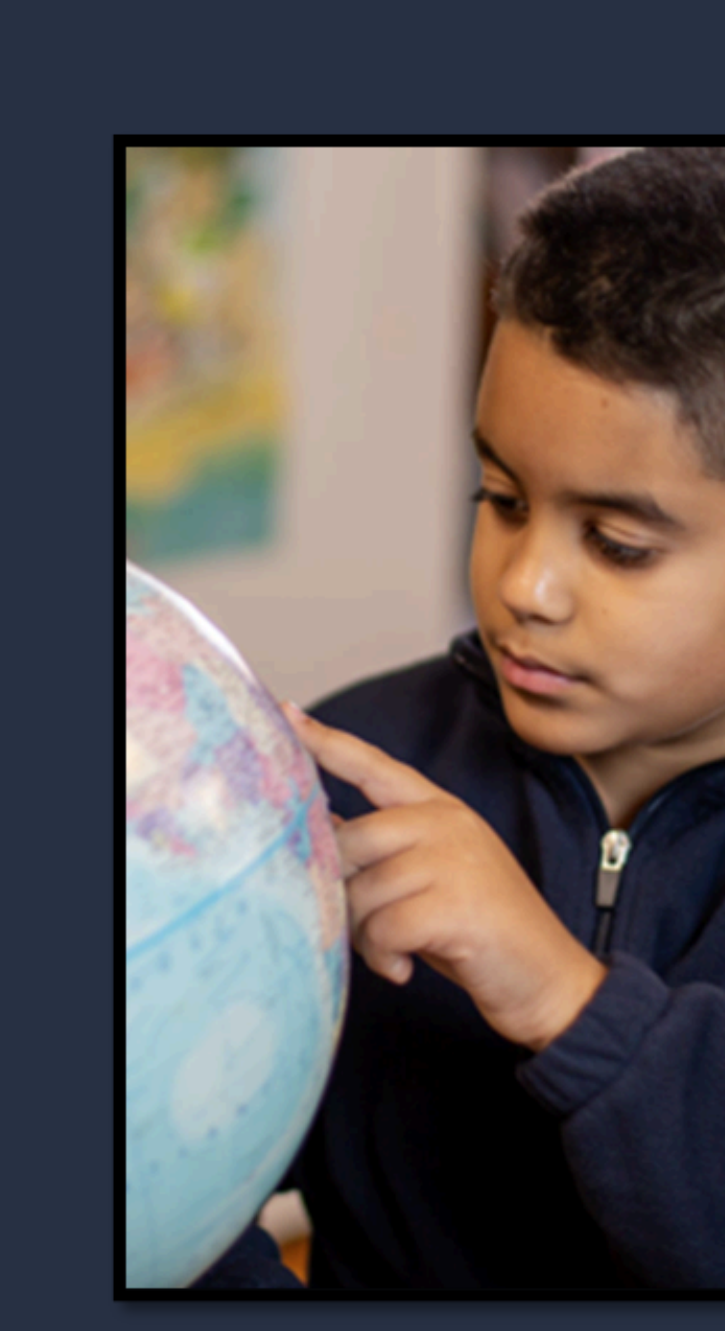

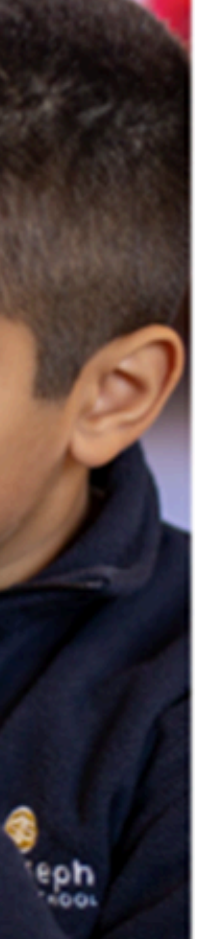

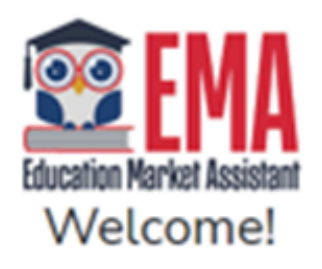

| Username | Forgot Username? |
|----------|------------------|
| Password | Forgot Password? |
|          | Show             |

Keep me signed in

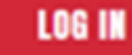

Don't have an account? Sign Up

SUFS Team Member? Sign In

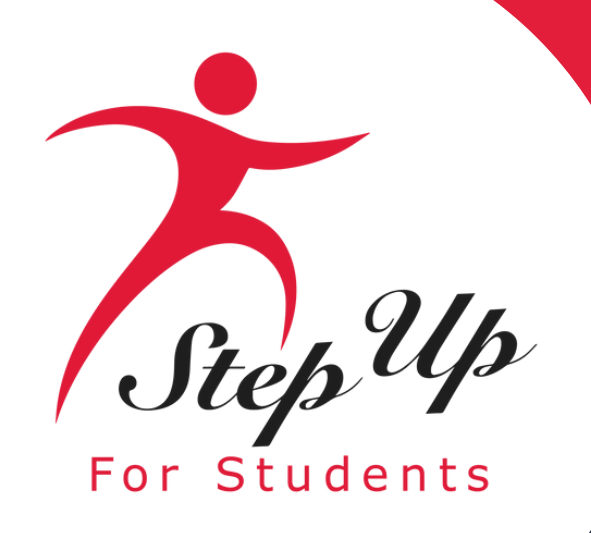

To access your EMA account, enter your username and password.

If you've forgotten your username, simply click the "Forgot Username" button. If you've lost your password, just select the "Forgot Password" button.

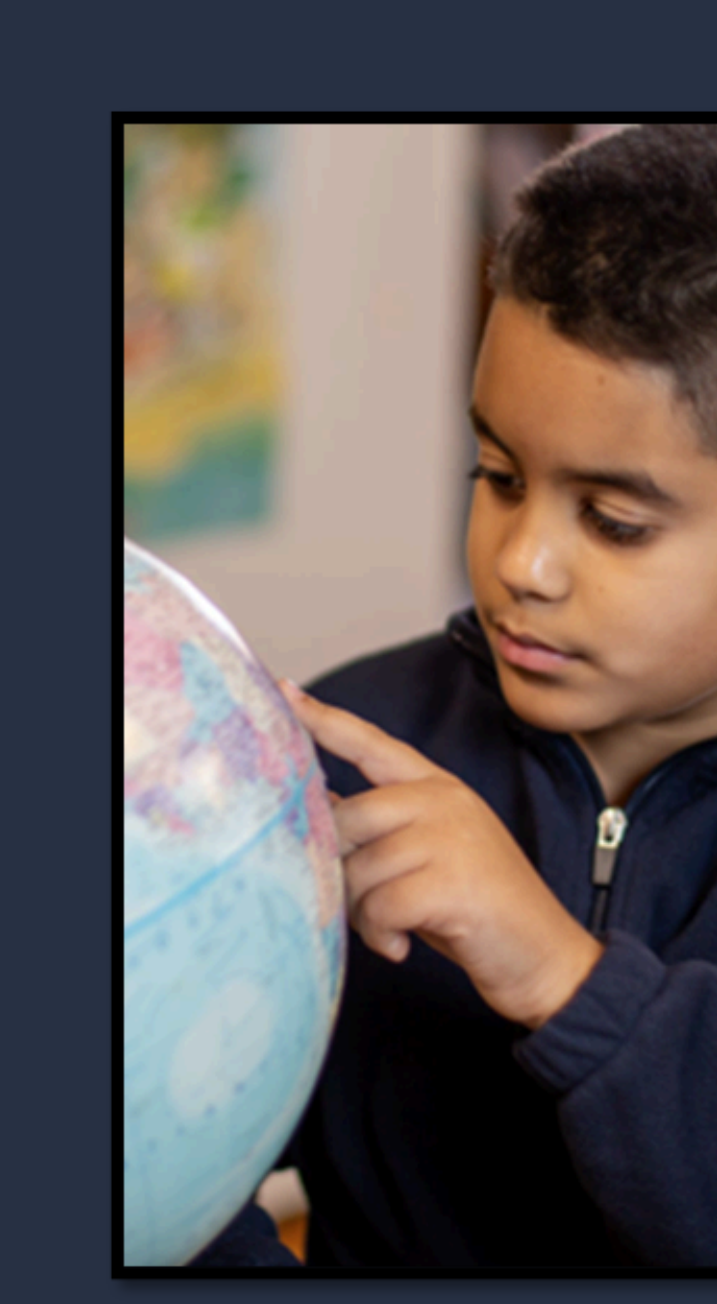

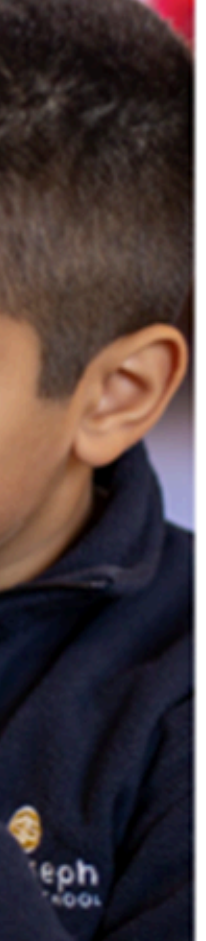

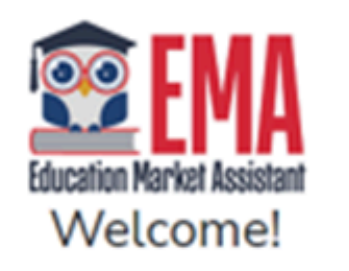

| Username | Forgot Username? |
|----------|------------------|
|          |                  |
| Password | Forgot Password? |
|          | Show             |

Keep me signed in

LOG IN

Don't have an account? Sign Up

SUFS Team Member? Sign In

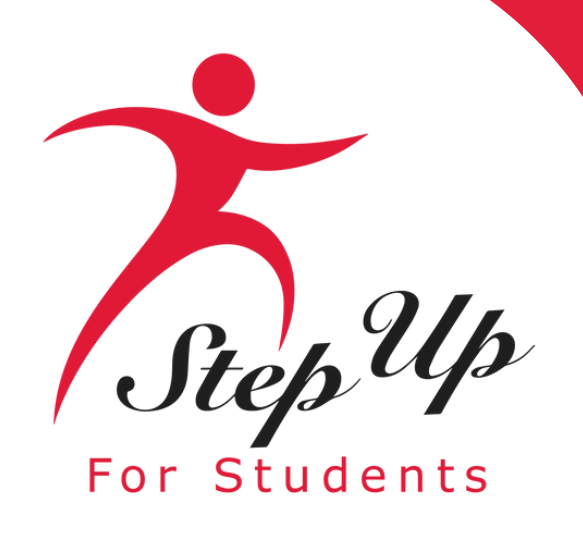

### You will be taken to your dashboard where you can select the scholarship program you wish to apply for.

#### **Available Scholarships**

#### IMPORTANT NOTICE

Scholarship program statute prohibits a student from applying for both FES-EO/FTC (including FTCPEP) and FES-UA at the same time. Families may apply for both the New Worlds Scholarship Accounts and Transportation Stipend programs.

Please make sure all students have been added to the My Students section on the left before applying. After you click "Apply" select all students you want to apply for new and renewing students.

#### Scholarships for Eligible Private Schools or Personalized Education Program (FTCPEP, FTC/FESEO)

FTC and FES-EO allow families attending an eligible Florida private school or participating in the Personalized Education Program (FTCPEP) to direct funds towards a combination of schooling options and other eligible expenses. Please keep in mind that a Student Learning Plan will be required to receive funds for FTCPEP.

#### Students with Unique Abilities (FES-UA)

FES-UA allows parents of students with Unique Abilities to direct funds toward a combination of programs and approved providers.

#### w worlds scholarship Accounts (NWSA)

reading and/or math access to funds for programs and materials designed to boost reading and math skills.

#### Transportation Stipend

transportation expenses.

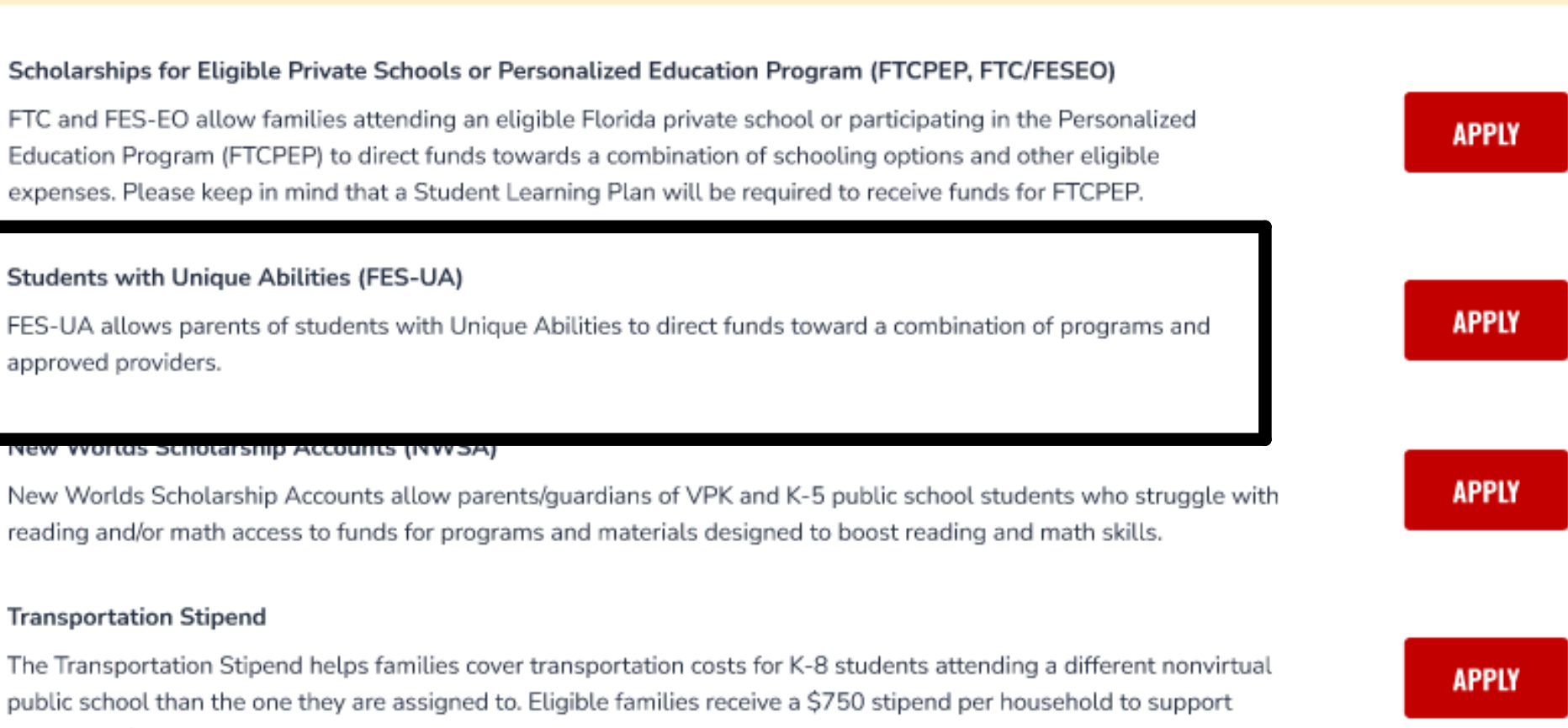

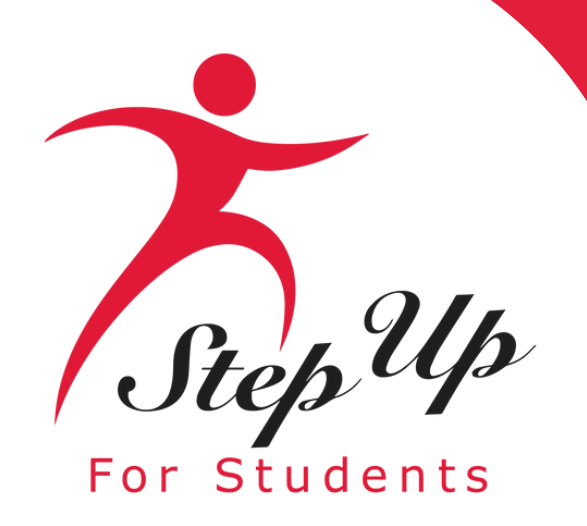

### **Important Notice:**

Scholarship program statute prohibits students from applying for both FES-EO/FTC (including FTCPEP) and FES-UA at the same time. Please make sure all students have been added to the "My Students" section before applying.

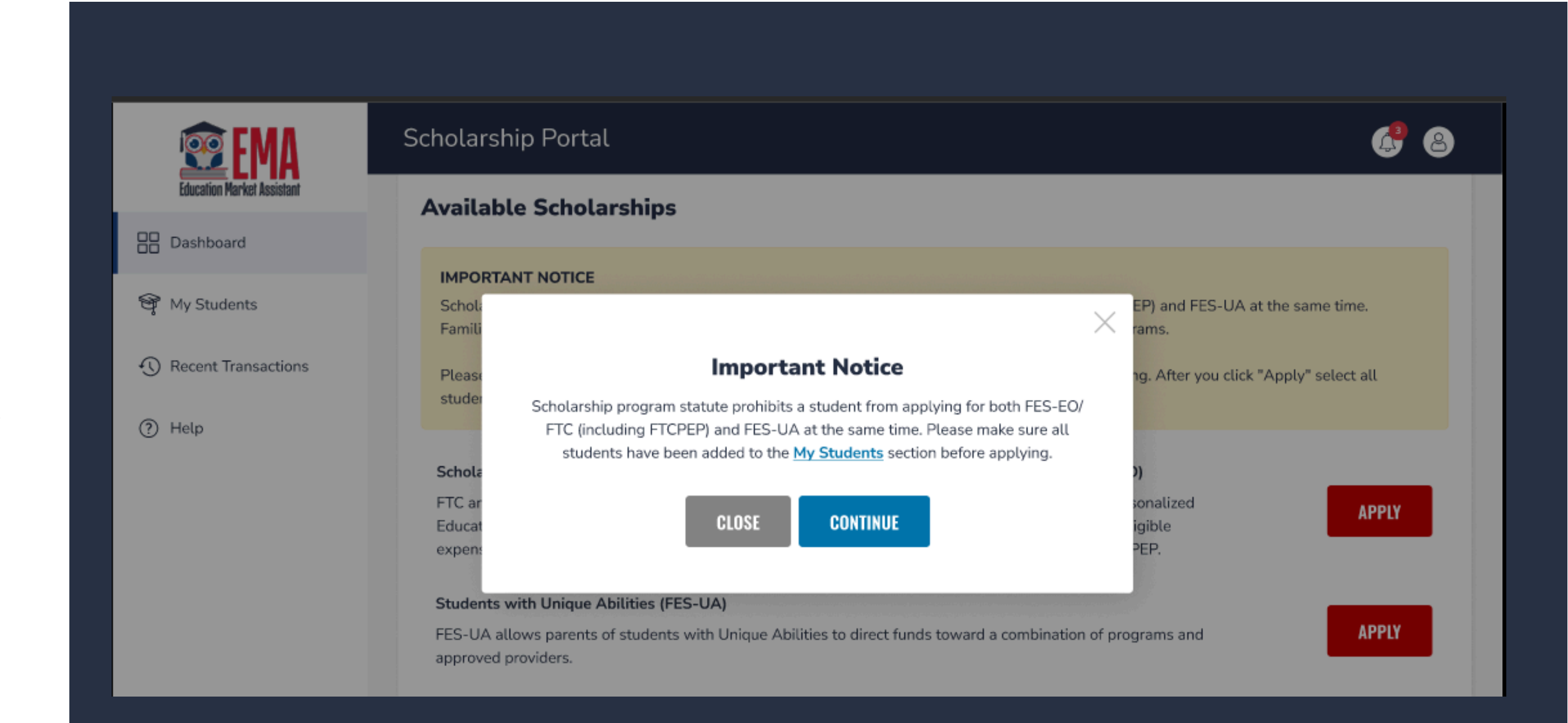

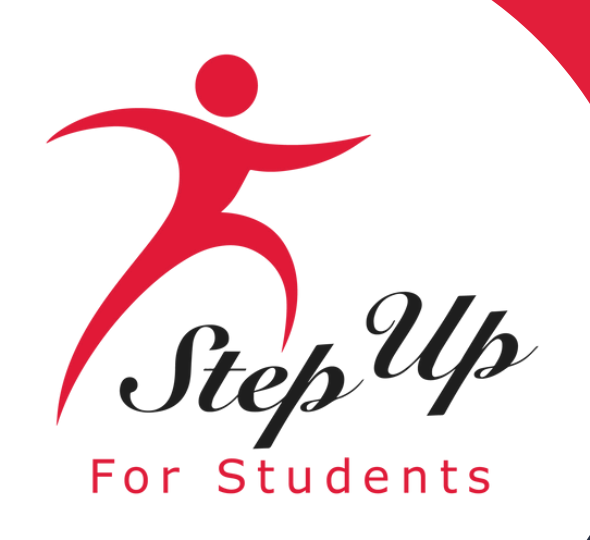

### Please note:

At any time, you may select "Save as a Draft" to save your progress and come back later. You can find all your saved drafts on your dashboard, and you can select the saved drafts to continue the process.

| Student Information                 | Student Selection |
|-------------------------------------|-------------------|
|                                     | Family            |
| Applicatio                          | Cuard             |
| can access your saved draft applica | Guard             |
| Click OK below to n                 | Lorem insu        |
|                                     | veniam, qui       |
| ОК                                  | needs to be       |
| umary Guardian *                    |                   |

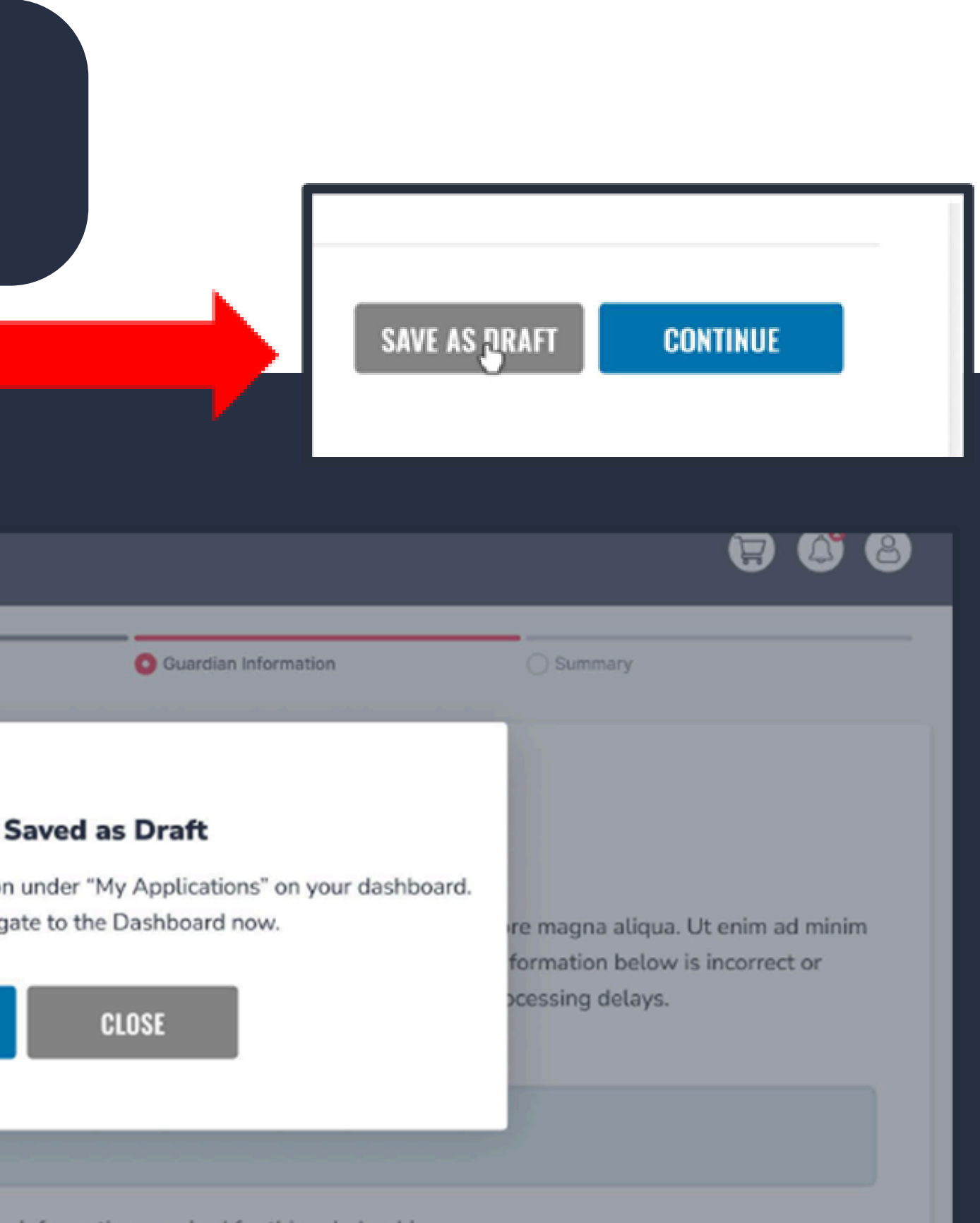

e information required for this scholarship

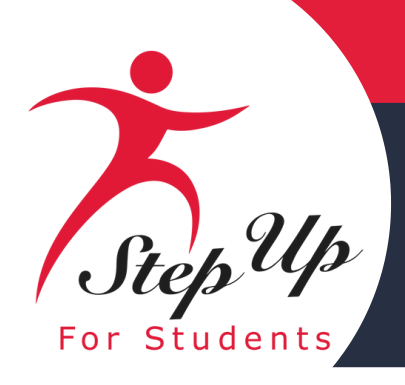

Select the students for whom you wish to apply for FES-UA.

Each student can only apply for one program at the same time.

Once you have selected your students by sliding the radio button to the right, please answer the two following questions

- 1. Has the student graduated from 12th grade?
- 2. Has the student completed a high school equivalency (GED or similar)?

Then click "Continue" in the bottom right corner.

Important to Note: If you select "YES" to indicate your child is graduating, they will appear as continuing for the next school year but will not receive funding for that school year. This is common for FES-UA students who remain in 12th grade for multiple years.

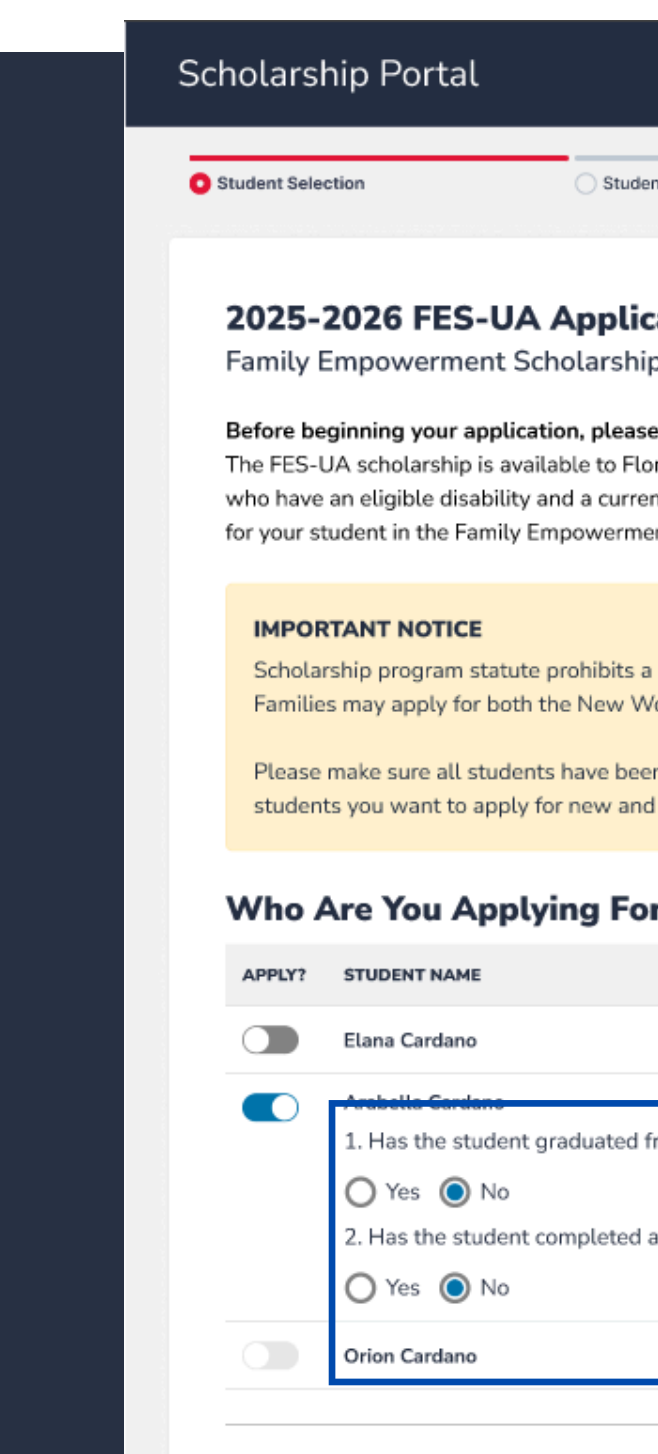

|                                                                                                    |                                                                          |                                                       |                                             | 6                                 | 8 |
|----------------------------------------------------------------------------------------------------|--------------------------------------------------------------------------|-------------------------------------------------------|---------------------------------------------|-----------------------------------|---|
| nt Information                                                                                                | Guardian Information                                                     | 1                                                     | Summary                                     |                                   |   |
|                                                                                                    |                                                                          |                                                       |                                             |                                   |   |
| o for Students with Unic                                                                                      | que Abilities                                                            |                                                       |                                             |                                   |   |
| e note:<br>rida resident students who arc<br>nt IEP or diagnosis as describe<br>nt Scholarship for Students w | e 3, 4, or 5 years old<br>ed in Florida Statute<br>vith Unique Abilities | or eligible to enrol<br>1002.385. Please<br>Handbook. | l in a Florida publi<br>verify the appropri | ic school, and<br>ate eligibility |   |
| student from applying for bot<br>orlds Scholarship Accounts ar                                                | th FES-EO/FTC (inclund Transportation St                                 | uding FTCPEP) and<br>ipend programs.                  | FES-UA at the sa                            | me time.                          |   |
| n added to the <u>My Students</u> s<br>I renewing students.                                                   | ection on the left be                                                    | fore applying. Afte                                   | r you click "Apply'                         | select all                        |   |
| r?                                                                                                    |                                                                          |                                                       |                                             |                                   |   |
|                                                                                                    |                                                                          | RENEWAL STATUS                                        | ACTIVE APPLICATION                          | ONS (i)                           |   |
|                                                                                                    |                                                                          | New                                                   | No Active Applica                           | tions                             |   |
| rom the 12th grade?                                                                                           |                                                                          |                                                       |                                             | ]                                 |   |
| a high school equivalency (GEI                                                                                | D or similar)?                                                           | New                                                   | FES-UA (Draft)                              |                                   |   |
|                                                                                                    |                                                                          | New                                                   | FTC (Submitted)                             |                                   |   |
|                                                                                                    |                                                                          | SAVE /                                                | AS DRAFT                                    | CONTINUE                          |   |
|                                                                                                    |                                                                          |                                                       |                                             |                                   |   |

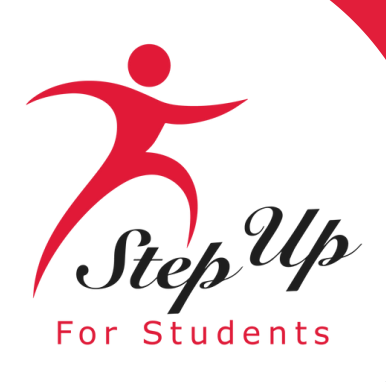

B Dashboard

My Students

Q Help

If you select 'Yes' to either question, your student would not be eligible for additional funding for the next school year.

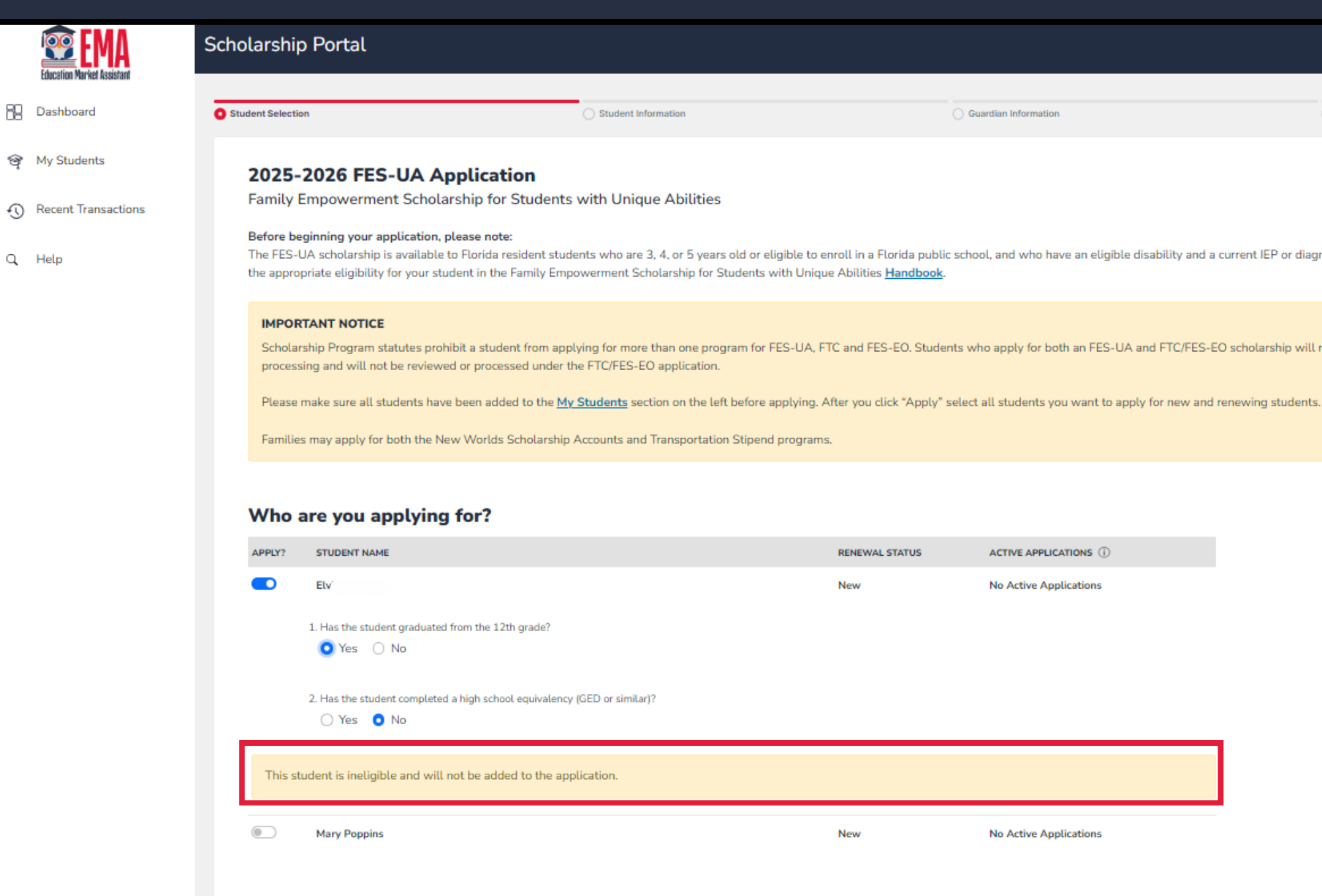

The FES-UA scholarship is available to Florida resident students who are 3, 4, or 5 years old or eligible to enroll in a Florida public school, and who have an eligible disability and a current IEP or diagnosis as described in Florida Statute 1002.385. Please verify

Summary

Scholarship Program statutes prohibit a student from applying for more than one program for FES-UA, FTC and FES-EO. Students who apply for both an FES-UA and FTC/FES-EO scholarship will remain on the FES-UA scholarship application for

Guardian Informatio

RENEWAL STATUS

ACTIVE APPLICATIONS (i)

No Active Applications

New No Active Applications **A**<sup>2</sup> 8

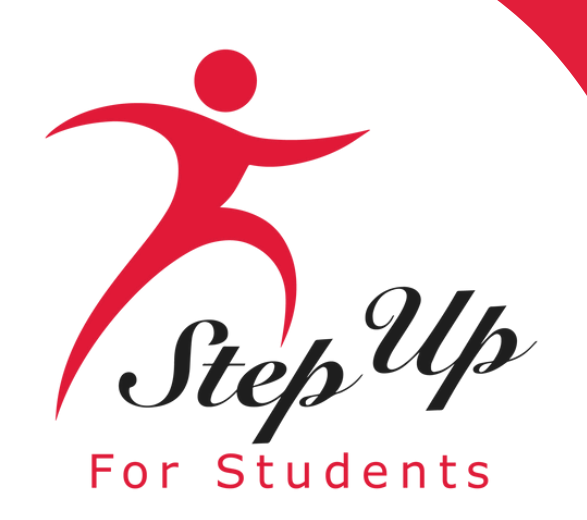

### **Once you are done** selecting students, click "Continue" in the bottom right corner.

#### IMPORTANT NOTICE

Scholarship program statute prohibits a student from applying for both FES-EO/FTC (including FTCPEP) and FES-UA at the same time. Families may apply for both the New Worlds Scholarship Accounts and Transportation Stipend programs.

Please make sure all students have been added to the My Students section on the left before applying. After you click "Apply" select all students you want to apply for new and renewing students. RENEWAL STATUS ACTIVE APPLICATIONS (i) New No Active Applications e? New FES-UA (Draft) alency (GED or similar)? New FTC (Submitted) CONTINUE SAVE AS DRAFT

#### Who Are You Applying For?

| APPLY? | STUDENT NAME                                                                                                    |
|--------|----------------------------------------------------------------------------------------------------|
|        | Elana C                                                                                                    |
|        | Arabel.   I. Has the student graduated from the 12th grade  Yes  No  Has the student completed a high school equiv  Yes  No |
|        | Orion Cardano                                                                                                    |
|        |                                                                                                    |

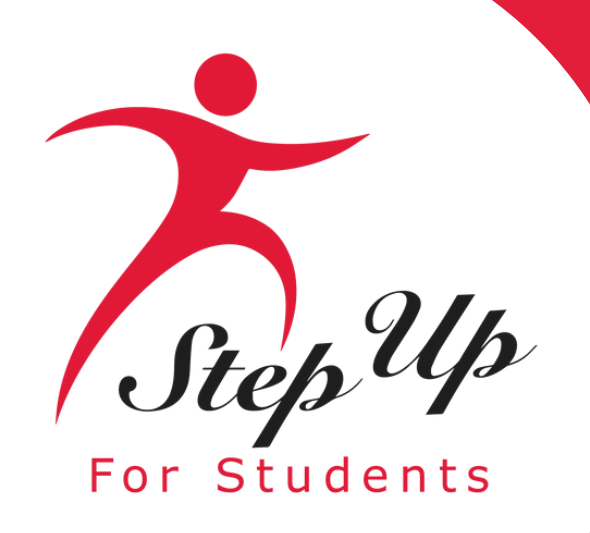

#### At any point before submitting your application, you can add an existing student via the

| Scholarship Portal        |                                          |                                                                                                    | <b>P</b>                                                                                                    |
|---------------------------|------------------------------------------|----------------------------------------------------------------------------------------------------|----------------------------------------------------------------------------------------------------|
|                           |                                          |                                                                                                    |                                                                                                    |
| Student Selection         | Student Information                      | <ul> <li>Guardian Information</li> </ul>                                                                                                    | Summary                                                                                                    |
| ← BACK TO STUDENT SE      | LECTION                                  |                                                                                                    |                                                                                                    |
| 2025-2026 FES-            | UA Application                           |                                                                                                    |                                                                                                    |
| Student Informa           | ation                                    |                                                                                                    |                                                                                                    |
| Please complete the below | w information for each student. Social S | ecurity numbers are required for all stude                                                                                                    | ents.                                                                                                    |
| 1. Arabellu               | )                                        |                                                                                                    |                                                                                                    |
| > Show details            |                                          |                                                                                                    |                                                                                                    |
|                           |                                          |                                                                                                    |                                                                                                    |
|                           |                                          |                                                                                                    | SAVE AS DRAFT CONTINUE                                                                                                    |
|                           | Scholarship Port                         | Scholarship Portal  Student Selection   Image: Student Selection     Image: Student Information   Dease complete the below information for each student. Social Selection   Image: Show details | Scholarship Portal  Student Selection  Student Information  Lasse complete the below information for each student. Social Security numbers are required for all student  Arabell  Arabell  Show details |

● ADD A STUDENT

#### blue button.

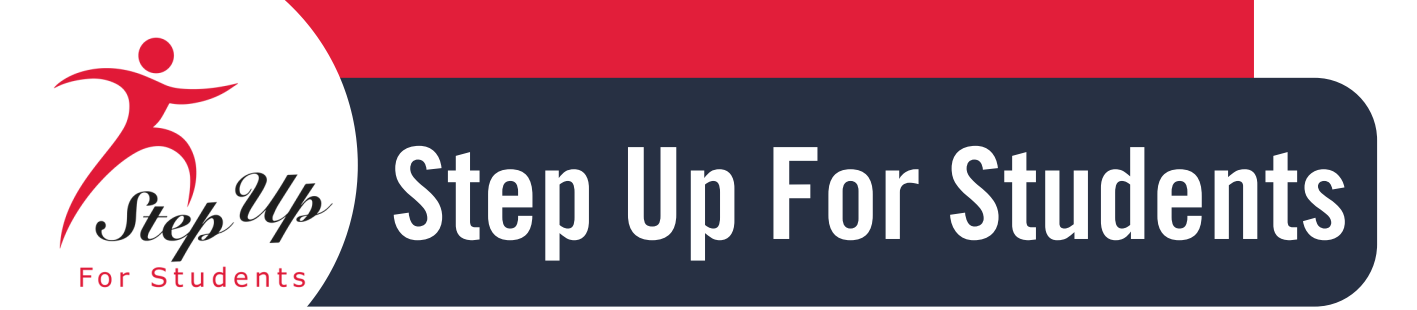

### To proceed with a selected student, click on the <u>View Details</u> arrow below the student's name and complete the fields below:

Enrolled School Information
Expected School Information

| nt Selection                                                                                                    | Student Information                                                                                                    | Guardian Information                                                                                                    | Summary                                                                                                    |
|----------------------------------------------------------------------------------------------------|----------------------------------------------------------------------------------------------------|----------------------------------------------------------------------------------------------------|----------------------------------------------------------------------------------------------------|
| 025-2026 FES-UA An                                                                                                    | plication                                                                                                    |                                                                                                    |                                                                                                    |
| tudent Information                                                                                                    |                                                                                                    |                                                                                                    |                                                                                                    |
| lease complete the below information                                                                                                    | n for each student. Social Security numbers are required for all students                                                                                              |                                                                                                    |                                                                                                    |
| ADD A STUDENT                                                                                                    |                                                                                                    |                                                                                                    |                                                                                                    |
|                                                                                                    |                                                                                                    |                                                                                                    |                                                                                                    |
| 1. Jane Sunshine                                                                                                    |                                                                                                    |                                                                                                    |                                                                                                    |
| > View Details                                                                                                    | -                                                                                                    |                                                                                                    |                                                                                                    |
|                                                                                                    |                                                                                                    |                                                                                                    |                                                                                                    |
|                                                                                                    |                                                                                                    |                                                                                                    | SAVE AS DRAFT CONTINUE                                                                                       |
|                                                                                                    |                                                                                                    |                                                                                                    |                                                                                                    |
|                                                                                                    |                                                                                                    |                                                                                                    |                                                                                                    |
| arship Portal                                                                                                    |                                                                                                    |                                                                                                    |                                                                                                    |
|                                                                                                    |                                                                                                    |                                                                                                    |                                                                                                    |
|                                                                                                    |                                                                                                    |                                                                                                    |                                                                                                    |
| nt Selection                                                                                                    | Student Information                                                                                                    | Guardian Information                                                                                                    | Summary                                                                                                    |
| O25-2026 FES-UA Ap<br>tudent Information<br>ease complete the below informatio                                                                                                    | on for each student. Social Security numbers are required for all stude                                                                                                | nts.                                                                                                    |                                                                                                    |
| 025-2026 FES-UA Ap<br>tudent Information<br>ease complete the below information<br>• ADD A STUDENT<br>1. Jane Sunshine Doe<br>• Hide Details                                                                                                    | oplication                                                                                                    | nts.                                                                                                    |                                                                                                    |
| O25-2026 FES-UA Ap<br>tudent Information<br>ease complete the below information<br>O ADD A STUDENT<br>1. Jane Sunshine Doe<br>V Hide Details                                                                                                    | on for each student. Social Security numbers are required for all stude                                                                                                | nts.                                                                                                    | Suffix                                                                                                    |
| 025-2026 FES-UA Ap<br>tudent Information<br>ease complete the below information<br>• ADD A STUDENT<br>1. Jane Sunshine Doe<br>• Hide Details<br>First Name<br>Jane                                                                                                    | on for each student. Social Security numbers are required for all stude                                                                                                | Last Name<br>Doe                                                                                                    | Suffix<br>Select                                                                                             |
| 025-2026 FES-UA Ap<br>tudent Information<br>ease complete the below information<br>ADD A STUDENT<br>1. Jane Sunshine Doe<br>Hide Details<br>First Name<br>Jane<br>Date of Birth                                                                                                    | Middle Name Sunshine Gender                                                                                                    | Last Name<br>Doe<br>Ethnicity                                                                                                    | Suffix<br>Select<br>Race                                                                                     |
| 025-2026 FES-UA Ap<br>tudent Information<br>ease complete the below information<br>• ADD A STUDENT<br>1. Jane Sunshine Doe<br>• Hide Details<br>First Name<br>Jane<br>Date of Birth<br>01/14/2008                                                                                                    | Middle Name Sunshine Gender Female                                                                                                    | nts.                                                                                                    | Suffix<br>Select<br>Race<br>V Native Hawaiian or Other Pacific Islander                                      |
| O25-2026 FES-UA Ap<br>tudent Information<br>ease complete the below information<br>O ADD A STUDENT<br>1. Jane Sunshine Doe<br>✓ Hide Details<br>First Name<br>Jane<br>Date of Birth<br>01/14/2008<br>Student is My:                                                                                                    | Middle Name Sunshine Gender Female Student's SSN/ITIN*                                                                                                    | ents. Last Name Doe Ethnicity Hispanic or Latino Confirm Student's SSN/ITIN*                                                                                                    | Suffix<br>Select<br>Race<br>V Native Hawaiian or Other Pacific Islander                                      |
| O25-2026 FES-UA Ap<br>tudent Information<br>ease complete the below information<br>O ADD A STUDENT<br>1. Jane Sunshine Doe<br>✓ Hide Details<br>First Name<br>Jane<br>Date of Birth<br>01/14/2008<br>Student is My:<br>Daughter                                                                                                    | Middle Name Middle Name Gender Female Student's SSN/ITIN* 000-00-0000                                                                                                  | ents. Last Name Doe Ethnicity Hispanic or Latino Confirm Student's SSN/ITIN* 000-00-0000                                                                                                | Suffix<br>Select<br>Race<br>V Native Hawaiian or Other Pacific Islander                                      |
| O25-2026 FES-UA Ap<br>tudent Information<br>ease complete the below information<br>O ADD A STUDENT<br>1. Jane Sunshine Doe<br>V Hide Details<br>First Name<br>Jane<br>Date of Birth<br>01/14/2008<br>Student is My:<br>Daughter                                                                                                    | An for each student. Social Security numbers are required for all stude   Middle Name   Sunshine   Gender   Female   Student's SSN/ITIN*   000-00-0000                 | ents. Last Name Doe Ethnicity Hispanic or Latino Confirm Student's SSN/ITIN* 000-00-0000                                                                                                | Suffix<br>Select<br>Race<br>V Native Hawaiian or Other Pacific Islander                                      |
| O25-2026 FES-UA Ap<br>tudent Information<br>lease complete the below information<br>O ADD A STUDENT<br>1. Jane Sunshine Doe<br>Hide Details<br>First Name<br>Jane<br>Date of Birth<br>01/14/2008<br>Student is My:<br>Daughter<br>Enrolled School Information                                                                                                    | n for each student. Social Security numbers are required for all stude                                                                                                 | Ints.                                                                                                    | Suffix<br>Select<br>Race<br>V Native Hawaiian or Other Pacific Islander                                      |
| CO25-2026 FES-UA Application  Lease complete the below information  ADD A STUDENT                                                                                                    | Middle Name Middle Name Sunshine Gender Female Student's SSN/ITIN* 000-00-0000 N                                                                                       | Last Name Doe Ethnicity Hispanic or Latino Confirm Student's SSN/ITIN* 000-00-0000                                                                                                    | Suffix<br>Select<br>Race<br>V Native Hawaiian or Other Pacific Islander                                      |
| O25-2026 FES-UA Ap<br>tudent Information<br>lease complete the below information<br>O ADD A STUDENT<br>1. Jane Sunshine Doe<br>VHide Details<br>First Name<br>Jane<br>Date of Birth<br>01/14/2008<br>Student is My:<br>Daughter<br>Enrolled School Information<br>School Year<br>2024-2025                                                                                                    | Middle Name   Middle Name   Sunshine   Gender   Female   Student's SSN/ITIN*   000-00-0000                                                                             | Ints. Last Name Doe Ethnicity Hispanic or Latino Confirm Student's SSN/ITIN* 000-00-0000 County* Select Current County                                                                  | Suffix<br>Select<br>Race<br>V Native Hawaiian or Other Pacific Islander                                      |
| CO25-2026 FES-UA Application  Lease complete the below information  Lease complete the below information  ADD A STUDENT  1. Jane Sunshine Doe  Hide Details  First Name Jane Date of Birth 01/14/2008 Student is My: Daughter  Enrolled School Information School Year 2024-2025  Expected School Information                                                                                                    | n for each student. Social Security numbers are required for all stude<br>Middle Name Sunshine Gender Female Student's SSN/ITIN* 000-00-0000 n Type of School * Select | Ints. Last Name Doe Ethnicity Hispanic or Latino Confirm Student's SSN/ITIN* 000-00-0000 County * Select Current County                                                                 | Suffix<br>Select<br>Race<br>V Native Hawaiian or Other Pacific Islander                                      |
| Constant Stresses Constant Stresses Stresses St | Middle Name   Sunshine   Gender   Female   Student's SSN/ITIN*   000-00-0000   n   Type of School *   Select                                                           | nts.          Last Name         Doe         Ethnicity         Hispanic or Latino         Confirm Student's SSN/ITIN*         000-00-0000         County *         Select Current County | Suffix<br>Select<br>Race<br>V Native Hawaiian or Other Pacific Islander<br>School Name*<br>Enter School Name |

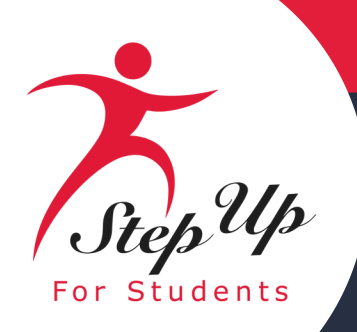

### Please be advised that you now have the option to choose 3 and 4 years old when choosing a grade level. Please note that students must be 3 or 4 years old by December 31 of the school year for which they are applying.

| Enrolled School Information                                      |                                                                          |               |                                                                                                    |
|------------------------------------------------------------------|--------------------------------------------------------------------------|---------------|----------------------------------------------------------------------------------------------------|
| School Year                                                      | Type of School *                                                         | County *      | School Name*                                                                                                    |
| 2024-2025                                                        | Florida Private 🗸                                                        | Baker         | ABC School                                                                                                    |
| During the previous school year, which program did the stude     | nt receive funding from?                                                 |               |                                                                                                    |
| Select                                                           |                                                                          |               | ~                                                                                                    |
|                                                                  |                                                                          |               |                                                                                                    |
| Expected School Information                                      |                                                                          |               |                                                                                                    |
| School Year                                                      | Type of School *                                                         | Grade Level * |                                                                                                    |
| 2025-2026                                                        | Florida Private 🗸                                                        | 3 years old   |                                                                                                    |
|                                                                  |                                                                          | Select        |                                                                                                    |
|                                                                  |                                                                          | 3 years old   |                                                                                                    |
| Diagnosis                                                        |                                                                          | 4 years old   | 10.000 (Contraction of the Contraction of the Contr |
| The FES-UA scholarship is available only to students who have    | ve one or more of the following disabilities described in Florida Statut | e C Pre-K     | osis section means having limited strength, vitality or alertness,                                                                                                    |
| including a heightened alertness to environmental stimuli, tha   | t results in limited alertness with respect to the educational environm  | Kindergarten  | please see the Manual.                                                                                                    |
| You must make at least one selection:                            |                                                                          | 01            |                                                                                                    |
| A Specific Learning Disability                                   | High-Risk Child                                                          | 02            | rome                                                                                                    |
| Anaphylaxis                                                      | Hospital or Homebound                                                    | 03            |                                                                                                    |
| Autism Spectrum Disorder                                         | Intellectual Disability                                                  | 04            | t                                                                                                    |
| Cerebral Palsy                                                   | Language Impairment                                                      | 05            |                                                                                                    |
| Down Syndrome                                                    | Orthopedic Impairment                                                    | 06            | urea                                                                                                    |
| Emotional or Behavioral Disability                               | Other Health Impairment                                                  | 07            | e e                                                                                                    |
| Hearing Impaired                                                 | Phelan-McDemid Syndrome                                                  | 08            |                                                                                                    |
| Diagnosis Related Documentation                                  |                                                                          | 09            |                                                                                                    |
| To document your child's disability you will be required to sub  | mit a conv of the student's current valid Florida or out-of-state Indivi | 10            | an Autonomous Arbanced Practice Registered Nurse or                                                                                                    |
| psychologist, or a diagnosis from a physician with an active lic | ense issued by another state or territory of the United States, the Dist | rit 11        | n, educionidas envencea e acade negisterea naise, of                                                                                                    |
|                                                                  |                                                                          | 12            |                                                                                                    |

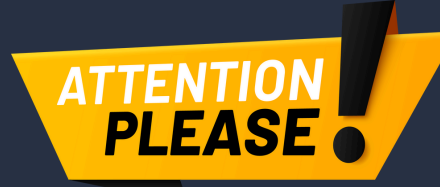

If you are a parent or guardian currently utilizing funds for Pre-K tuition and fees, please select "Pre-K" from the dropdown menu.

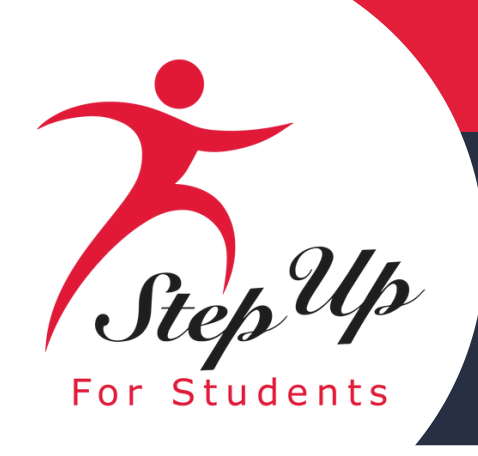

#### **High-Risk Child**

A high -risk child is defined as a 3-5-year-old (on or before September 1 of the school year), with a developmental delay in cognition, language, or physical development.

Hospital-bound, homebound, dual sensory impaired or high-risk students may need to renew their disability proof over time by uploading updated documents. Highrisk status only applies until age six, after which a new qualifying diagnosis is required.

| Diagnosis *                                                                                                    |                                                                                                    |                                                                                                    |
|----------------------------------------------------------------------------------------------------|----------------------------------------------------------------------------------------------------|----------------------------------------------------------------------------------------------------|
| The FES-UA scholarship is available only to stu<br>Please note "Other Health Impairment" under the<br>alertness to environmental stimuli, that results<br>health problems. For more details please see the | dents who have one or more of the following<br>he Diagnosis section means having limited str<br>in limited alertness with respect to the educate<br>he <u>Handbook</u> . | disabilities described in Florida Statut<br>ength, vitality or alertness, including a<br>tional environment, that is due to chroi |
| You must make at least one selection:                                                                                                    |                                                                                                    |                                                                                                    |
| A Specific Learning Disability                                                                                                    | High-Risk Child                                                                                                    | Prader-Willi Syndrome                                                                                                    |
| Anaphy <sup>1</sup> axis                                                                                                    | Hospital or Homebound                                                                                                    | Rare Diseases                                                                                                    |
| Autism Spectrum Disorder                                                                                                    | Intellectual Disability                                                                                                    | Speech Impairment                                                                                                    |
| Cerebral Palsy                                                                                                    | Language Impairment                                                                                                    | Spina Bifida                                                                                                    |
| Down Syndrome                                                                                                    | Muscular Dystrophy                                                                                                    | Traumatic Brain Injured                                                                                                    |
| Dual Sensory Impaired                                                                                                    | Orthopedic Impairment                                                                                                    | Visually Impaired                                                                                                    |
| Emotional or Behavioral Disability                                                                                                    | Other Health Impairment                                                                                                    | Williams Syndrome                                                                                                    |
| Hearing Impaired                                                                                                    | Phelan-McDermid Syndrome                                                                                                    |                                                                                                    |
| Diagnosis Related Documentation                                                                                                    |                                                                                                    |                                                                                                    |
| To document your child's disability, you will be<br>Plan (IEP), a diagnosis from a licensed Florida p                                                                                                    | required to submit a copy of the student's cur<br>hysician, Autonomous Advanced Practice Reg                                                                             | rent, valid Florida or out-of-state Indivi<br>istered Nurse, or psychologist, or a dia<br>District of Columbia, or the Commonwe   |

Rico.

- Files types accepted: jpeg, jpg, png, PDF

File Upload Requirements Please ensure that any files you are uploading are not password protected. If you are uploading more than 1 file, you can upload up to 5 files max. Each file cannot exceed 5MB. Documentation Type\*(You may upload up to 5 files.) Enter Document Name UPLOAD

te 1002.385 heightened nic or acute

idual Education agnosis from a ealth of Puerto

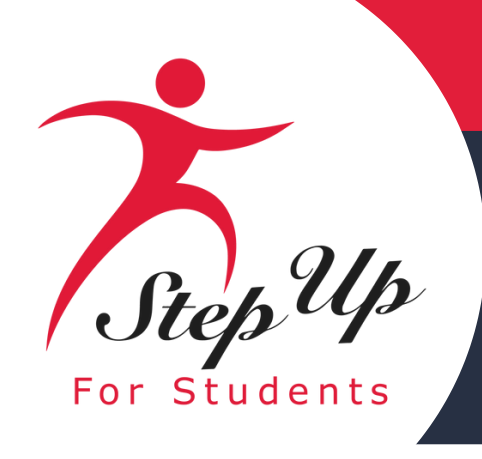

### **Do any of these apply to your student?** This information helps ensure your student gets all eligible benefits. If you answered "Yes" to any of the questions above, you are required to upload supporting documentation to avoid processing delays.

| Do any of these apply to your stud<br>This helps ensure your student gets all eligi                                                                                                    |
|----------------------------------------------------------------------------------------------------|
| Adopted In foster care within the last two (calend                                                                                                    |
| Dependent of an active duty member of Dependent of a law enforcement officer                                                                                                    |
| If you answered "Yes" to any of the question                                                                                                    |
| <ul> <li>File Upload Requirements</li> <li>Please ensure that any files you are uploadi</li> <li>If you are uploading more than 1 file, you can</li> <li>Each file cannot exceed 5MB.</li> <li>Files types accepted: jpeg, jpg, png, PDF</li> </ul> |
| Supporting documentation require<br>To avoid any delays, please upload supporti                                                                                                    |
| Documentation Type(You may upload up to                                                                                                    |
| Enter Document Name                                                                                                    |

#### ent?

ble benefits. Some options need documentation.

dar) years

the U.S. Armed Forces (See More)

(See More)

s above, you are required to upload supporting documentation to avoid processing delays.

ng are not password protected. n upload up to 5 files max.

#### d

ng documents for your selection(s) above.

5 files.)

UPLOAD

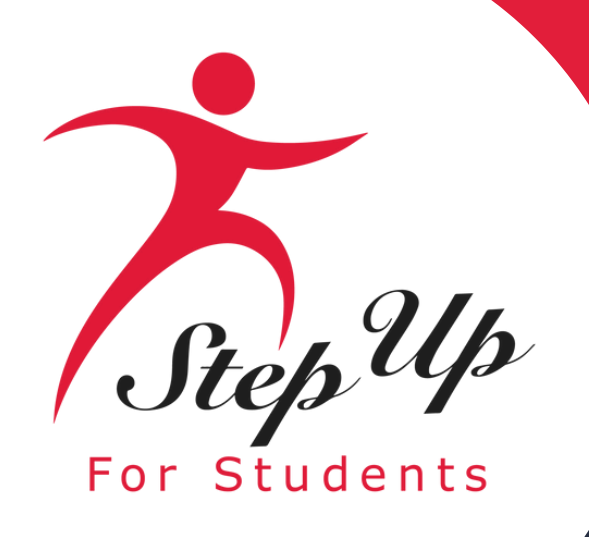

**Once you have completed all the** sections, click "Continue" in the bottom right corner to proceed or "Save As Draft" to save and return to complete the application at a later time.

Dependent of a law enforcement officer (See More)

If you answered "Yes" to any of the questions above, you are required to upload supporting documentation to avoid processing delays.

#### File Upload Requirements

- Please ensure that any files you are uploading are not password protected.
- If you are uploading more than 1 file, you can upload up to 5 files max.
- Each file cannot exceed 5MB.
- Files types accepted: jpeg, jpg, png, PDF

#### Supporting documentation required

To avoid any delays, please upload supporting documents for your selection(s) above.

Documentation Type\*(You may upload up to 5 files.)

Enter Document Name

Leave and Earnings Statement.pdf Delete

UPLOAD

SAVE AS DRAFT

CONTINUE

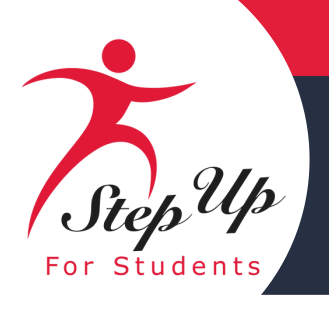

After completing the previous section, you'll be directed to the "Guardian Information" section. You must review the information listed here to ensure its accuracy by clicking "View Details".

If you need to make any changes to the grayed-out fields, click on the Profile icon in the upper right-hand corner of the page, and make the necessary corrections.

Failure to do so may result in processing delays. You will need to enter your social security number (SSN) or individual taxpayer identification number (ITIN) and provide proof of residency.

#### Scholarship Portal Student Selection Student Information 2025-2026 FES-UA Application **Guardian Information** Primary Guardian\* > View Details 2025-2026 FES-UA Applicati Guardian Information Primary Guardian \* Hide details Please review the information below. If any date to avoid processing delays. First Name\* Middle Adalyn Enter Marital Status\* Primar Single. I have never been... 🗸 Engli Phone - Primary\* Phone (904) 454-( Mobi SSN/ITIN Confirm \*\*\*-\*\*-XXXX \*\*\*\_\*\* Physical Address Street Address\* 8500 Southside Blvd City: \* County Duva Jacksonville

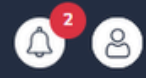

|                        | O Guard  | ian Information                       |         | Summary                       |         |          |  |
|------------------------|----------|---------------------------------------|---------|-------------------------------|---------|----------|--|
|                        |          |                                       |         |                               |         |          |  |
|                        |          |                                       |         |                               |         |          |  |
|                        |          |                                       |         |                               |         |          |  |
|                        |          |                                       |         |                               |         |          |  |
|                        |          |                                       |         |                               |         |          |  |
|                        |          |                                       |         |                               |         |          |  |
|                        |          |                                       |         |                               |         |          |  |
|                        |          |                                       |         | SAVE AS                       | S DRAFT | CONTINUE |  |
|                        |          |                                       |         |                               |         |          |  |
| on                     |          |                                       |         |                               |         |          |  |
|                        |          |                                       |         |                               |         |          |  |
|                        |          |                                       |         |                               |         |          |  |
|                        |          |                                       |         |                               |         |          |  |
|                        |          |                                       |         |                               |         |          |  |
| information is incorre | ct, plea | se go to your <u>Profile</u> and make | sure th | at your information is up-to- |         |          |  |
| Name                   |          | Last Name *                           |         | Suffix                        |         |          |  |
| Middle Name            |          |                                       |         |                               | ~       |          |  |
| y Language *           |          | Email - Primary *                     |         | Email - Secondary             |         |          |  |
| sh                     | ~        | adac "                                |         | Enter Secondary Email         |         |          |  |
| Type - Primary*        |          | Phone - Secondary                     |         | Phone Type - Secondary        |         |          |  |
| le                     | ~        | (000) 000-0000                        |         |                               | ~       |          |  |
| SSN/ITIN               |          |                                       |         |                               |         |          |  |
| XXXX                   |          |                                       |         |                               |         |          |  |
|                        |          |                                       |         |                               |         |          |  |
|                        |          | Address Line 2                        |         |                               |         |          |  |
|                        |          | Suite/Apartment (Optional)            |         |                               |         |          |  |
| . •                    |          | State *                               |         | Zin Codo: *                   |         |          |  |
| l                      |          | Florida                               | ~       | 32256                         |         |          |  |
|                        |          |                                       |         |                               |         |          |  |

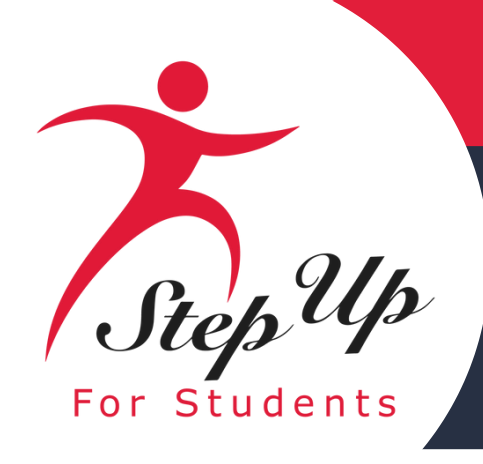

#### **Proof of Residency**

Please ensure that the documents you submit are:

### 1.Valid

2.Current (dated within 2 months, if a recurring bill/statement)

**3.Match the primary or secondary** guardian's full name as well as the current physical street address provided on the application. Refer to the guidelines listed on the slide for the list of acceptable documents for submission.

#### Proof of Residency \*

Step Up For Students requires detailed Proof of Residency provided by the primary or secondary guardian. All documents must be current (less than two months old, if a recurring bill/statement), valid and match the primary or secondary guardian's full name and the current physical street address provided on the application.

Proof of Residence can be established with one document from Column A or two different documents from Column B (see below). Please select the type of document you are submitting, then upload.

You will not be able to continue with the application unless the required documents are uploaded.

Is your student a dependent child of an Active-Duty member of the United States Armed Forces moving into or out of Florida on Permanent Change of Station orders? See more information on required documents.

COLUMN A (UPLOAD ONE DOCUMENT)

Utility bill (electric, gas, water)

Mortgage statement or residential lease

Proof of current government benefits: Social Security, Veterans Affairs, Disabilit SNAP, DCF correspondence.

Homestead or Property tax statement/as

Permanent change of station (PCS) milita

Homeless Verification or Certificate

Migrant Address Verification Letter

application.

#### File Upload Requirements

- Each file cannot exceed 5MB.
- Files types accepted; jpeg, jpg, png, PDF

Proof of Documentation Type

Select type of document

ust not be more than two months old. fust include full name and current physical address. A secondary document is necessary

|                                  | COLUMN B (UPLOAD TWO DIFFERENT DOCUMENTS)    |
|----------------------------------|----------------------------------------------|
|                                  | Florida driver's license or state-issued ID* |
| agreement                        | Paystub*                                     |
| y, Medicare, Section 8/HUD,TANF, | Automobile insurance statement*              |
| sessment                         | Health insurance statement*                  |
| ry orders (See More)             | Homeowners or renters insurance policy*      |
|                                  | Mortgage acceptance letter*                  |
|                                  | Property deed*                               |
|                                  |                                              |

\*A secondary document is necessary

Reminder: The documents must match the primary or secondary guardian's full name, and the current physical street address provided on the

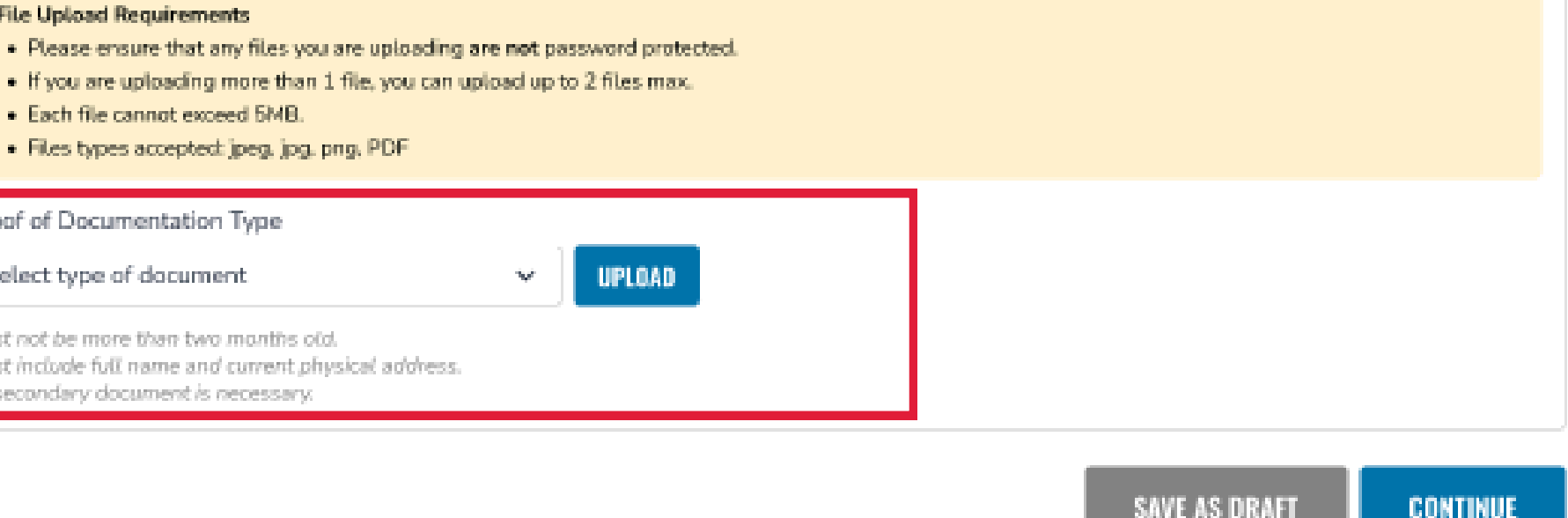

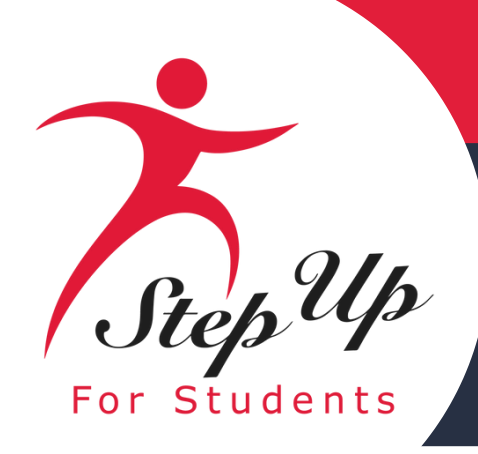

| COLUMN A (UPLOAD ONE DOCUMENT)                                                                                                    | COLUMN B (UPLOAD TWO DIFFERENT DOCUMENTS)    |
|----------------------------------------------------------------------------------------------------|----------------------------------------------|
| Utility bill (electric, gas, water)                                                                                                    | Florida driver's license or state-issued ID* |
| Mortgage statement or residential lease agreement                                                                                                 | Paystub*                                     |
| Proof of current government benefits:<br>Social Security, Veterans Affairs, Disability, Medicare, Section 8/HUD,TANF,<br>SNAP, DCF correspondence | Automobile insurance statement*              |
| Homestead or Property tax statement/assessment                                                                                                    | Health insurance statement*                  |
| Permanent change of station (PCS) military orders (See More)                                                                                      | Homeowners or renters insurance policy*      |
| Homeless Verification or Certificate                                                                                                    | Mortgage acceptance letter*                  |
| Migrant Address Verification Letter                                                                                                    | Property deed*                               |
|                                                                                                    | *A secondary document is necessary           |

You're missing a Proof Of Residency document.

If you submit only one document from column B, you will receive an error message. However, you can easily fix this by simply scrolling up and submitting another document type. The Proof Residency Residency (POR) documents from Column B must both be in the same guardian's name.

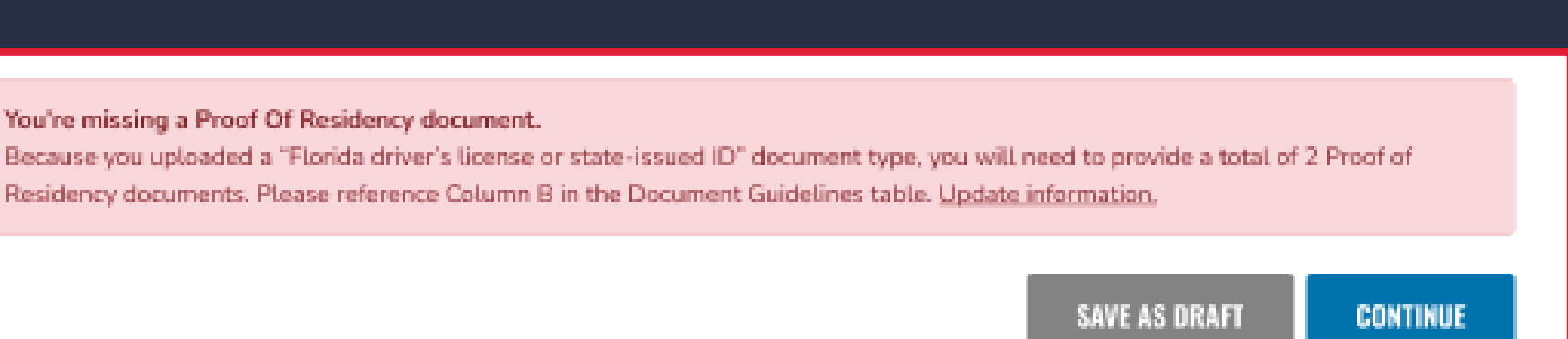

- •If you submit a FL driver's license, you will also need to submit another document type, such as an automobile insurance statement.
- •If you submit two paystubs for income verification/ **Proof of residency, the paystubs will only count as** one document type. Therefore, you will still need to submit another document.

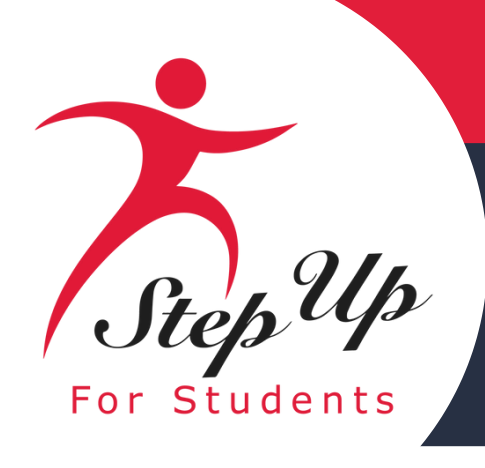

### **Required Documentation if** your student is a dependent child of an Active-Duty member of the United States **Armed Forces** moving into or out of Florida on Permanent **Change of Station orders.**

Is your student a dependent child of an Active-Duty member of the United States Armed Forces moving into or out of Florida on Permanent Change of Station orders? See less information on required documents.

If your student is a dependent child of an Active-Duty member of the United States Armed Forces and you or the secondary guardian have:

PCS orders to move into Florida but do not yet have a residential address in Florida (new students only) Upload the new PCS orders as Proof of Residency.

orders. If changes need to be made, go to the Guardian Profile to update.

2. Once residency in Florida is established, contact Step Up For Students to provide an updated Proof of Residency (refer to the chart below). Note: students will not receive funds until an updated Proof of Residency is received, and the physical address is updated in the Guardian

Profile.

#### PCS Orders to move out of Florida but whose home of record or state of legal residence is Florida (FES-UA & FTCPEP renewal students only)

1. Upload a Leave and Earnings Statement, IRS Domicile 2058 or DFAS Form 702 in the Student Information section (previous screen) of the application.

2. Upload the new PCS Orders as Proof of Residency.

changes need to be made, go to the Guardian Profile to update.

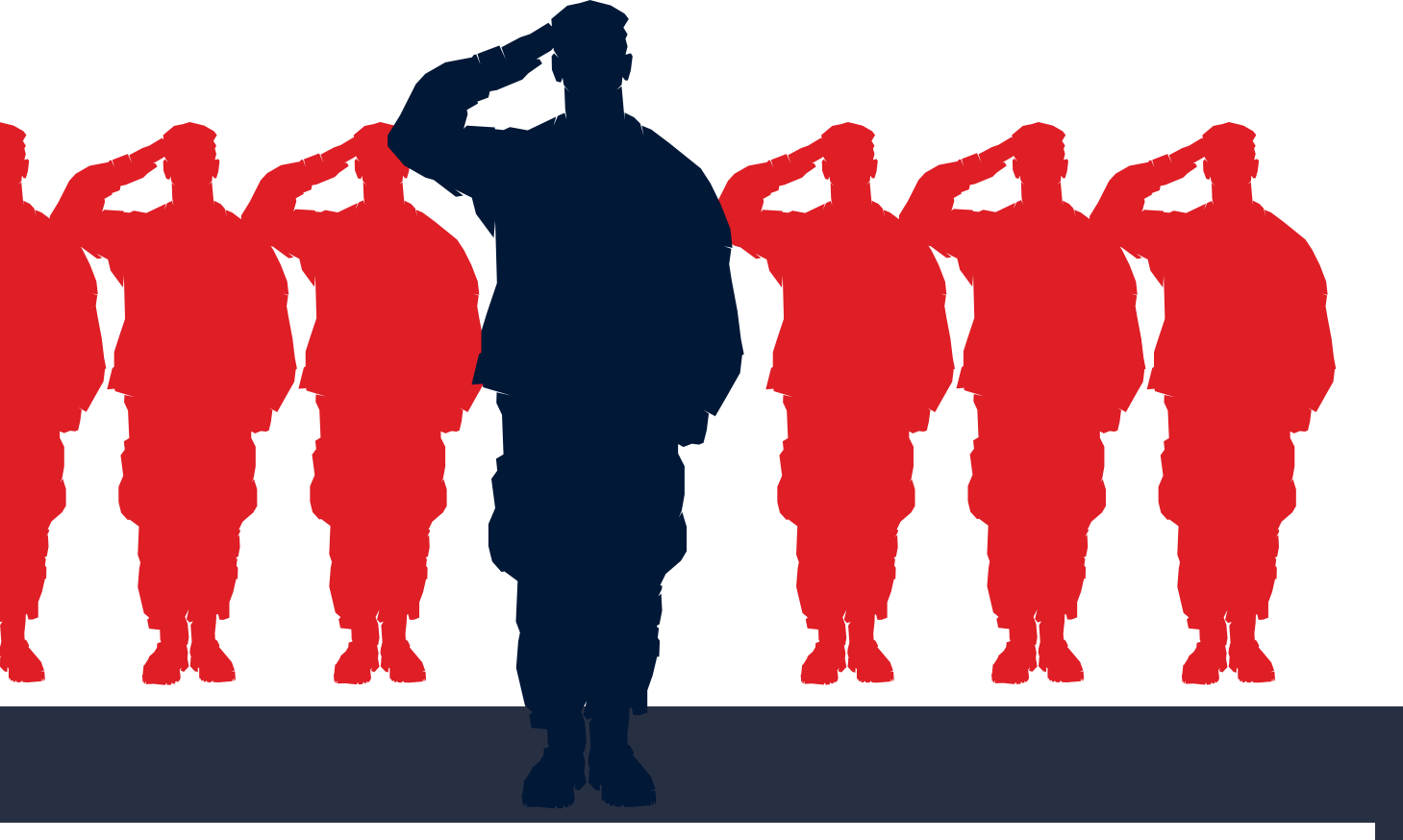

The primary or secondary guardian's physical address on the application must match the newly assigned unit address on the PCS

• The primary or secondary guardian's physical address on the application must match the relieved unit address on the PCS orders. If

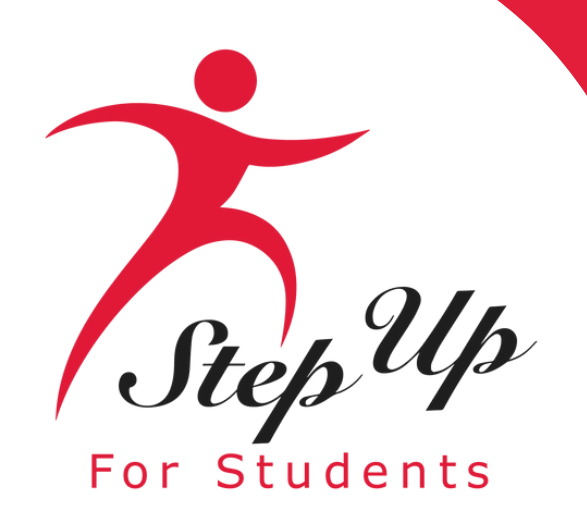

### Once you have completed all the questions in the "Guardian Information" section, click 'Continue' to proceed to the next section.

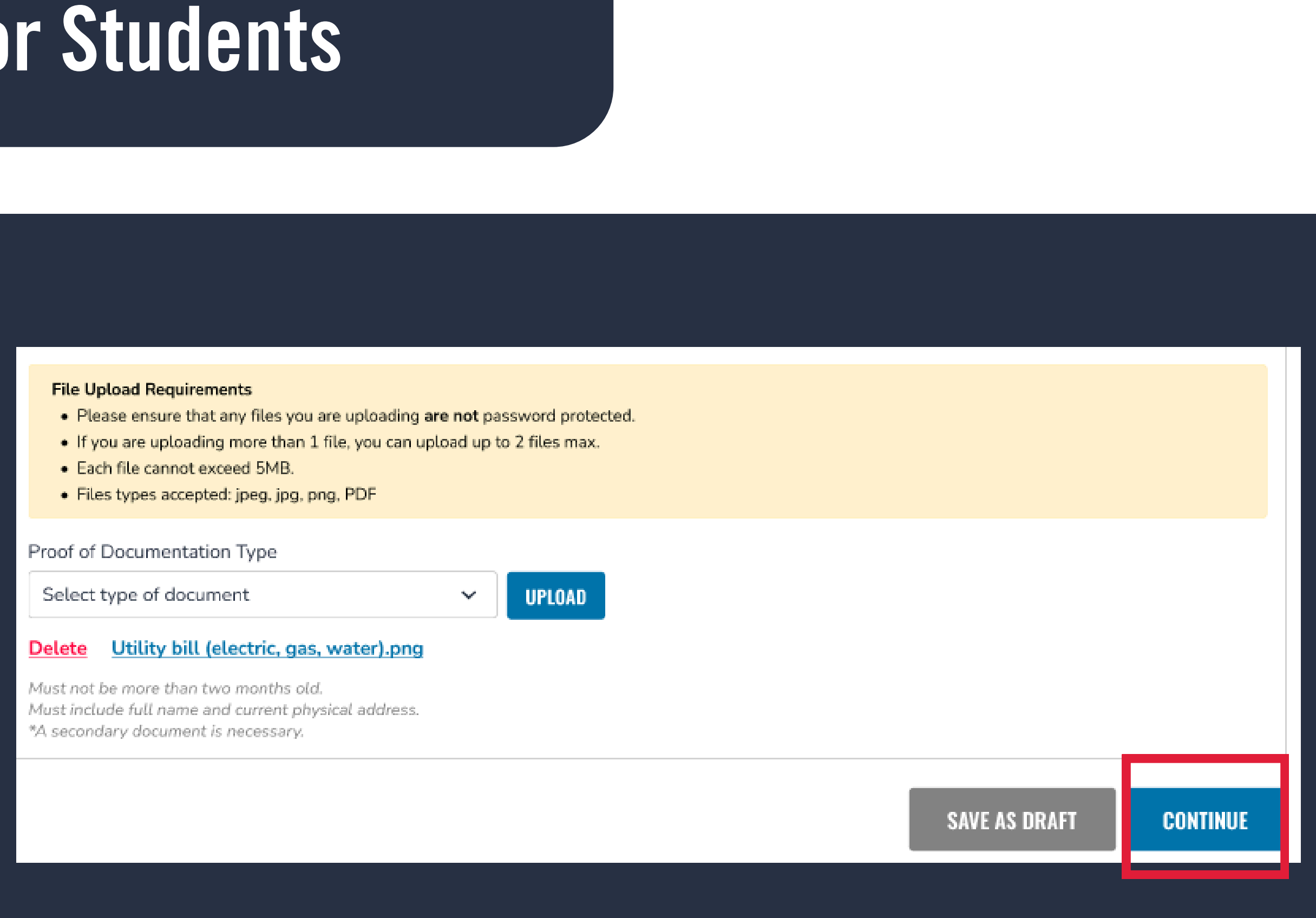

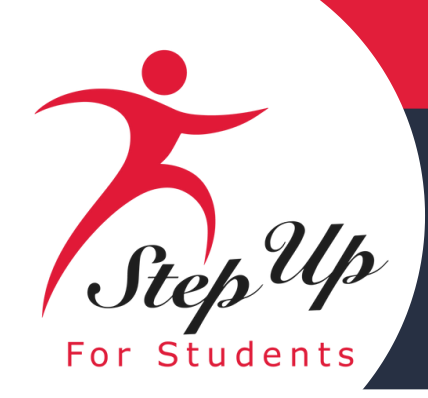

Student Selection

### Now you should be on the "Summary" section of the application. The summary page gives you an overview of all submitted documents and completed sections.

Guardian Information

2025-2026 FES-UA Application Application Summary

Student Information

Please verify you have no required information missing and can continue with the application process by clicking

#### IMPORTANT NOTICE

Scholarship program statute prohibits a student from applying for both FES-EO/FTC (including FTCPEP) and

Please make sure all students have been added to the My Students section on the left before applying. After students you want to apply for new and renewing students

Families may apply for both the New Worlds Scholarship Accounts and Transportation Stipend programs

| STUDENTS       | AGE | GRADE | DIAGNO  | osis  | DOCU                 |
|----------------|-----|-------|---------|-------|----------------------|
| 1. Arabella C  | 14  | 10    | No      |       | Leave                |
| GUARDIANS      |     |       | ТҮРЕ    | DOCU  | JMENTATION           |
| Adalyn Cardano |     |       | Primary | Utili | ty bill (electric, o |

You can review to go back and change anything you would like. You can use the headers on top of the page to navigate to different sections.

| Summary                                         |  |
|-------------------------------------------------|--|
|                                                 |  |
|                                                 |  |
| submit.                                         |  |
|                                                 |  |
| FES-UA at the same time.                        |  |
| you click "Apply" select all                    |  |
|                                                 |  |
|                                                 |  |
| LIFLITATION                                     |  |
| MENTATION                                       |  |
| <u>lla_IEP.pdf</u> e and Earnings Statement.pdf |  |
|                                                 |  |
|                                                 |  |

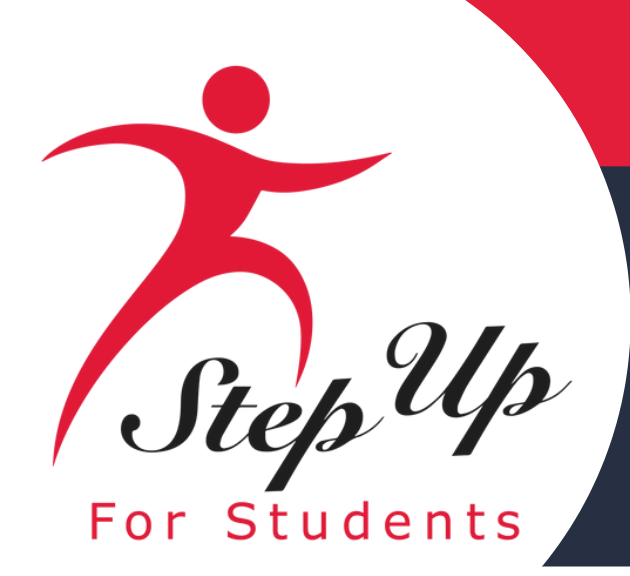

#### Parent/Guardian Terms & Conditions

By submitting this scholarship application, under the penalty of perjury, I certify the following:

| _        |                                                                                                    |
|----------|----------------------------------------------------------------------------------------------------|
|          | , and any applying student, meet the residency requirements for the scholarship programs in the State of Florida and I understand that continued physical residency is a requirement for scholarship participation. I unstudent is participating in a scholarship program.                                                                                                    |
| ~        | The information I am providing in the course of the scholarship application and management process is true and accurate. I understand that providing false representations constitutes an act of fraud. False, misleading                                                                                                    |
| ~        | understand additional information and/or documentation related to my application may be requested at any time post-award for auditing purposes. I understand if a post-award audit determines my student is not e                                                                                                    |
| ~        | have read, understand, and agree to the policies outlined in the Step Up For Students parent/guardian materials, including the Parent/Guardian Handbook, Program Purchasing Guide, these Terms & Conditions, and naterials without notifying me of any such updates. I understand that I am bound by the terms of these materials.                                                                                                    |
| <b>v</b> | understand that if I am seeking income prioritization for my student, I authorize Step For Students to access information needed for income eligibility determination and verification held by other states or federal age<br>Education, the Department of Economic Opportunity, and the Agency for Health Care Administration.                                                                                                    |
| ~        | understand that a student enrolled on a full-time basis in the Florida Virtual School, the Florida School For The Deaf and Blind, the College-Preparatory Boarding Academy, the Florida School for Competitive Acade<br>neligible to receive a Family Empowerment Scholarship or a Florida Tax Credit scholarship. If my student enrolls on a full-time basis during this school year, it will result in forfeiture of scholarship participation and t<br>Florida Tax Credit Scholarship from attending one or more of these programs on a part-time basis, provided they are meeting regular school attendance requirements per s. 1003.01(16)(b)-(d), F.S. in some other way<br>either personal or scholarship funds. A scholarship student may not be reported for state funding by a school district <b>and</b> receive a scholarship at the same time.                                                                                                    |
| ~        | understand that I may not apply for multiple scholarships under the Family Empowerment Scholarship and the Florida Tax Credit Scholarship programs for an individual student at the same time.                                                                                                    |
| ~        | understand that failure to comply with any responsibilities or policies associated with a choice scholarship program may result in scholarship suspension, revocation, and/or reporting to the Florida Department of Ec                                                                                                    |
| ~        | understand that I am responsible for procuring the services necessary to educate my student(s) and that if I do not, and if my student's account is inactive for two consecutive fiscal years, my student's scholarship account is inactive for two consecutive fiscal years, my student's scholarship account is in |
| ~        | understand that if my student is awarded a scholarship, the district school board is not obligated to provide my student with a free, appropriate public education.                                                                                                    |
| ~        | f utilizing scholarship funds for direct payment to an eligible private school, I understand that I must approve each payment to the eligible private school before the scholarship funds may be deposited by funds trans<br>unds transfer.                                                                                                    |
| ~        | affirm that any scholarship funds may only be used to support the procurement of eligible goods and services that meet the educational needs of the eligible student to whom scholarship funds are awarded.                                                                                                    |
| ~        | understand that if my student is awarded a scholarship, I must inform his/her public school district that he/she will attend a private school during the 2025-26 school year.                                                                                                    |

Complete the Parent/Guardian Terms and Conditions. Make sure to click on each box once you have read and agreed to the terms and conditions.

inderstand that I must notify Step Up For Students if either myself or my student moves out of the State of Florida while my

ing, or incomplete information may result in the denial of the scholarship application or revocation of a scholarship award.

eligible, their scholarship may be rescinded.

and the Sworn Compliance Statement. Step Up reserves the right to routinely update, modify, or alter the parent/guardian

gencies, including but not limited to the Department of Revenue, the Department of Children and Families, the Department of

demics, the Florida Scholars Academy, a developmental research school, a charter school, or any other Florida public school is the return of any remaining scholarship funds. This does not prohibit students using the Family Empowerment Scholarship or ay. Any participation in a public school on a part-time basis while receiving a scholarship must be paid for by the guardian using

Education.

account must be closed, and any remaining funds shall revert to the state.

insfer. I may not designate any entity or individual associated with the eligible private school as my attorney in fact to approve a

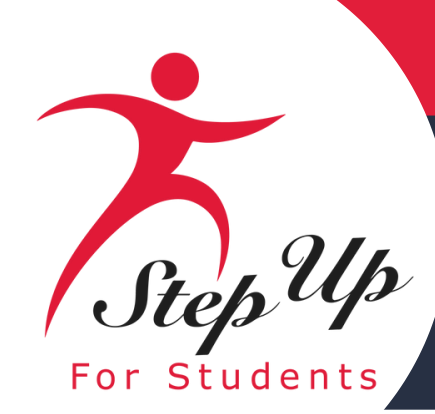

## Step Up Step Up For Students

### You will also be required to complete the Sworn Compliance Statement. Make sure to click on the box at the bottom once you have read and agreed to the terms.

#### Sworn Compliance Statement

The Family Empowerment Scholarship and Florida Tax Credit Scholarship program statutes include parent and student responsibilities that parents and students must follow to participate in the scholarship programs. Pursuant to ss. 1002.394(10) and 1002.395(7), F.S. I affirm that:

- I will file an initial application for participation in the Family Empowerment Scholarship or Florida Tax Credit Scholarship programs by the date established by the eligible nonprofit Scholarship Funding Organization.
- I will inform the student's public school district that the student is going to be participating in the FES-EO, FTC, or FTCPEP program.
- I understand that participation in the Family Empowerment Scholarship or Florida Tax Credit Scholarship programs must be renewed annually.
- I understand that if I or my student at any time become ineligible for the schoolarship program, including, but not limited to, enrolling in a full-time public school or residing outside of the state of Florida, my scholarship will be forfeited. In the event of ineligibility, I will immediately inform Step Up For Student's scholarship program, including, but not limited to, enrolling in a full-time public school or residing outside of the state of Florida. status may be updated.
- I understand that a Scholarship Funding Organization may not transfer any funds to an account of a student determined eligible under ss. 1002.394(3)(a) or 1002.395, F.S. which has a balance in excess of \$24,000.
- I will renew participation in the program each year. A student whose participation in the program is not renewed may continue to spend scholarship funds that are in his or her account from prior years unless the account must be closed pursuant to s. 1002.394(5)(a)2, F.S.

#### For FES-EO and FTC Program Students:

- I will select and enroll the student at a full-time in-person, eligible, participating private school
- I understand the student is required to take the norm-referenced assessment offered by the eligible, participating private school or I may choose to have the student participate in the statewide assessments outlined in ss. 1002.395(7)(d), F.S. If I choose this option, I understand I am responsible for transporting the student to the assessment site designated by the school district.
- I understand I must approve scholarship payments to the eligible, participating private school the student attends.
- I will meet with the private school's principal or the principal's designee to review the school's academic programs and policies, specialized services, code of student conduct, and attendance policies before my student is enrolled.
- I understand that the student must remain in attendance at the eligible, participating private school throughout the school year, unless excused by the school for illness or other good cause.

#### For FTCPEP Students:

- I affirm that program funds will only be used for authorized purposes serving the student's educational needs, as described in s. 1002.395(6)(d), F.S., and that I will not receive a payment, refund, or rebate from an approved provider or for any funds provided under this section. I will not take possession of any funding provided by the state for the Florida Tax Credit Scholarship Program. This does not include reimbursements for expenditures approved by the Florida Tax Credit Scholarship Program.
- I understand that enrolling in a DOE-approved PEP Hybrid eligible private school for at least two school days per week requires that I address how the remaining instructional hours will be responsible for all eligible expenses in excess of the amount of the schoolarship and for the education of the student.
- I will submit my student's Student Learning Plan to the Scholarship Funding Organization and revise the plan at least annually before program renewal.
- I will require the student to take a nationally norm-referenced test identified by the Department of Education, or a statewide assessment under s. 1008.22, F.S. and I will provide the assessment results to the Scholarship Funding Organization before the student's program renewal.
- I will procure the services necessary to educate the student. When the student receives a scholarship, the district school board is not obligated to provide the student with a free appropriate public education.

A parent/guardian who fails to comply with any of the above responsibilities forfeits the Family Empowerment Scholarship or Florida Tax Credit Scholarship programs.

I certify that I, and any applying student, meet the residency requirements for the scholarship participation. I understand I must notify Step Up For Students if either myself or the student move out of the State of Florida while the student is participating in the Family Empowerment Scholarship or Florida Tax Credit Scholarship found to not be a Florida Tax Credit Scholarship found to not be a Fl

Additionally, I understand that a student cannot be enrolled in public school on a full-time basis or participating in the Family Empowerment Scholarship for Unique Abilities, or the New Worlds Scholarship Accounts programs while participating in the Family Empowerment Scholarship for Educational Options or Florida Tax Credit Scholarship programs. If your child enrolls in public school on a full-time basis during this school year, you will forfeit your student's Family Empowerment Scholarship or Florida Tax Credit Scholarship

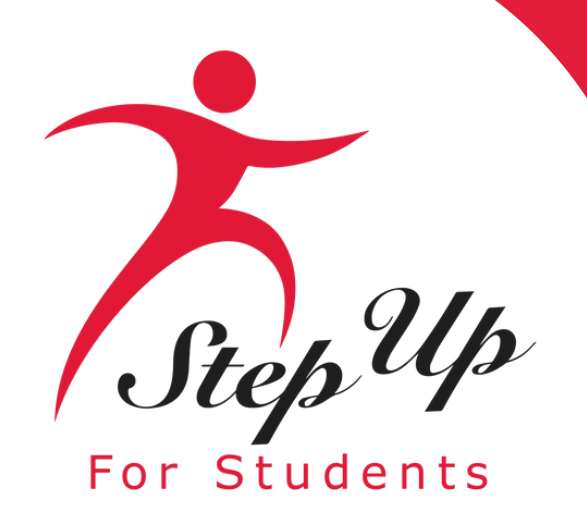

Please type your name in the box and sign your name in the signature box. Please click "Keep" if you wish to keep your signature. If you want to change your signature, you can click "Clear" and sign again.

| Please Sign Here<br>Signature Of * |
|------------------------------------|
| Parent Guardian                    |
| Parent Guardían                    |
| KEEP CLEAR                         |
|                                    |

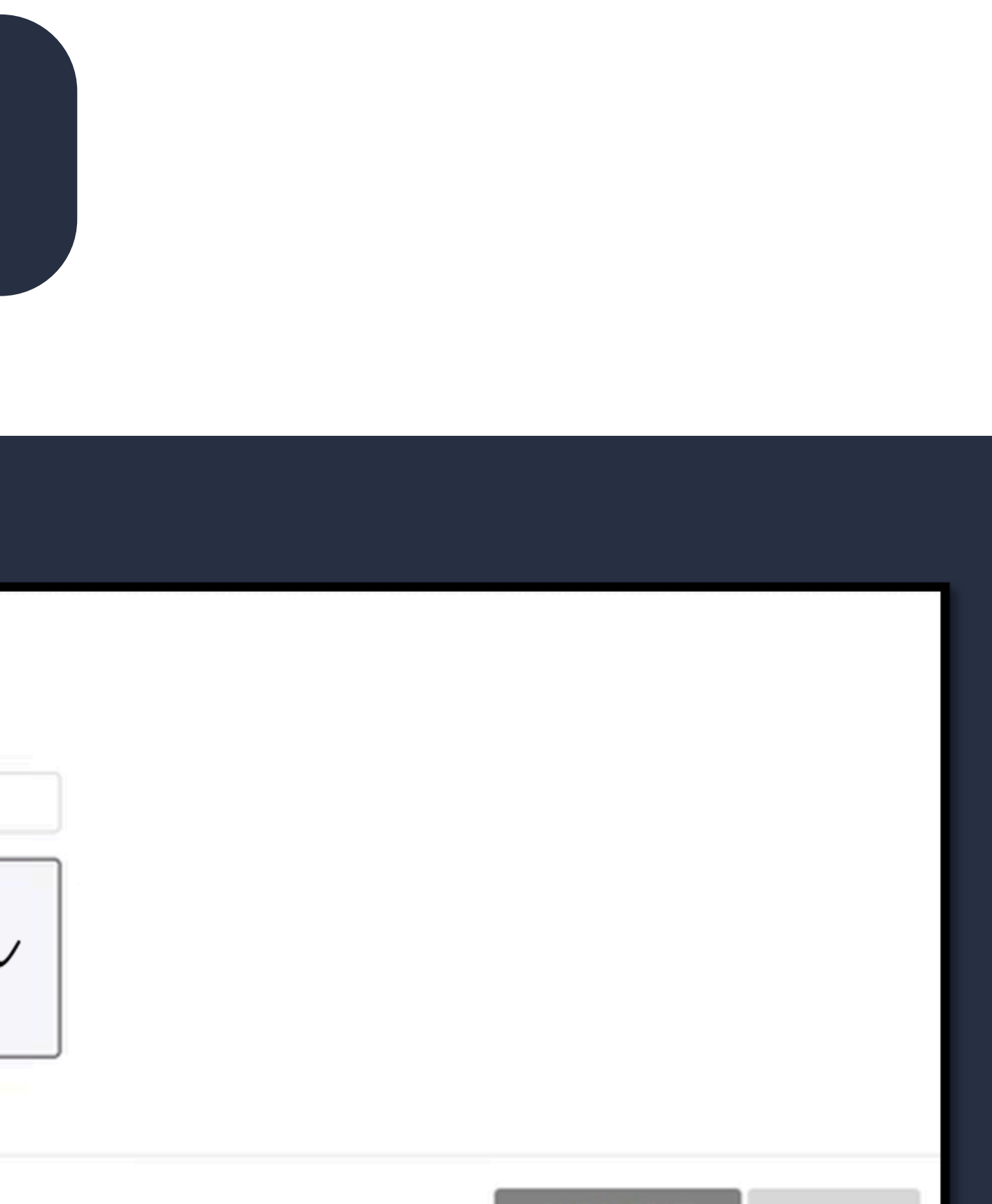

SAVE AS DRAFT

SUBMI

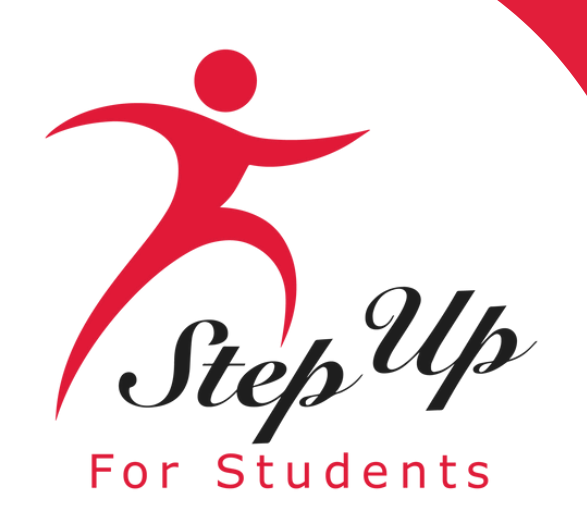

After approving your signature, you may choose the "Save As Draft" option to complete your application later or "Submit".

| Please Sign Here<br>Signature Of * |   |
|------------------------------------|---|
| Parent Guardian                    |   |
| Parent Guardía                     | n |
| KEEP CLEAR                         |   |
|                                    |   |
|                                    |   |

#### SAVE AS DRAFT

SUBMIT

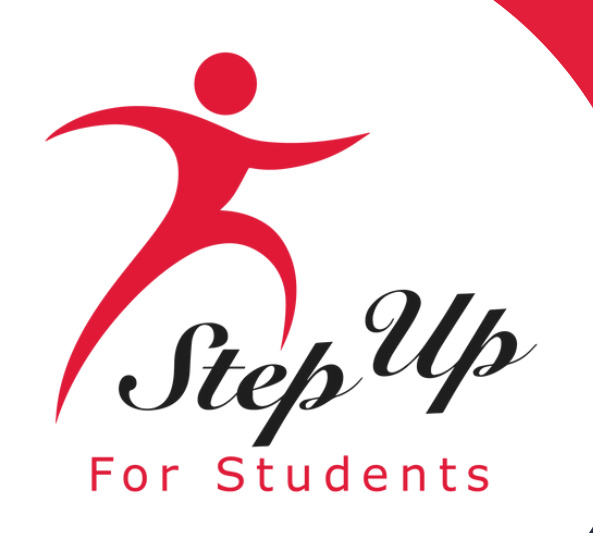

By clicking "Submit", your application will be sent for processing. You will get a confirmation notice on your screen.

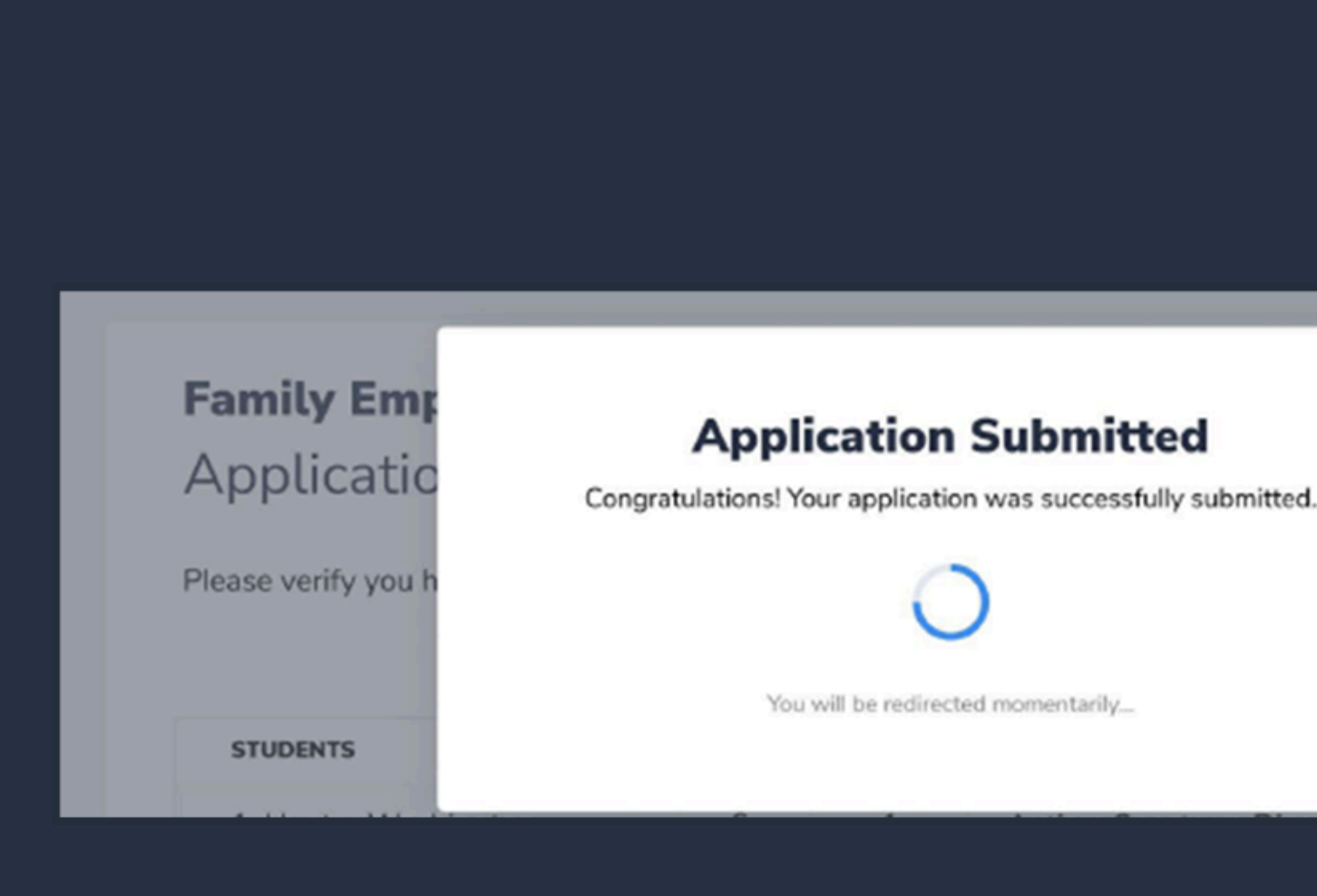

rocess by clicking submit.

DOCUMENTATION

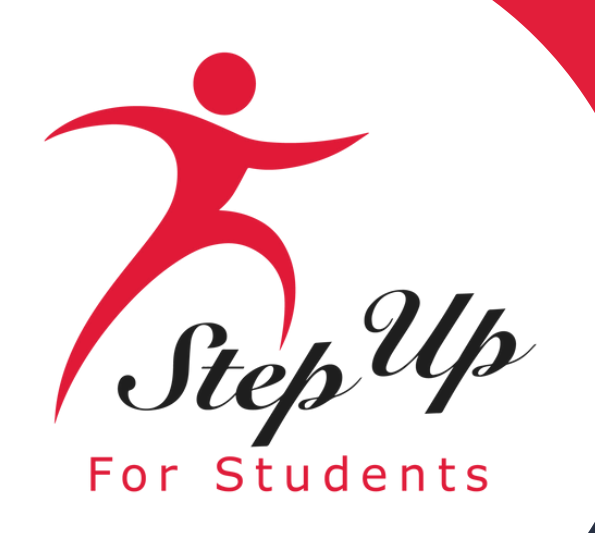

### Your application is complete. Now you may return to the "Dashboard" where you can review your recent application and view the status of your application.

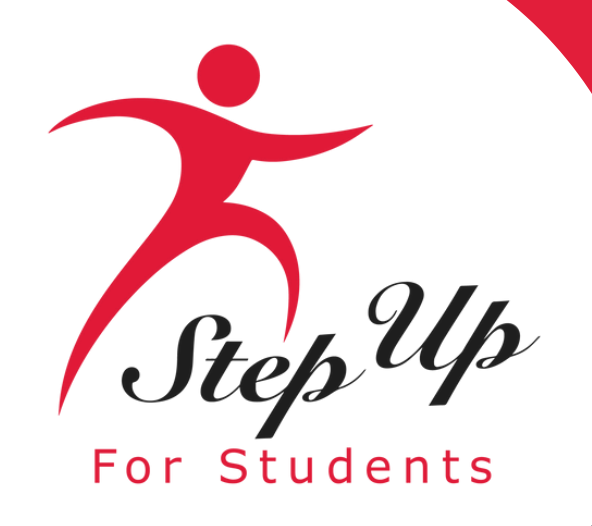

After your application, has been processed, you can now view your applications under "Action Items" to approve your application.

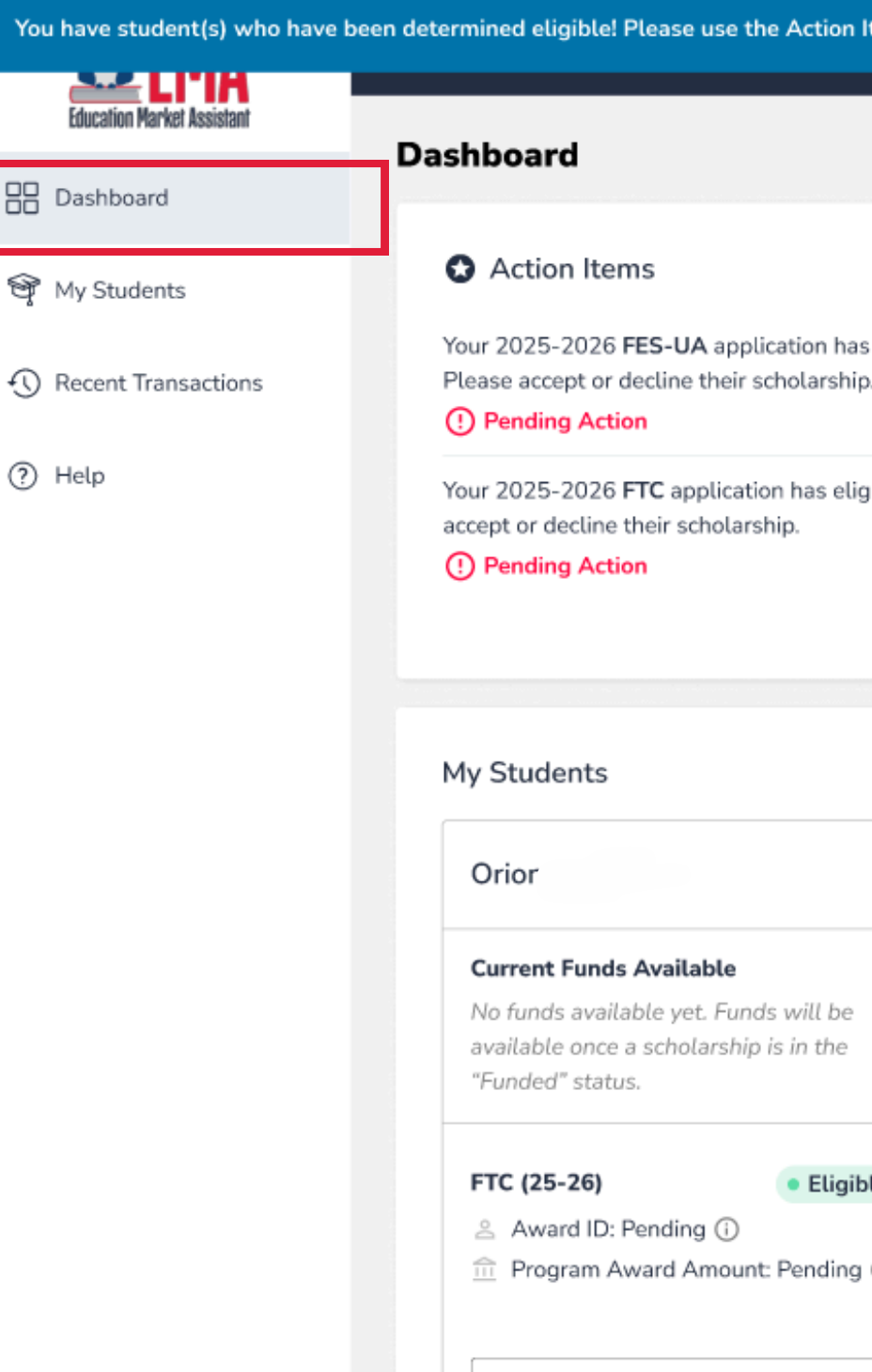

You have student(s) who have been determined eligible! Please use the Action Items to accept or decline the student's scholarship. This is required by Florida law.

Action Items
Your 2025-2026 FES-UA application has eligible student(s).
Please accept or decline their scholarship.
Your 2025-2026 FTC application has eligible student(s). Please
accept or decline their scholarship.
Pending Action

My Students

My Students

My Recent Applications

View All
View All
View All
View All-

|                                                                           | Elana                | Arabella                                                                                                    |
|---------------------------------------------------------------------------|----------------------|----------------------------------------------------------------------------------------------------|
| s Available<br>lable yet. Funds will be<br>a scholarship is in the<br>us. | No Applications Yet. | Current Funds Available<br>No funds available yet. Funds will be<br>available once a scholarship is in the<br>"Funded" status. |
| Pending (i)<br>Award Amount: Pending (i)                                  |                      | <ul> <li>Award ID: Pending (i)</li> <li>Matrix Score: Pending (i)</li> <li>Program Award Amount: Pending (i)</li> </ul>        |
| VIEW STUDENT                                                              | VIEW STUDENT         | VIEW STUDENT                                                                                                    |

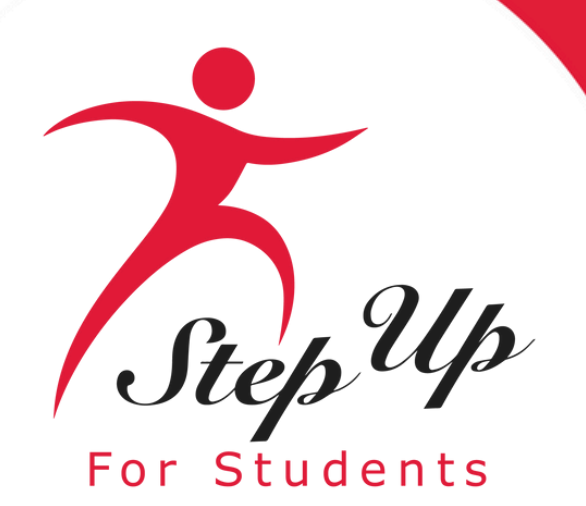

>

≻

#### Dashboard

Action Items 67

Your 2025-2026 FES-UA application has eligible student(s). Please accept or decline their scholarship.

#### () Pending Action

Your 2025-2026 FTCPEP application has eligible student(s). Please accept or decline their scholarship.

(!) Pending Action

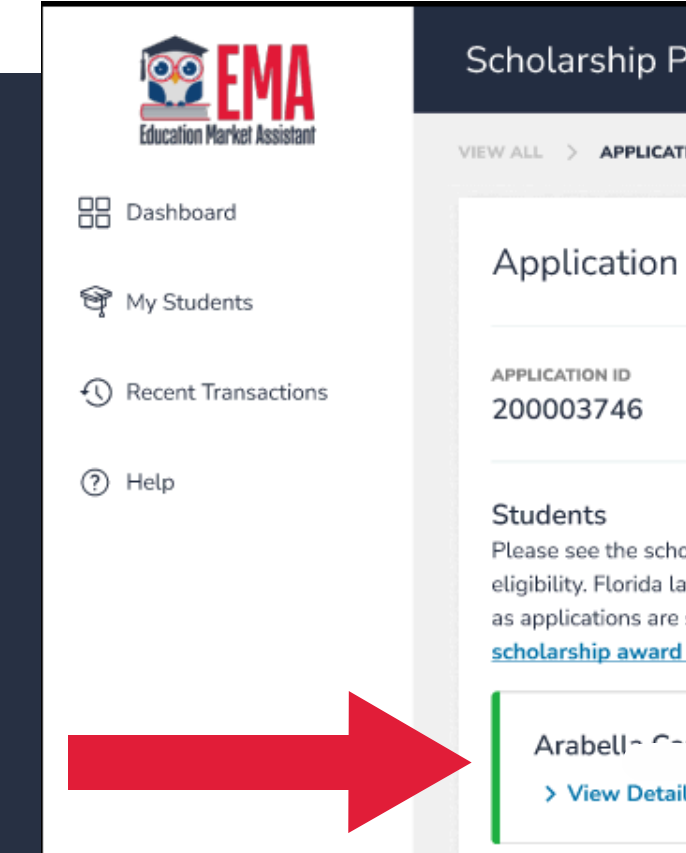

Click on the arrow to the right of the application in pending action status as indicated above.

| Portal                                                                                                    |                                                                                                    |                                                                                                    | 🧬 🙆                                                                                         |
|----------------------------------------------------------------------------------------------------|----------------------------------------------------------------------------------------------------|----------------------------------------------------------------------------------------------------|---------------------------------------------------------------------------------------------|
| TION DETAILS                                                                                                    |                                                                                                    |                                                                                                    |                                                                                             |
| n Details                                                                                                    |                                                                                                    |                                                                                                    | ⊕ ADD A STUDENT                                                                             |
|                                                                                                    | APPLICATION TYPE<br>FES-UA New                                                                                                    | STATU:                                                                                                    | s<br>plete                                                                                  |
| nolarship status of your stu<br>law requires parents and g<br>e still being accepted for th<br>d and funding process. | dent(s) below. Once your application has been<br>uardians to accept or decline their student's sch<br>e school year and as long as the student is not | reviewed, you will receive an ema<br>Iolarship. You can accept or declir<br>enrolled in a school within EMA. | ail about each student's<br>ne a scholarship as long<br><mark>See an overview of the</mark> |
| • Eligible                                                                                                    |                                                                                                    | DECLINE SCHOLARSHIP                                                                                          | CCEPT SCHOLARSHIP                                                                           |

### You should be able to see the student who is 'Eligible' for the specific application on the screen.

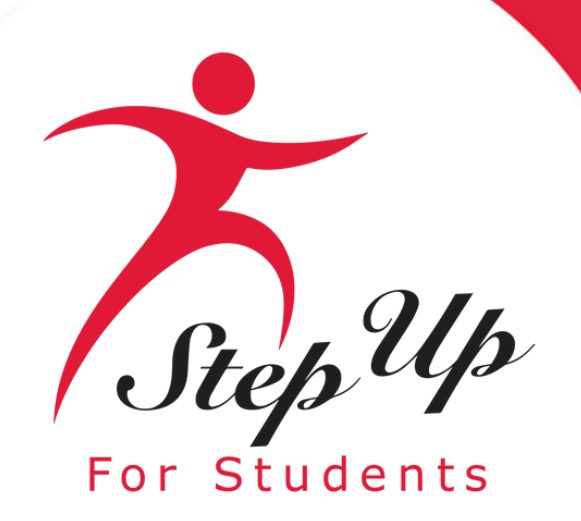

| Application Details                                                                                                    |                                                                                                    | ⊕ ADD A STUDENT                                                                                                    | A N          |                                                                                                    | Application                                                                                                    |
|----------------------------------------------------------------------------------------------------|----------------------------------------------------------------------------------------------------|----------------------------------------------------------------------------------------------------|--------------|----------------------------------------------------------------------------------------------------|----------------------------------------------------------------------------------------------------|
| APPLICATION ID<br>200003746                                                                                                    | APPLICATION TYPE<br>FES-UA New                                                                                                    | status<br>Complete                                                                                                    | () R<br>() Н |                                                                                                    | Here's a                                                                                                    |
| Students<br>Please see the scholarship status of y<br>eligibility. Florida law requires parents<br>as applications are still being accepted<br>scholarship award and funding proce<br>Arabellr • Eligit | our student(s) below. Once your application has beer<br>s and guardians to accept or decline their student's so<br>d for the school year and as long as the student is no<br>ess.<br>ble | n reviewed, you will receive an email a tout each student's<br>cholarship. You can accept or decline a scholarship as long<br>t enrolled in a school within EMA. See an or the<br>DECLINE SCHOLARSHIP |              | 1. Submit Application<br>A student may only apply<br>for one scholarship at a<br>time under the FES-UA,<br>FTC/FES-EO, and PEP<br>scholarship programs. If<br>you need to remove a<br>student from a scholarship<br>application, you can do so<br>after closing this pop-up. | 2. Eligibility<br>Determination<br>Applications are<br>processed in the order<br>they are received. Step<br>will notify you by ema<br>your student is eligible<br>receive a scholarship of<br>additional information<br>needed. |

On this page, you may click the highlighted link to see an overview of the scholarship award and funding process.

Need to change scholarships? You can always come back to decline this scholarship and from that school before you can decline the scholarship.

## A step-by-Step Guide to Your Scholarship will now appear.

#### Step-by-Step Guide to Your Scholarship

an overview of the steps for the FES-UA, FTC/FES-EO, and FTCPEP scholarships.

| NTS                                                  | PARENT/GUARDIAN                                                                                                    | STEP UP FOR STUDENTS                                                                                                    | PARENT/GUARDIAN                                                                                                    | STEP UP FOR STUDENTS                                   |
|------------------------------------------------------|----------------------------------------------------------------------------------------------------|----------------------------------------------------------------------------------------------------|----------------------------------------------------------------------------------------------------|--------------------------------------------------------|
|                                                      | 3. Accept or Decline                                                                                                    | 4. Awarded or At                                                                                                    | 5. Next Steps in EMA                                                                                                    | 6. Students Funded                                     |
| n<br>tep Up<br>nail if<br>ble to<br>p or if<br>on is | Scholarship<br>If your student is<br>determined eligible, you<br>must log in to EMA to<br>accept or decline the<br>scholarship. This is<br>required by Florida Law.<br>Please note: Pending your<br>student's scholarship<br>program, additional steps<br>may be necessary. | Capacity<br>After accepting a<br>scholarship, you will<br>receive either confirmation<br>of the award OR a notice<br>that the scholarship<br>program has reached<br>capacity. This notification<br>will be sent by email. | For FTC/FES-EO, you<br>must use your student's<br>Award ID to enroll with an<br>eligible private school in<br>EMA to receive<br>scholarship funds. For<br>FES-UA, enrollment is not<br>required to receive<br>scholarship funds, but if<br>your student is going to<br>attend an eligible private<br>school, you may use your<br>student's Award ID to<br>enroll in EMA. For<br>FTCPEP, you must<br>complete a Student<br>Learning Plan for the<br>current school year to<br>receive funding. | Step Up will distribute<br>funds on a quarterly basis. |

You can always come back to decline this scholarship and apply for another one if the application window is still open. If your student is already enrolled in a school, you'll need to withdraw them

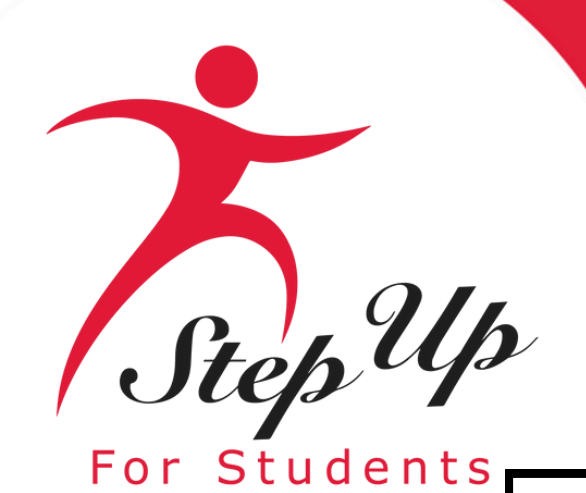

#### Step-by-Step Guide to Your Scholarship

Here's an overview of the steps for the FES-UA, FTC/FES-EO, and FTCPEP scholarships.

| PARENT/GUARDIAN                                                                                                    | STEP UP FOR STUDENTS                                                                                                    | PARENT/GUARDIAN                                                                                                    | STEP UP FOR STUDENTS                                                                                                    |
|----------------------------------------------------------------------------------------------------|----------------------------------------------------------------------------------------------------|----------------------------------------------------------------------------------------------------|----------------------------------------------------------------------------------------------------|
| 1. Submit Application<br>A student may only apply<br>for one scholarship at a<br>time under the FES-UA,<br>FTC/FES-EO, and PEP<br>scholarship programs. If<br>you need to remove a<br>student from a scholarship<br>application, you can do so<br>after closing this pop-up. | 2. Eligibility<br>Determination<br>Applications are<br>processed in the order<br>they are received. Step Up<br>will notify you by email if<br>your student is eligible to<br>receive a scholarship or if<br>additional information is<br>needed. | 3. Accept or Decline<br>Scholarship<br>If your student is<br>determined eligible, you<br>must log in to EMA to<br>accept or decline the<br>scholarship. This is<br>required by Florida Law.<br>Please note: Pending your<br>student's scholarship<br>program, additional steps<br>may be necessary. | 4. Awarded or At<br>Capacity<br>After accepting a<br>scholarship, you will<br>receive either confirmation<br>of the award OR a notice<br>that the scholarship<br>program has reached<br>capacity. This notification<br>will be sent by email. |

#### Need to change scholarships?

You can always come back to decline this scholarship and apply for another one if the application window is still open. If your student is already enrolled in a school, you'll need to withdraw them from that school before you can decline the scholarship.

**Please note:** You can always come back to decline this scholarship and apply for another one if the application window is still open. If your student is already enrolled in a school, you'll need to withdraw them from that school before you can decline the scholarship.

#### PARENT/GUARDIAN

#### 5. Next Steps in EMA

For FTC/FES-EO, you must use your student's Award ID to enroll with an eligible private school in EMA to receive scholarship funds. For FES-UA, enrollment is not required to receive scholarship funds, but if vour student is going to attend an eligible private school, you may use your student's Award ID to enroll in EMA. For FTCPEP, you must complete a Student Learning Plan for the current school year to receive funding.

#### STEP UP FOR STUDENTS

#### 6. Students Funded

Step Up will distribute funds on a quarterly basis.

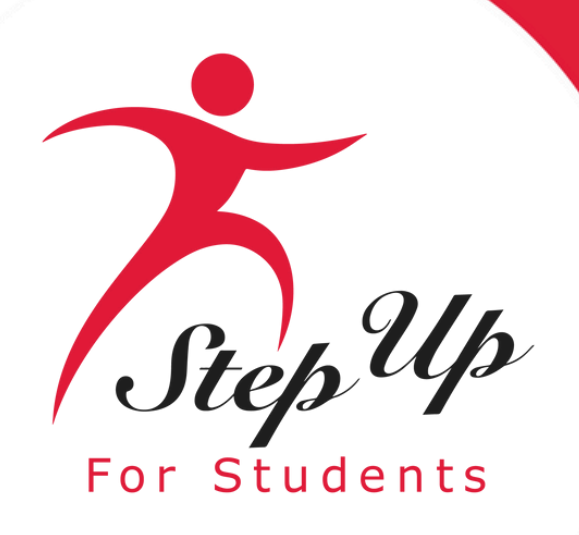

| > APPLICATION DETAILS                                                                                                    |                                                                                                    |                                                |
|----------------------------------------------------------------------------------------------------|----------------------------------------------------------------------------------------------------|------------------------------------------------|
| plication Details                                                                                                    |                                                                                                    | ⊕ ADD A STUDENT                                |
| CATION ID<br>003746                                                                                                    | APPLICATION TYPE<br>FES-UA New                                                                                                    | status<br>Complete                             |
| olications are still being accepted for the arship award and funding process.                                                                                             | school year and as long as the student is not enrolled                                                                               | in a school within EMA. See an overview of the |
| Arah-''' Contract • Eligible                                                                                                    | DEC                                                                                                    | CLINE SCHOLARSHIP                              |
|                                                                                                    |                                                                                                    |                                                |
| First Name                                                                                                    | Arabella                                                                                                    |                                                |
| First Name<br>Middle Name                                                                                                    | Arabella                                                                                                    |                                                |
| First Name<br>Middle Name<br>Last Name                                                                                                    | Arabella<br>Cardano                                                                                                    |                                                |
| First Name<br>Middle Name<br>Last Name<br>Suffix                                                                                                    | Arabella<br>Cardano                                                                                                    |                                                |
| First Name<br>Middle Name<br>Last Name<br>Suffix<br>Date of Birth                                                                                                    | Arabella<br>Cardano<br>06/20/2010                                                                                                    |                                                |
| First Name<br>Middle Name<br>Last Name<br>Suffix<br>Date of Birth<br>Gender                                                                                               | Arabella<br>Cardano<br>06/20/2010<br>Female                                                                                          |                                                |
| First Name<br>Middle Name<br>Last Name<br>Suffix<br>Date of Birth<br>Gender<br>Ethnicity                                                                                  | Arabella<br>Cardano<br>06/20/2010<br>Female<br>Hispanic or Latino                                                                    |                                                |
| First Name<br>Middle Name<br>Last Name<br>Suffix<br>Date of Birth<br>Gender<br>Ethnicity<br>Race                                                                          | Arabella<br>Cardano<br>06/20/2010<br>Female<br>Hispanic or Latino                                                                    |                                                |
| First Name<br>Middle Name<br>Last Name<br>Suffix<br>Date of Birth<br>Gender<br>Ethnicity<br>Race<br>Relationship to Guardian                                              | Arabella<br>Cardano<br>06/20/2010<br>Female<br>Hispanic or Latino<br>Daughter                                                        |                                                |
| First Name<br>Middle Name<br>Last Name<br>Suffix<br>Date of Birth<br>Gender<br>Ethnicity<br>Race<br>Relationship to Guardian<br>Student's SSN/ITIN                        | Arabella<br>Cardano<br>06/20/2010<br>Female<br>Hispanic or Latino                                                                    |                                                |
| First Name<br>Middle Name<br>Last Name<br>Suffix<br>Date of Birth<br>Gender<br>Ethnicity<br>Race<br>Relationship to Guardian<br>Student's SSN/ITIN<br>Current School Year | Arabella<br>Cardano<br>Cardano<br>06/20/2010<br>Female<br>Hispanic or Latino<br>Daughter<br>2024-2025                                |                                                |
| First NameMiddle NameLast NameSuffixDate of BirthGenderEthnicityRaceRelationship to GuardianStudent's SSN/ITINCurrent School YearCurrent Type of School                   | Arabella<br>Arabella<br>Cardano<br>Cardano<br>O6/20/2010<br>Female<br>Hispanic or Latino<br>Daughter<br>2024-2025<br>Florida Private |                                                |

| APPLICATION DETAILS                                                                                                    |                                                                                                    |                        |
|----------------------------------------------------------------------------------------------------|----------------------------------------------------------------------------------------------------|------------------------|
|                                                                                                    |                                                                                                    |                        |
| oplication Details                                                                                                    |                                                                                                    | $\oplus$ add a student |
|                                                                                                    |                                                                                                    | STATUS                 |
| 0003746                                                                                                    | FES-UA New                                                                                                   | Complete               |
| Arah-'' Outloom • Eligible                                                                                                    | DEC                                                                                                    | CLINE SCHOLARSHIP      |
| ✓ Hide Details                                                                                                    |                                                                                                    |                        |
| First Name                                                                                                    | Arabella                                                                                                    |                        |
| 1100110110                                                                                                    |                                                                                                    |                        |
| Middle Name                                                                                                    |                                                                                                    |                        |
| Middle Name<br>Last Name                                                                                                    | Cardano                                                                                                    |                        |
| Middle Name<br>Last Name<br>Suffix                                                                                                    | Cardano                                                                                                    |                        |
| Middle Name<br>Last Name<br>Suffix<br>Date of Birth                                                                                                    | Cardano<br>06/20/2010                                                                                        |                        |
| Middle Name<br>Last Name<br>Suffix<br>Date of Birth<br>Gender                                                                                           | Cardano<br>06/20/2010<br>Female                                                                              |                        |
| Middle Name<br>Last Name<br>Suffix<br>Date of Birth<br>Gender<br>Ethnicity                                                                              | Cardano<br>06/20/2010<br>Female<br>Hispanic or Latino                                                        |                        |
| Middle Name<br>Last Name<br>Suffix<br>Date of Birth<br>Gender<br>Ethnicity<br>Race                                                                      | Cardano<br>06/20/2010<br>Female<br>Hispanic or Latino                                                        |                        |
| Middle Name<br>Last Name<br>Suffix<br>Date of Birth<br>Gender<br>Ethnicity<br>Race<br>Relationship to Guardian                                          | Cardano<br>06/20/2010<br>Female<br>Hispanic or Latino<br>Daughter                                            |                        |
| Middle Name<br>Last Name<br>Suffix<br>Date of Birth<br>Gender<br>Ethnicity<br>Race<br>Relationship to Guardian<br>Student's SSN/ITIN                    | Cardano<br>06/20/2010<br>Female<br>Hispanic or Latino<br>Daughter                                            |                        |
| Middle Name Last Name Suffix Date of Birth Gender Ethnicity Race Relationship to Guardian Student's SSN/ITIN Current School Year                        | Cardano<br>Cardano<br>06/20/2010<br>Female<br>Hispanic or Latino<br>Daughter<br>2024-2025                    |                        |
| Middle Name Last Name Suffix Date of Birth Gender Ethnicity Race Relationship to Guardian Student's SSN/ITIN Current School Year Current Type of School | Cardano<br>Cardano<br>06/20/2010<br>Female<br>Hispanic or Latino<br>Daughter<br>2024-2025<br>Florida Private |                        |

| WALL > APPLICATION DETAILS                                                                                                    |                                                                                                    |                                                                                                    |
|----------------------------------------------------------------------------------------------------|----------------------------------------------------------------------------------------------------|----------------------------------------------------------------------------------------------------|
| Application Details                                                                                                    |                                                                                                    | ⊕ ADD A STUDENT                                                                                                    |
| APPLICATION ID<br>200003746                                                                                                    | APPLICATION TYPE<br>FES-UA New                                                                                                    | status<br>Complete                                                                                                    |
| Students<br>Please see the scholarship status of y<br>eligibility. Florida law requires parents<br>as applications are still being accepted | our student(s) below. Once your application has been review<br>s and guardians to accept or decline their student's scholars<br>d for the school year and as long as the student is not enroll<br>ess. | wed, you will receive an email about each student <sup>3</sup><br>ship. You can accept or decline a scholarship as long<br>led in a school within EMA. <u>See an overview of th</u> |
| scholarship award and funding proce                                                                                                    |                                                                                                    |                                                                                                    |

To see the details in the application, simply click on the 'View Details' link.

### The information is now accessible for the qualifying student. You can perform this action for all eligible students in your account.

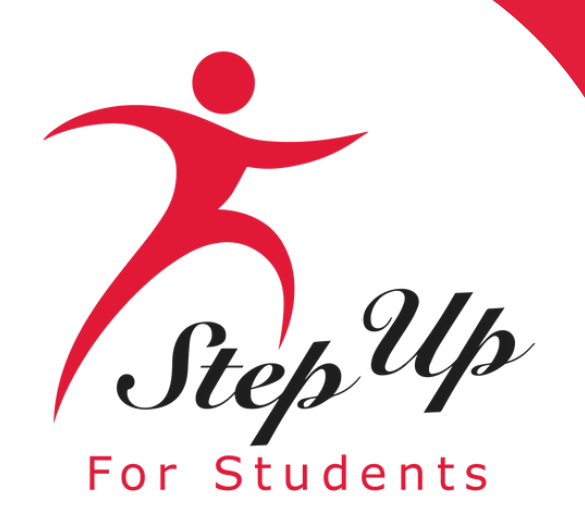

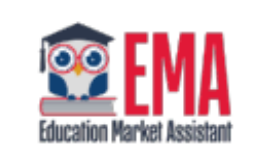

Dashboard

🎯 My Students

Recent Transactions

⑦ Help

| pplication Details |                  | ⊕ ADD A STUDENT |
|--------------------|------------------|-----------------|
|                    |                  |                 |
| PLICATION ID       | APPLICATION TYPE | STATUS          |
| 00003746           | FES-UA New       | Complete        |
|                    |                  |                 |

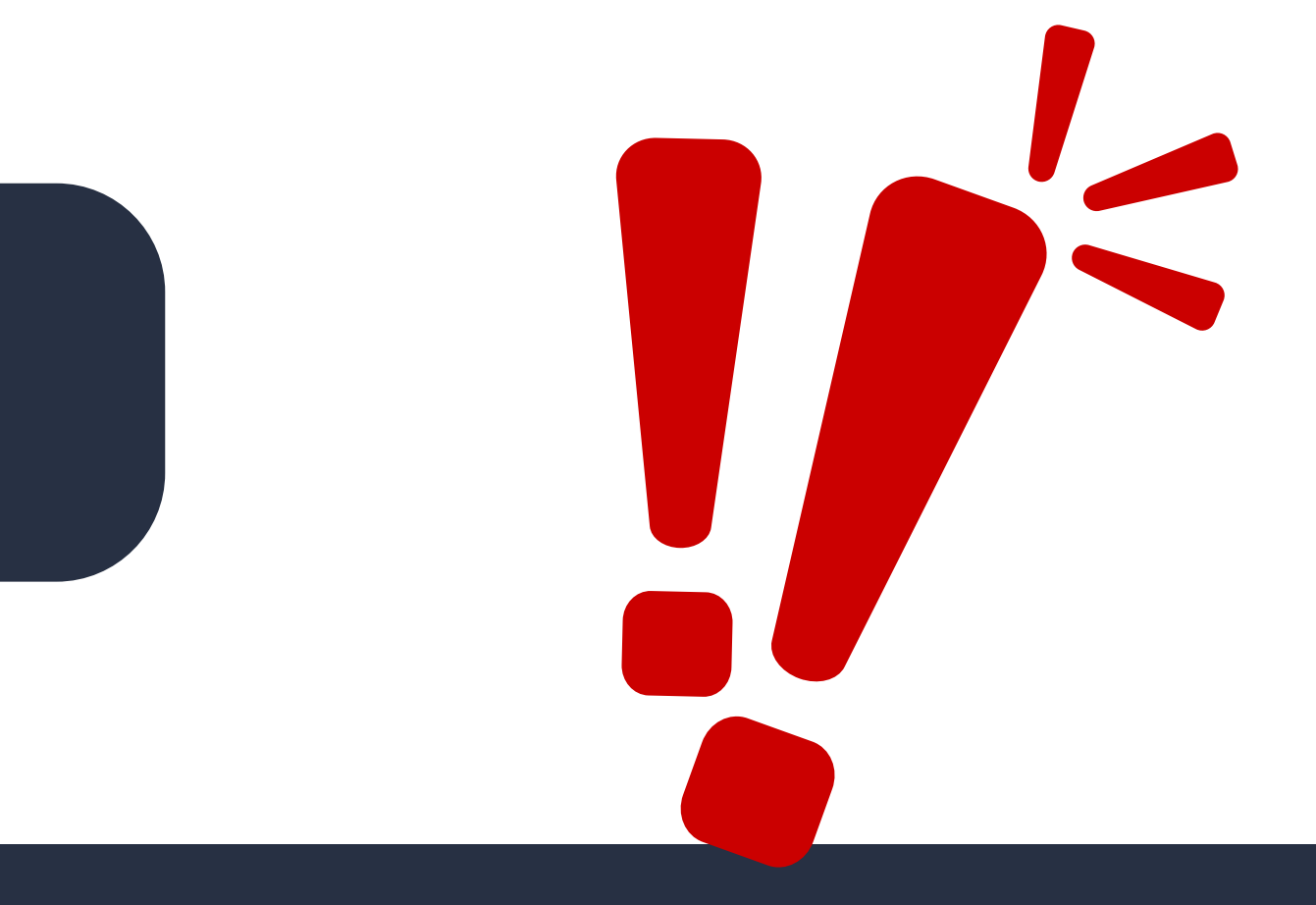

ardians <u>must</u> choose to 'Decline holarship' or 'Accept Scholarship' on s screen.

ase note: no scholarship determination be made until you accept or decline r student's scholarship.

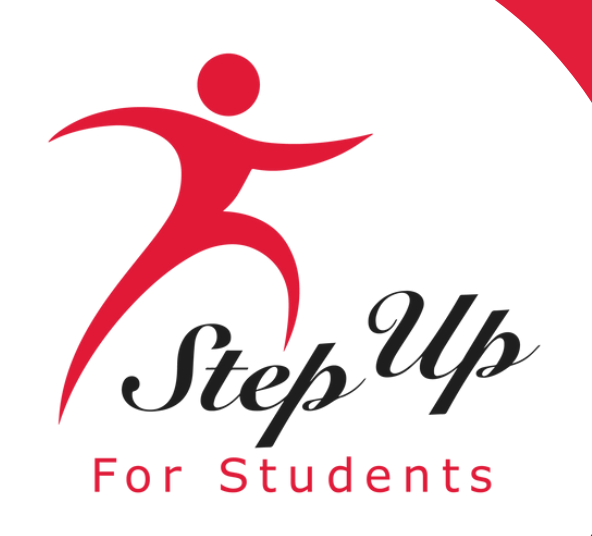

| Scholarship                                                             | o Portal                                                              |                                                                                                 |                                                                                        |                                                                    |                                                                                                    | Scholarship Portal                                                                                 |
|-------------------------------------------------------------------------|-----------------------------------------------------------------------|-------------------------------------------------------------------------------------------------|----------------------------------------------------------------------------------------|--------------------------------------------------------------------|----------------------------------------------------------------------------------------------------|----------------------------------------------------------------------------------------------------|
| /IEW ALL > APPL                                                         | ICATION DETAILS                                                       |                                                                                                 |                                                                                        |                                                                    |                                                                                                    | VIEW ALL > APPLICATION DETAILS                                                                     |
| Applicatio                                                              | on Details                                                            |                                                                                                 |                                                                                        |                                                                    | ① ADD A STUDENT                                                                                                    | Application Details                                                                                |
| APPLICATION ID                                                          |                                                                       |                                                                                                 | APPLICATION TYPE                                                                       |                                                                    | status<br>Complete                                                                                                    | APPLICATION ID                                                                                     |
| Students<br>Please see<br>eligibility. F<br>as applicati<br>scholarship | Ready<br>Once you acce<br>award OR a no<br>will be sent by<br>status. | to accept the<br>pt the scholarship, you<br>ptice that the program h<br>email. You can also ref | FES-UA scho<br>will receive either co<br>has reached capacity.<br>curn here anytime to | olarship?<br>onfirmation of the<br>This notification<br>check your | , you will receive an email about each student's<br>You can accept or decline a scholarship as long<br>in a school within EMA. <u>See an overview of the</u> | 200003746<br>Students<br>Please see the scholarship status<br>eligibility. Florida law requires pa |
| Arabe                                                                   | Application<br>Submitted                                              | Student<br>Determined Eligible                                                                  | Scholarship<br>Accepted                                                                | Awarded or<br>At Capacity                                          | LINE SCHOLARSHIP                                                                                                    | as applications are still being acc<br>scholarship award and funding                               |
| Guardian                                                                | I                                                                     | CANCEL                                                                                          | CCEPT SCHOLARSHIP                                                                      |                                                                    |                                                                                                    | Arabella Contraction • E                                                                           |

If you decide to accept the scholarship, you will either receive confirmation of the award or a notification indicating that the program has reached its capacity. An email will be sent to inform you. Feel free to return here at any time to check on your status.

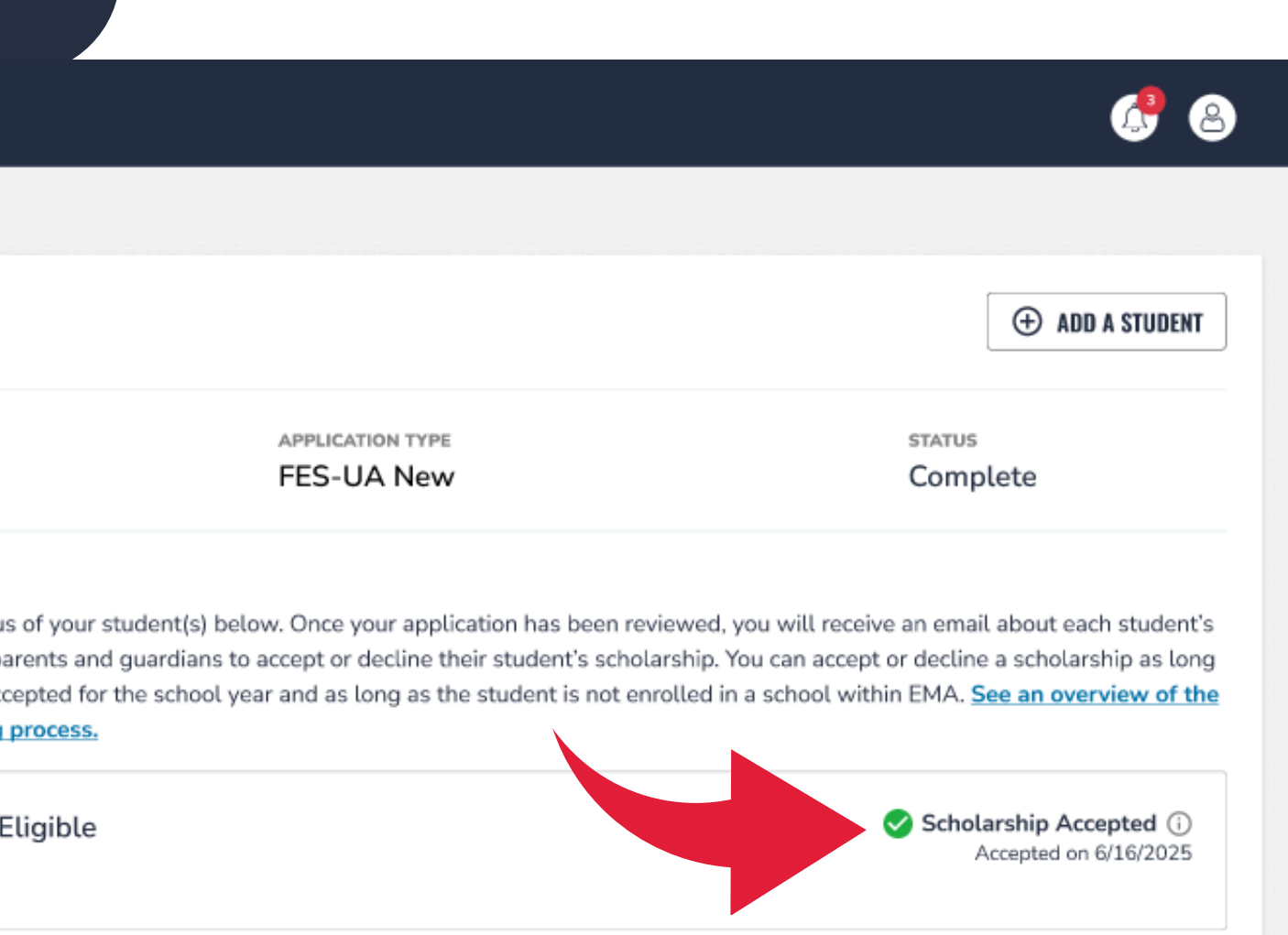

### Once you accept the scholarship, you will notice 'Scholarship Accepted' displayed next to the student's name.

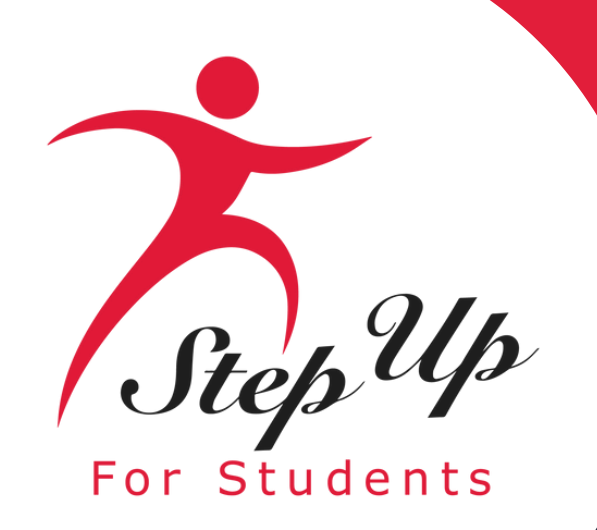

| 😰 EMA                      | Scholarship Portal                                                                                           |                                                                                                    | 6 3                                                                                                    |                                            |                                                                        |
|----------------------------|----------------------------------------------------------------------------------------------------|----------------------------------------------------------------------------------------------------|----------------------------------------------------------------------------------------------------|--------------------------------------------|------------------------------------------------------------------------|
| Education Market Assistant | Application Deta                                                                                             | ils                                                                                                    | • ADD A STUDENT                                                                                                    | Education Market Assistant                 | Scholar                                                                |
| Recent Transactions        | APPLICATION ID<br>200125445                                                                                  | APPLICATION TYPE<br>FES-UA New                                                                                                    | STATUS<br>Complete                                                                                                    | Dashboard                                  | Applio                                                                 |
| Help                       | Students<br>Please see the scholarship<br>eligibility. Florida L<br>as applications are<br>scholarship award | status of your student(s) below. Once your application has been                                                                                                    | n reviewed, you will receive an email about each student's<br>larship. You can accept or decline a scholarship as long<br>prolled in a school within EMA. <u>See an overview of the</u>                                                       | ন্থ্য My Students<br>এ Recent Transactions | APPLICATIO                                                             |
|                            | Arabella Ca<br>> View Detai                                                                                  | If you decline the scholarship, Arabella Cardano will be<br>withdrawn from the FES-UA scholarship. If interested, you<br>will then be able to apply through another scholarship<br>program for this student. Reapplying for the same | Scholarship Accepted<br>Accepted on 6/16/2025<br>Decline Scholarship                                                                                                    | Help                                       | Student<br>Please se<br>eligibility.<br>as applica<br><u>scholarsh</u> |
|                            | The FE<br>current P<br>scholar<br>interest<br>scholar<br>conside                                             | CANCEL DECLINE SCHOLARSHIP                                                                                                    | ir this school year, and a scholarship is not<br>d for the FES-UA program, please accept the<br>mail if a scholarship becomes available. If you are<br>the FES-UA scholarship. Once your student's<br>hip, but your student will no longer be |                                            | Arat<br>> Vi                                                           |

If you choose to decline the scholarship, the student will be removed from the FES-UA scholarship program and will be eligible to apply for other scholarships. Please follow the steps given prior to apply for a different scholarship.

## When you decline the scholarship, you will notice 'Scholarship Declined' displayed next to the student's name.

#### rship Portal

#### cation Details

<sup>он ID</sup> 5445 APPLICATION TYPE FES-UA New

#### ts

ee the scholarship status of your student(s) below. Once your application has been reviewed, you will receive a Florida law requires parents and guardians to accept or decline their student's scholarship. You can accept or ations are still being accepted for the school year and as long as the student is not enrolled in a school within I hip award and funding process.

bell 🛛 🛛 🔍 🖉 At Capacity

iew Details

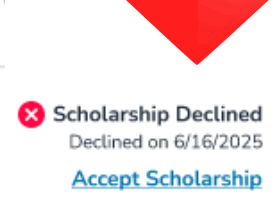

1 🖉

What steps should I take if I mistakenly decline my student's scholarship?

HELP

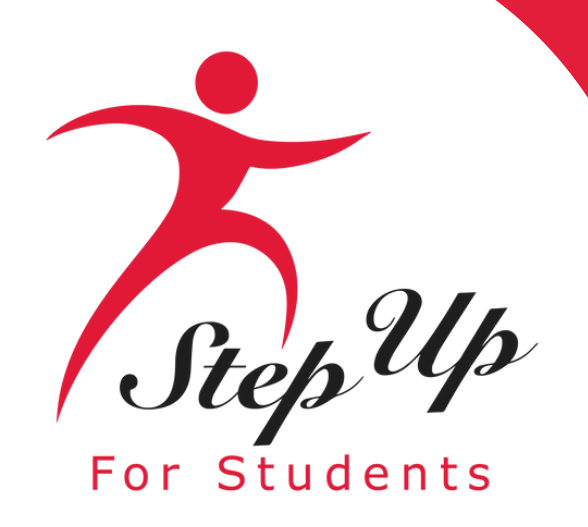

To reinstate a scholarship for a student, just click the

**VIEW STUDENT** 

button on the dashboard corresponding to that particular student.

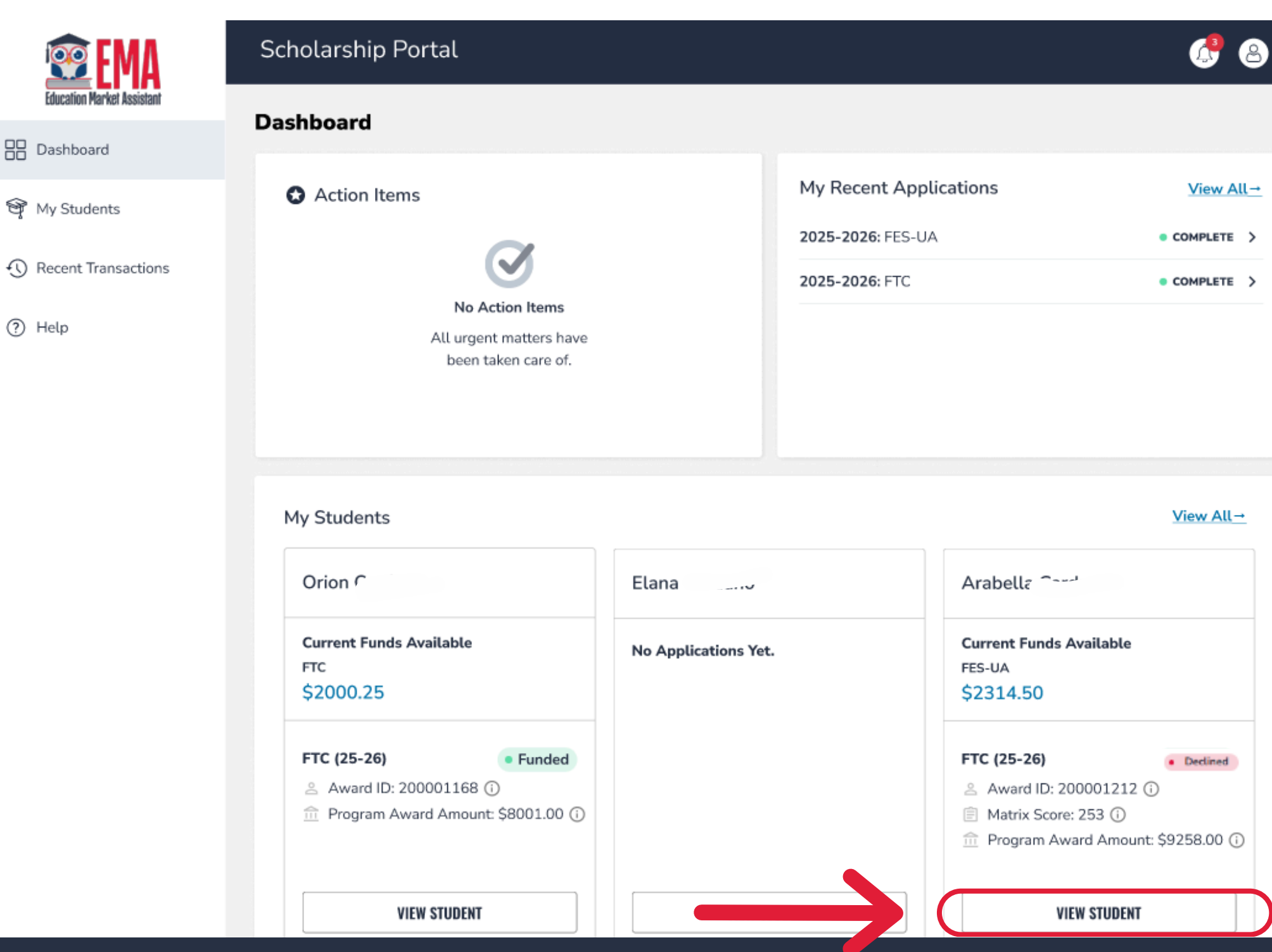

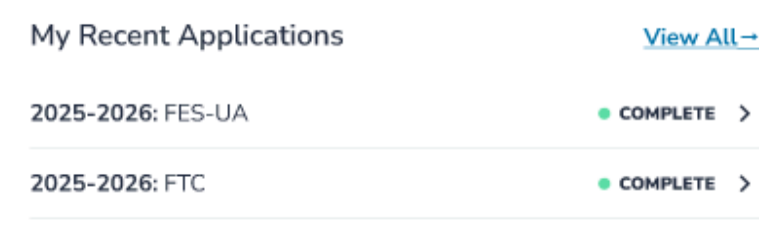

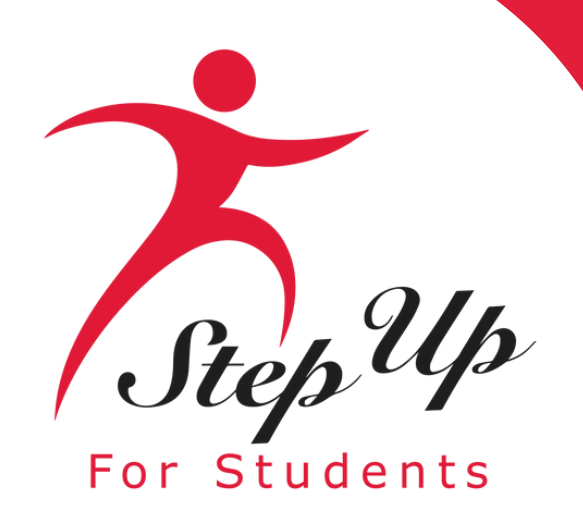

### Next, click on the

**VIEW APPLICATION** 

### button.

|                     | Scholarship Portal   |                       |
|---------------------|----------------------|-----------------------|
| B Dashboard         | ← Child Seven        |                       |
| ন্ড্ My Students    |                      | Apply For Scholarship |
| Recent Transactions |                      |                       |
| Q, Help             | Student Profile      | EDIT                  |
|                     | Student ID           |                       |
|                     | Name                 | Child                 |
|                     | DOB                  | F                     |
|                     | Gender               | Male                  |
|                     | Ethnicity            | Hispanic or Latino    |
|                     | Race                 | N/A                   |
|                     | Relationship To You  | Son                   |
|                     | Student FLEID number |                       |
|                     | Additional Details   |                       |

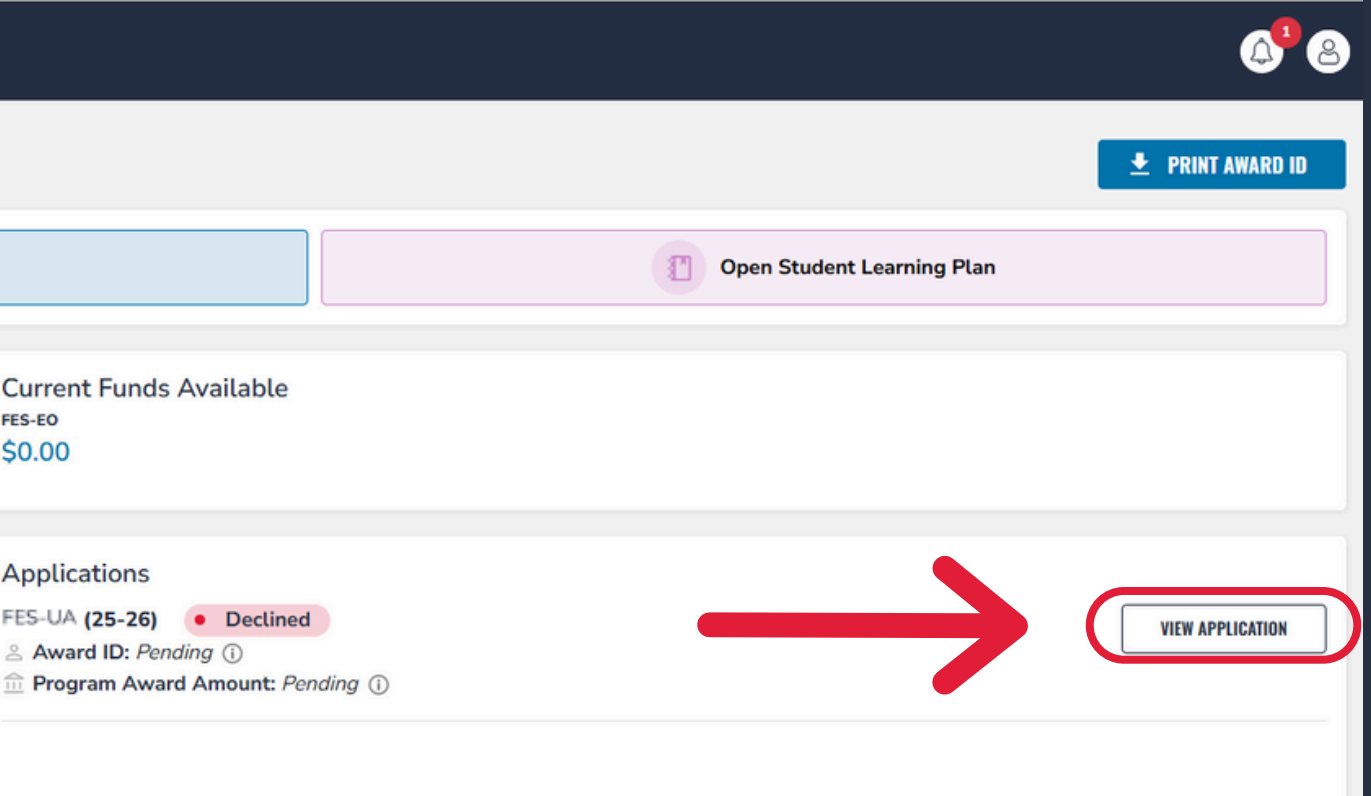

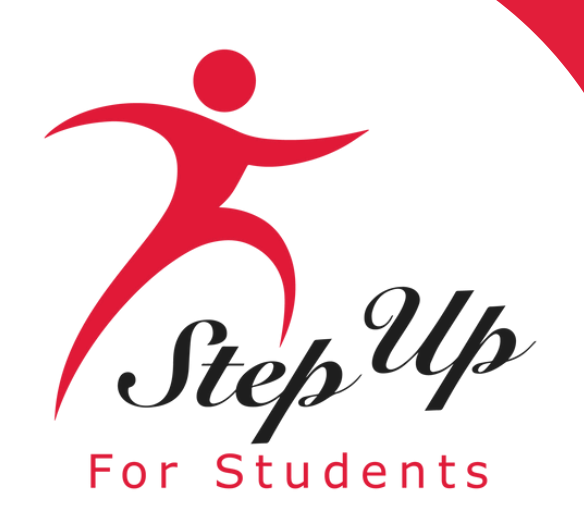

### On this page, click the bluehighlighted <u>Accept Scholarship</u> button.

| 😰 EMA                      | Sch                     |
|----------------------------|-------------------------|
| Education Market Assistant | VIEW A                  |
| Dashboard                  |                         |
| প্থি My Students           | A                       |
| Recent Transactions        | арі<br>20               |
| ? Help                     | St<br>Ple<br>elig<br>as |
|                            | ſ                       |

#### Scholarship Portal

VIEW ALL > APPLICATION DETAILS

Application Details

APPLICATION ID

Students

Please see the scholarship status of your student(s) below. Once your application has been reviewed, you will receive an email about each student's eligibility. Florida law requires parents and guardians to accept or decline their student's scholarship. You can accept or decline a scholarship as long as applications are still being accepted for the school year and as long as the student is not enrolled in a school within EMA. See an overview of the scholarship award and funding process.

Arabella > View Details

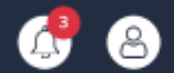

| Ð | ADD | A | STUE | DENT |
|---|-----|---|------|------|
|---|-----|---|------|------|

APPLICATION TYPE FES-UA New status Complete

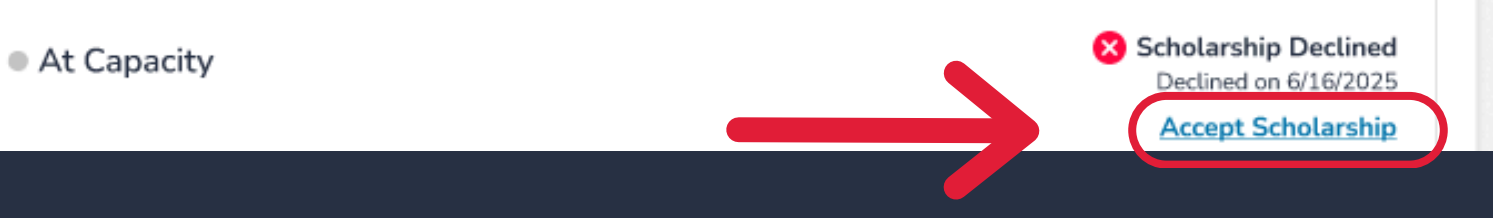

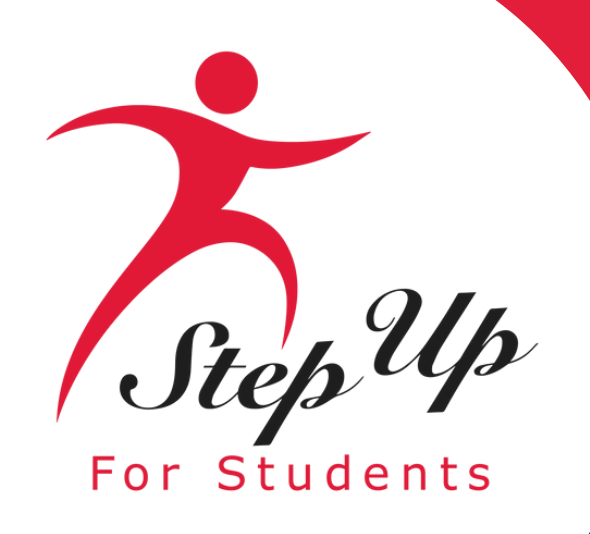

A pop-up will appear, giving you the option to select the button CANCEL to return or the button **ACCEPT SCHOLARSHIP** to proceed.

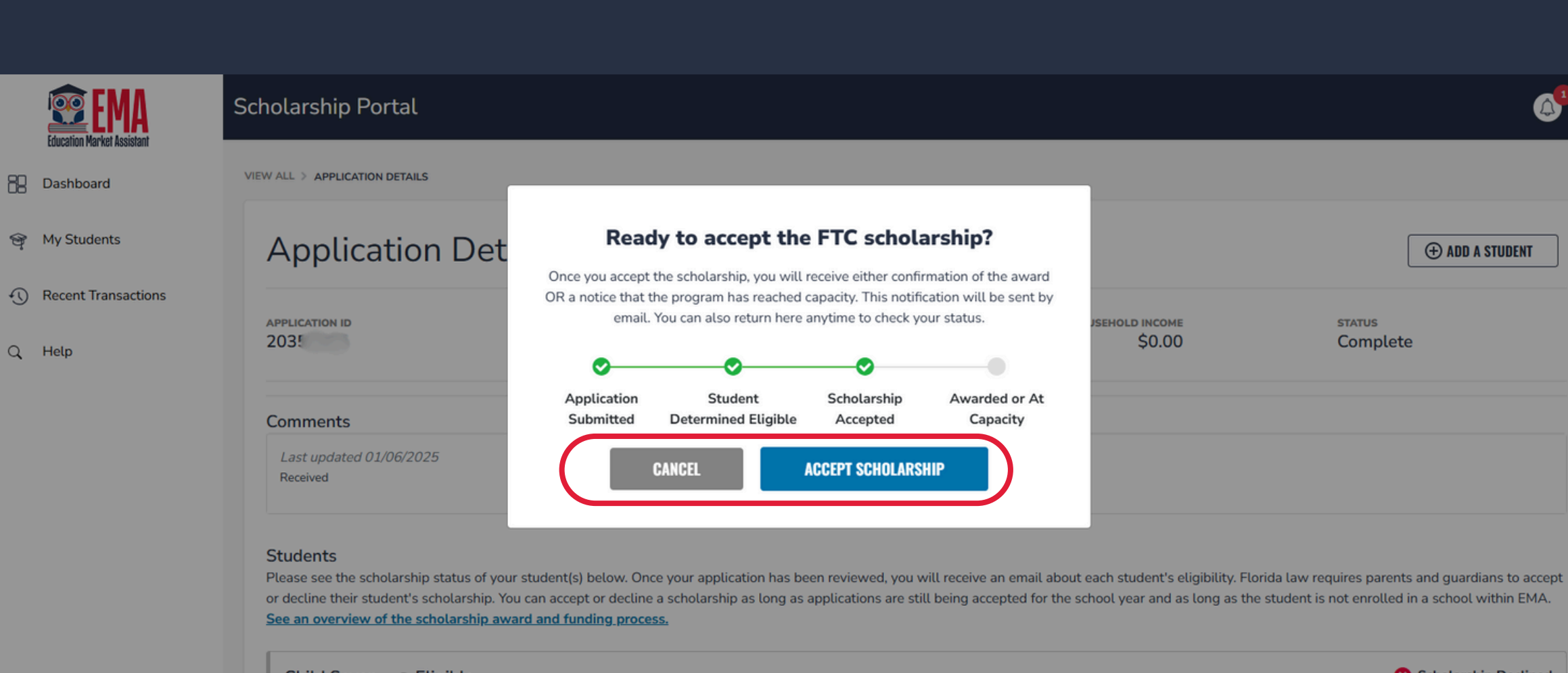

Child Seven 

Eligible > View Details

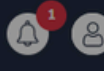

|                        | (+) ADD A STUDENT  |
|------------------------|--------------------|
| EHOLD INCOME<br>\$0.00 | status<br>Complete |
|                        |                    |
|                        |                    |
|                        |                    |

or decline their student's scholarship. You can accept or decline a scholarship as long as applications are still being accepted for the school year and as long as the student is not enrolled in a school within EMA.

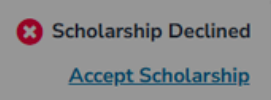

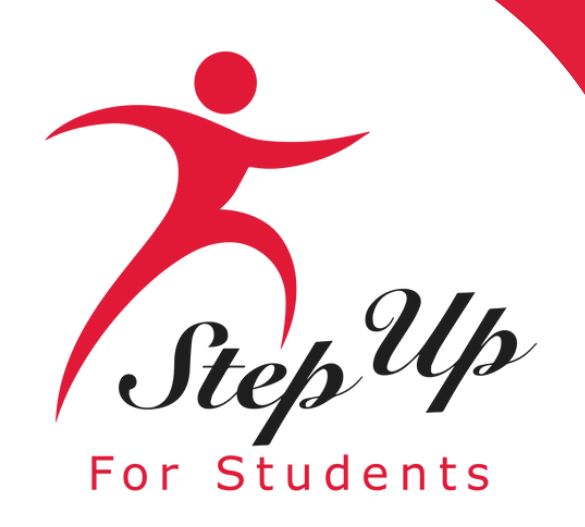

### If you clicked the blue

button, you **ACCEPT SCHOLARSHIP** 

will be directed to this page.

### Please note that this notation

Scholarship Accepted ①

will display.

| Education Market Assistant | Scholarship Portal                                                                                                    |         |        | 4 <sup>3</sup>           |  |  |  |
|----------------------------|----------------------------------------------------------------------------------------------------|---------|--------|--------------------------|--|--|--|
| B Dashboard                | VIEW ALL > APPLICATION DETAILS                                                                                                    |         |        |                          |  |  |  |
| ন্তৃ My Students           | Application D                                                                                                    | etails  |        | ( ADD A STUDENT          |  |  |  |
| Recent Transactions        |                                                                                                    |         |        |                          |  |  |  |
| Q Help                     | 20356265                                                                                                    | FTC New | \$0.00 | Complete                 |  |  |  |
|                            | Comments<br>Last updated 01/06/2025<br>Received                                                                                                    |         |        |                          |  |  |  |
|                            | Students<br>Please see the scholarship status of your student(s) below. Once your application has been reviewed, you will receive an email about each student's eligibility. Florida law requires parents and guardians to a<br>or decline their student's scholarship. You can accept or decline a scholarship as long as applications are still being accepted for the school year and as long as the student is not enrolled in a school within E<br>See an overview of the scholarship award and funding process. |         |        |                          |  |  |  |
|                            | Child • Eligible<br>> View Details                                                                                                    |         |        | Scholarship Accepted (1) |  |  |  |

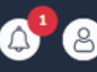

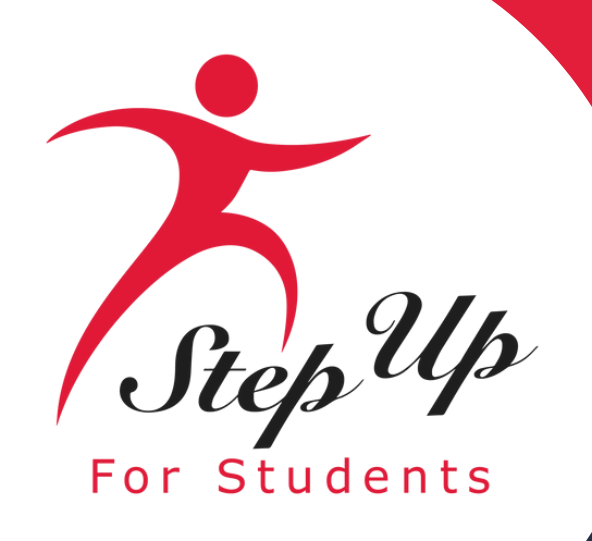

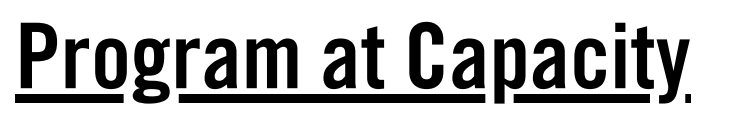

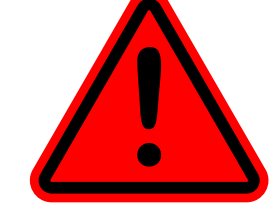

A FES-UA renewal family who applies before the April 30 renewal deadline should never see an "At Capacity" message, as renewal families have priority. However, if they apply after April 30, they will be considered new and could see the at capacity message.

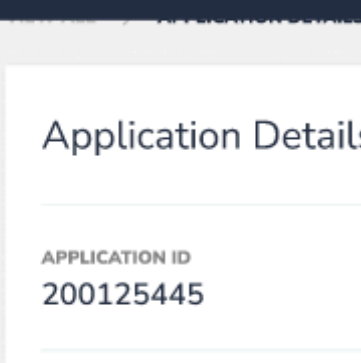

Scholarship Portal

#### Students

Please see the scholarship sta eligibility. Florida law requires as applications are still being scholarship award and fundi

> Arabella ^------> View Details

> > Program at Capa

The FES-UA scho currently availabl scholarship, and t considered for the FES-UA program.

guaranteed.

|                                                                                                    | e e e e e e e e e e e e e e e e e e e                                                                                                    |
|----------------------------------------------------------------------------------------------------|----------------------------------------------------------------------------------------------------|
|                                                                                                    |                                                                                                    |
| 5                                                                                                    | (+) ADD A STUDENT                                                                                                    |
| APPLICATION TYPE                                                                                                    | STATUS                                                                                                    |
| FES-UA New                                                                                                    | Complete                                                                                                    |
| tus of your student(s) below. Once your application has been revie<br>parents and guardians to accept or decline their student's scholars                                                                                                    | wed, you will receive an email about each student's ship. You can accept or decline a scholarship as long                                                                                                    |
| itus of your student(s) below. Once your application has been revie<br>parents and guardians to accept or decline their student's scholars<br>accepted for the school year and as long as the student is not enro<br>to process.                                                                                                    | ewed, you will receive an email about each student's<br>ship. You can accept or decline a scholarship as long<br>lled in a school within EMA. <u>See an overview of the</u>                                                                                                    |
| tus of your student(s) below. Once your application has been revie<br>parents and guardians to accept or decline their student's scholar:<br>accepted for the school year and as long as the student is not enro<br>ing process.<br>At Capacity                                                                                                    | wed, you will receive an email about each student's<br>ship. You can accept or decline a scholarship as long<br>lled in a school within EMA. <u>See an overview of the</u><br><u>Scholarship Accepted</u> (1)<br>Accepted on 6/16/2025                                                                     |
| accepted for the school year and as long as the student is not enroring process.                                                                                                    | ewed, you will receive an email about each student's<br>ship. You can accept or decline a scholarship as long<br>lled in a school within EMA. <u>See an overview of the</u><br>Scholarship Accepted (i)<br>Accepted on 6/16/2025<br><u>Decline Scholarship</u>                                             |
| itus of your student(s) below. Once your application has been revie<br>parents and guardians to accept or decline their student's scholar:<br>accepted for the school year and as long as the student is not enro<br>ng process.<br>At Capacity                                                                                                    | ewed, you will receive an email about each student's<br>ship. You can accept or decline a scholarship as long<br>lled in a school within EMA. <u>See an overview of the</u><br>Scholarship Accepted (i)<br>Accepted on 6/16/2025<br><u>Decline Scholarship</u>                                             |
| <ul> <li>itus of your student(s) below. Once your application has been revier parents and guardians to accept or decline their student's scholar: accepted for the school year and as long as the student is not enrong process.</li> <li>At Capacity</li> <li>ity</li> <li>arship program has reached its capacity, as defined in statute, for the for your student is for your student is not enrong to be a student is not enrong process.</li> </ul> | wed, you will receive an email about each student's<br>ship. You can accept or decline a scholarship as long<br>lled in a school within EMA. <u>See an overview of the</u><br>Scholarship Accepted (i)<br>Accepted on 6/16/2025<br><u>Decline Scholarship</u><br>his school year, and a scholarship is not |

interested in a different scholarship and applications are available, please decline the FES-UA scholarship. Once your student's scholarship status is updated to "Declined," you may apply for a different scholarship, but your student will no longer be

IMPORTANT: There is no guarantee that additional FES-UA scholarships will become available this school year, and funding is not

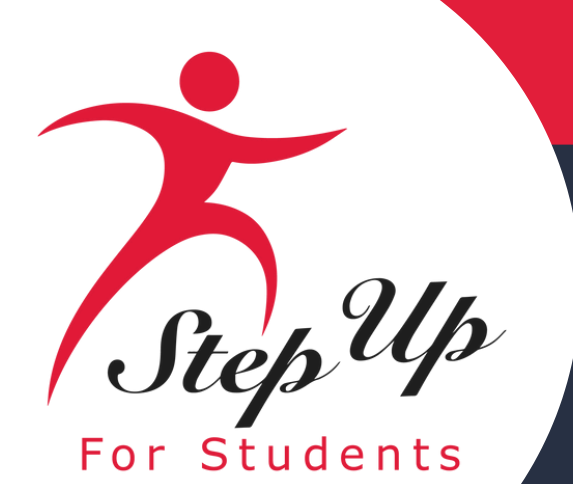

# Application Statuses

| Status      |                                           |
|-------------|-------------------------------------------|
| Pending     | Your student's e                          |
| Awarded     | Your application w<br>scholarship. Please |
| Funded      | Your student's scho                       |
| At Capacity | This scholarship ha<br>and a scholarship  |

### Meaning

ligibility status is still under review. Please monitor your EMA account for updates.

as approved, and the student has been determined eligible for a note, your student has not yet been funded for the applying school year.

larship has been funded to your EMA account. You may now utilize the funds in your account.

as reached its capacity, as defined in statute, for this school year, for which you applied is not currently available for your student.

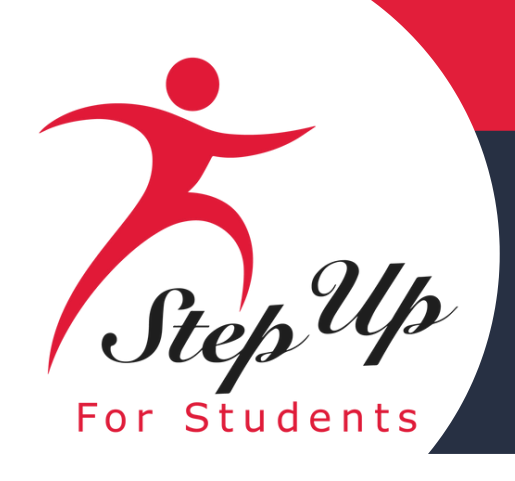

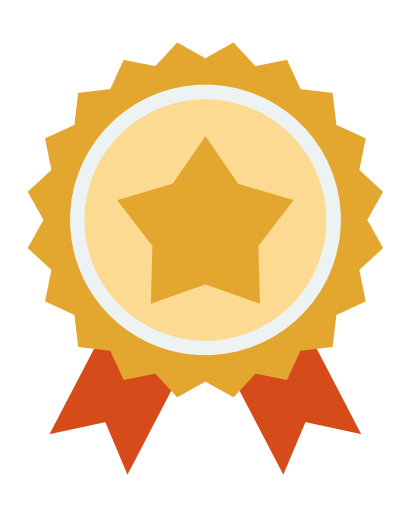

After a student is awarded, if you plan to use your student's scholarship at an eligible participating school, you need to contact the school to start the enrollment process.

Enrollment in EMA is optional for FES-UA students and will allow schools to invoice scholarship funds directly from students' accounts quarterly. Payments will be made to schools within seven (7) business days after both the school and the parent or guardian approves the invoice in EMA from the private school.

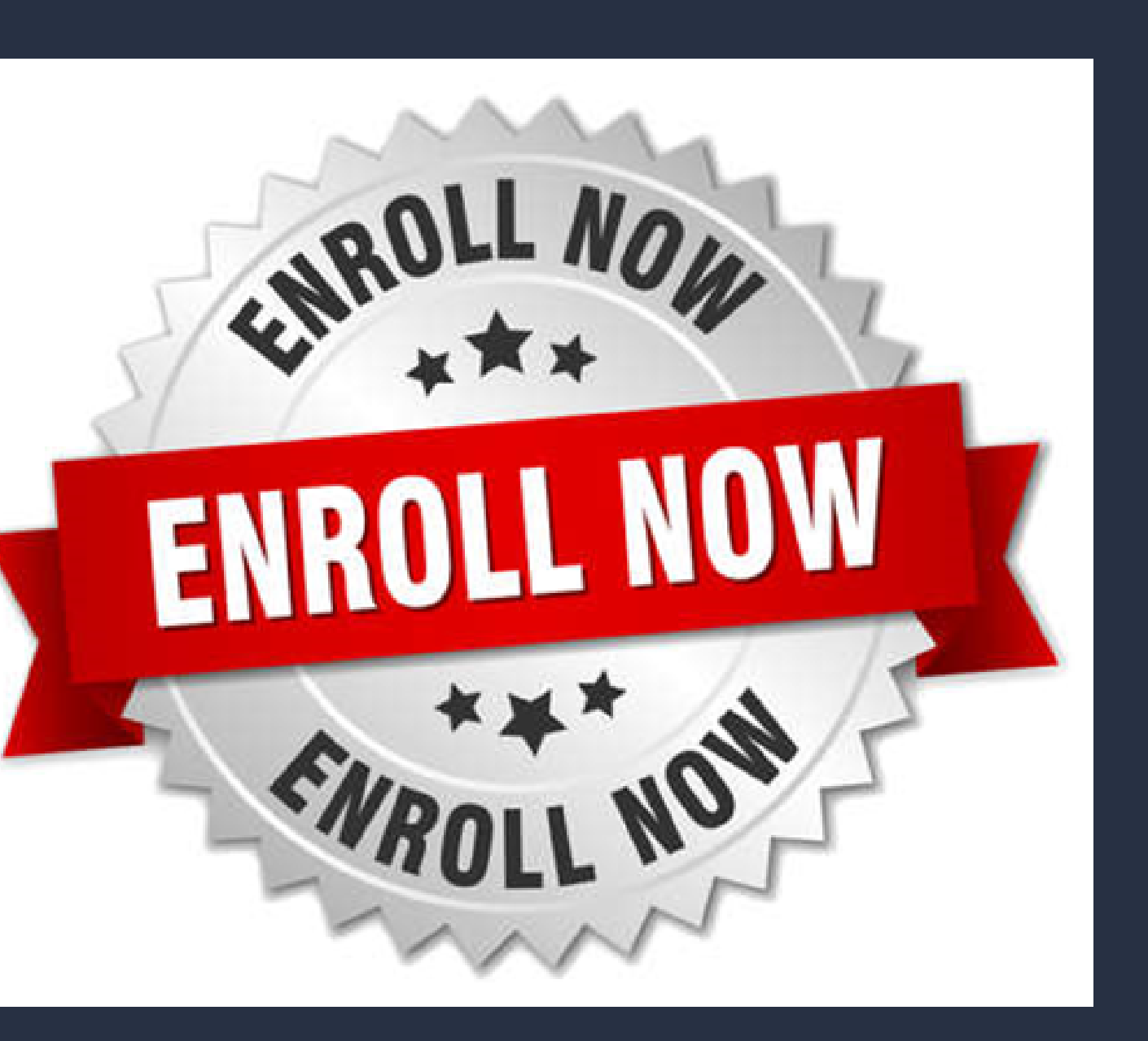

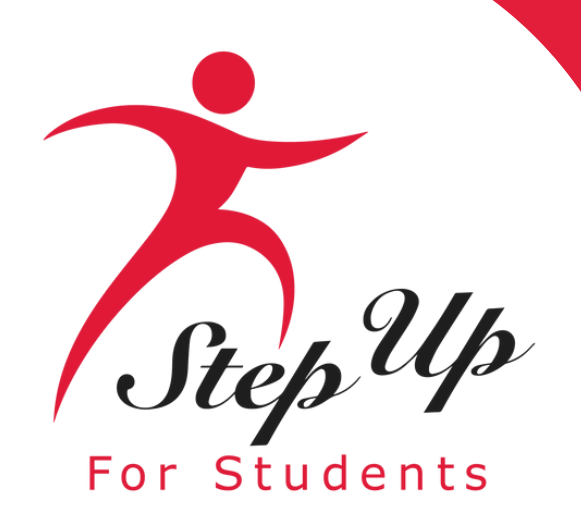

Student ID: This is your students unique identification number that will be needed for the engagement center to look up your students' application.

|         | Education Market Assistant | Scholarship Portal   |                           |                                                                      | Q <sup>25</sup> 8    |
|---------|----------------------------|----------------------|---------------------------|----------------------------------------------------------------------|----------------------|
| 88      | Dashboard                  | E Apply              | For Scholarship           | Open Student Learning Plan                                           | \$ New Reimbursement |
| \$+     | Reimbursements             |                      |                           |                                                                      |                      |
| 9       | My Students                | Student Profile      | EDIT                      | Current Funds Available<br>New Worlds Scholarship Accounts<br>\$0.00 |                      |
|         |                            | Student ID           | 20009667                  |                                                                      |                      |
| $\odot$ | Recent Transactions        | Name                 | TestKH Test               | Applications New Worlds Scholarship Accounts                         |                      |
| Q       | Help                       | DOB                  | 6/15/2018                 | ≗ Award ID: 20001636 ④<br>☆ Program Award Amount: \$5,000.           |                      |
|         |                            | Gender               | Male                      |                                                                      |                      |
|         |                            | Ethnicity            | Hispanic or Latino        |                                                                      |                      |
|         |                            | Race                 | Black or African American |                                                                      |                      |
|         |                            | Relationship To You  |                           |                                                                      |                      |
|         |                            | Student FLEID number |                           |                                                                      |                      |

Award ID: Give this number to an eligible private school of your choice. They will use this number to enroll your student.

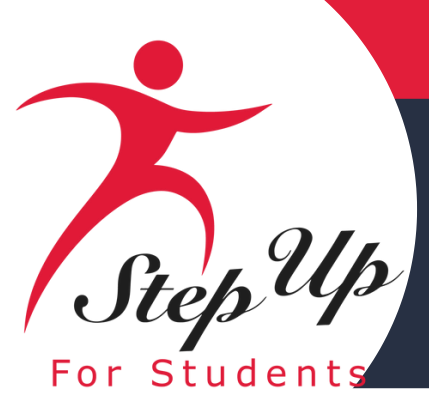

**Once an eligible private school enrolls the student in** their system, you will receive an email notification asking you to log in and review the enrollment request.

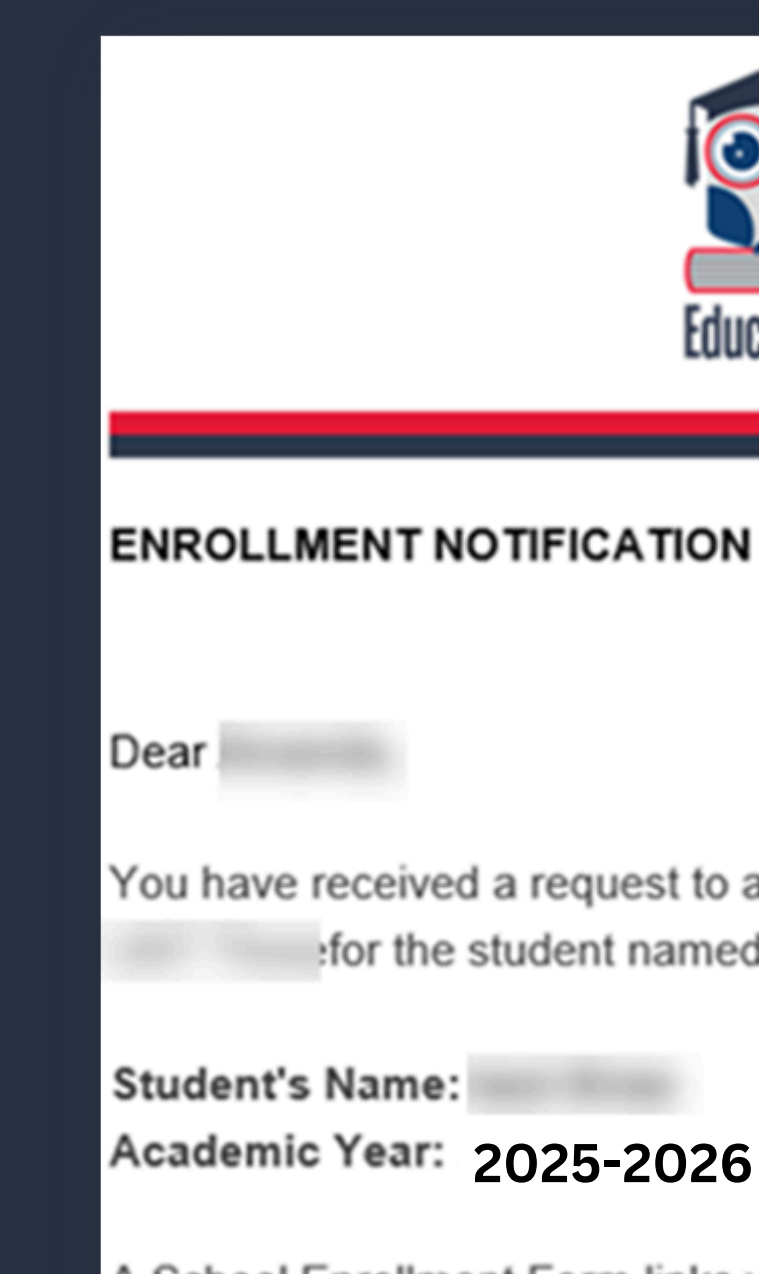

A School Enrollment Form links your student to the selected private school for billing purposes. When you accept a School Enrollment Form, you are approving the use funds from your student's Scholarship Account to pay the school directly for the amount of the tuition and fees or the available balance in your student's account, whichever is less. Payments to the school will be divided by the number of deposits made into the students' account. For example, if the student's tuition in \$1,000, and the scholarship is \$400 with two yearly deposits, you are approving two payments of \$200 for the selected school.

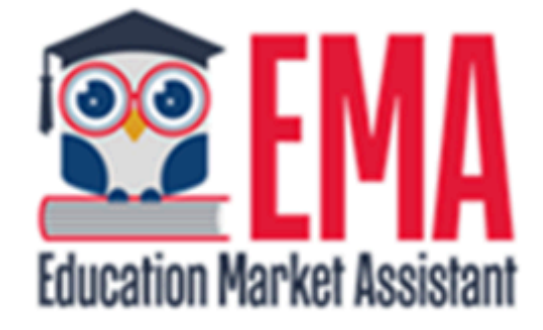

You have received a request to approve a School Enrollment Form from School for the student named below.

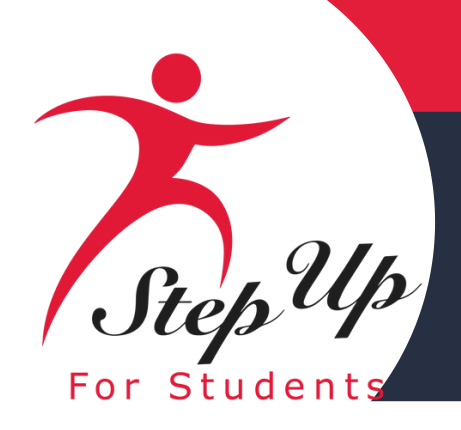

| 😨 FMA                      | Scholarship Portal                                                                                                    |                                                                                                    | 6                                                                                                    | 8 |
|----------------------------|----------------------------------------------------------------------------------------------------|----------------------------------------------------------------------------------------------------|----------------------------------------------------------------------------------------------------|---|
| Education Market Assistant | Dashboard                                                                                                    |                                                                                                    |                                                                                                    |   |
| Dashboard                  | Enrollment Requests NEW                                                                                                    |                                                                                                    |                                                                                                    |   |
| 💱 My Students              | Please review the pending enrollment request(<br>school scholarship students. Enrollment in the                                                                                                    | s) for your student(s) below. Enrollment in the EM<br>EMA platform is necessary for direct payment to s                                                                                                   | 1A platform is required for FTC/FES-EO private<br>schools for FES-UA scholarship students.                                                                                                    | 1 |
| \$+ Expenditure Requests   | 2024-2025                                                                                                    | 2024-2025                                                                                                    | 2024-2025                                                                                                    | 1 |
| Marketplace                | Braden Smith Elementary                                                                                                    | Tiffany .<br>Alachua Special Education                                                                                                    | Taylor<br>Smith Elementary                                                                                                    |   |
| Reimbursements             | <ul> <li>Start Date: 8/15/2024</li> <li>Annual Tuition &amp; Fees: \$5,000.00</li> </ul>                                                                                                    | <ul> <li>Start Date: 8/15/2024</li> <li>Annual Tuition &amp; Fees: \$5,000.00</li> </ul>                                                                                                    | <ul> <li>Start Date: 8/15/2024</li> <li>Annual Tuition &amp; Fees: \$5,000.00</li> </ul>                                                                                                    |   |
| Pre-Authorizations         | <ul> <li>Ø Discount: \$1,000.00 (i)</li> <li>\$ Amount Due To School: \$4,000.00 (i)</li> </ul>                                                                                                    | <ul> <li>Ø Discount: \$1,000.00 (i)</li> <li>\$ Amount Due To School: \$4,000.00 (i)</li> </ul>                                                                                                    | <ul> <li>Ø Discount: \$1,000.00 (i)</li> <li>\$ Amount Due To School: \$4,000.00 (i)</li> </ul>                                                                                                    |   |
| Recent Transactions        | If the Amount Due to School equals your<br>total annual obligation to the school (which<br>includes the scholarship and out-of-pocket                                                                     | If the Amount Due to School equals your total annual obligation to the school (which includes the scholarship and out-of-pocket                                                                           | If the Amount Due to School equals your total annual obligation to the school (which includes the schoolarship and out-of-pocket                                                                          |   |
| ⑦ Help                     | payments), please confirm enrollment.<br>Note: If the Amount Due to School is higher<br>than the student's annual award amount,<br>only the total award amount will be paid to<br>the school through EMA. | payments), please confirm enrollment.<br>Note: If the Amount Due to School is higher<br>than the student's annual award amount,<br>only the total award amount will be paid to<br>the school through EMA. | payments), please confirm enrollment.<br>Note: If the Amount Due to School is higher<br>than the student's annual award amount,<br>only the total award amount will be paid to<br>the school through EMA. | > |
|                            | If the Amount Due to School (including your<br>obligations beyond the scholarship award)<br>is not correct OR if your student will not<br>attend this school, please decline<br>enrollment.               | If the Amount Due to School (including<br>your obligations beyond the scholarship<br>award) is not correct OR if your student will<br>not attend this school, please decline<br>enrollment.               | If the Amount Due to School (including<br>your obligations beyond the scholarship<br>award) is not correct OR if your student will<br>not attend this school, please decline<br>enrollment.               |   |
|                            | O Confirm Enrollment                                                                                                    | O Confirm Enrollment                                                                                                    | O Confirm Enrollment                                                                                                    |   |
|                            | O Decline Enrollment                                                                                                    | O Decline Enrollment                                                                                                    | O Decline Enrollment                                                                                                    |   |
|                            | SUBMIT                                                                                                    | SUBMIT                                                                                                    | SUBMIT                                                                                                    |   |

If the 'Amount Due to School' equals your total annual obligation to the school (which includes the scholarship and out-ofpocket payments), please confirm enrollment. If the 'Amount Due to School' (including your obligations beyond the scholarship award) is not correct OR if your student will not attend this school, please decline enrollment.

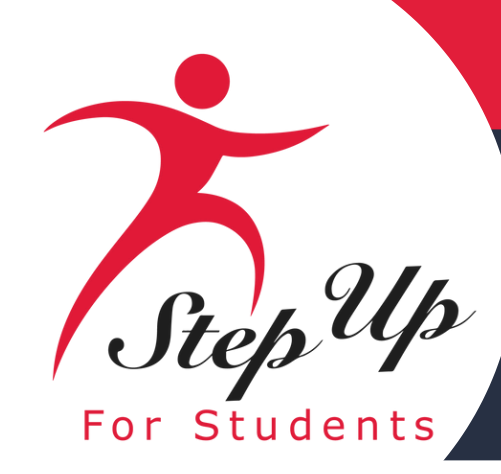

## Step Up Step Up For Students

|     | Education Market Assistant | Scholarship Portal |                    |                       |                  |           |       |
|-----|----------------------------|--------------------|--------------------|-----------------------|------------------|-----------|-------|
| 88  | Dashboard                  | test               | ninesix ma         | rch                   |                  |           |       |
| \$+ | Reimbursements             | Tui                | ition & Fee Inv    | oices NEW             |                  |           |       |
| Ŷ   | My Students                | Plea               | ase approve or der | ny the following Tuit | ion & Fee invoid | æs.       |       |
| 翻   | Marketplace                | sc                 | HOOL YEAR          | STUDENT NAME          | SCHOO            | DL NAME   | REQU  |
| Ð   | Recent Transactions        | 202                | 25-2026            |                       |                  | ACADEMY F | 07/15 |
|     |                            | 202                | 25-2026            |                       |                  | ACADEMY   | 07/15 |
| Q   | Help                       | 2025               | 5-2026             |                       |                  | ACADEMY   | 07/18 |

All payments to schools must be verified and approved by the guardian quarterly. You can view, approve or deny these school payments from your dashboard. NOTE: No payments to a school will be made until this action has been taken.

#### A<sup>18</sup> 8 EST DATE INVOICE AMOUNT DECLINE ACCEPT 5/2024 \$3,376.60 × /2024 \$3.695.75 × 3/2024 \$304.25 x

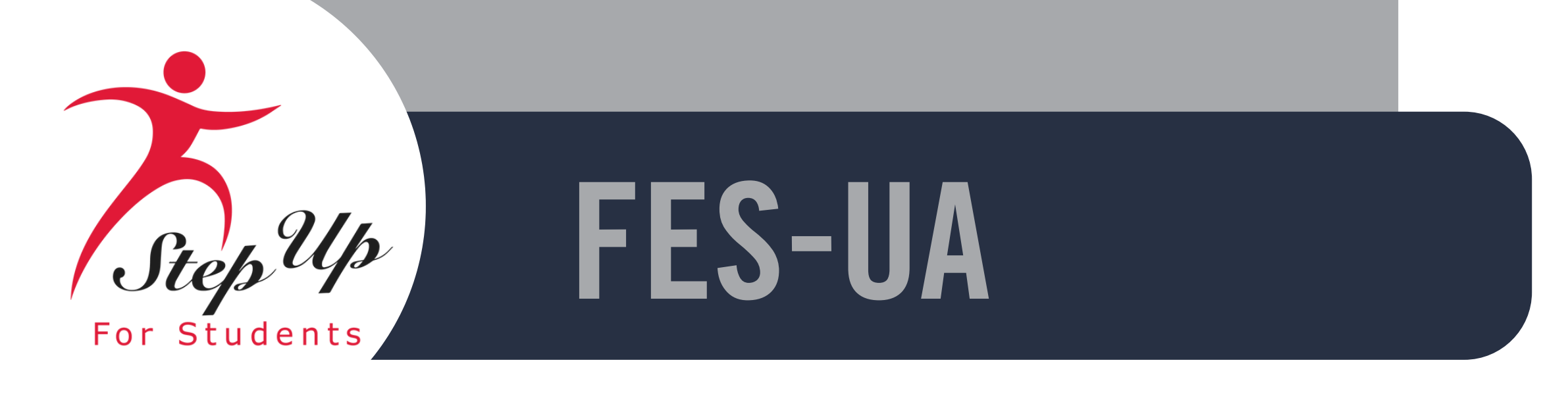

### **Reimbursement Guide**

### A step by step guide to submitting a **Reimbursement in EMA**

Please scan the QR code or you can click the link to access the presentation

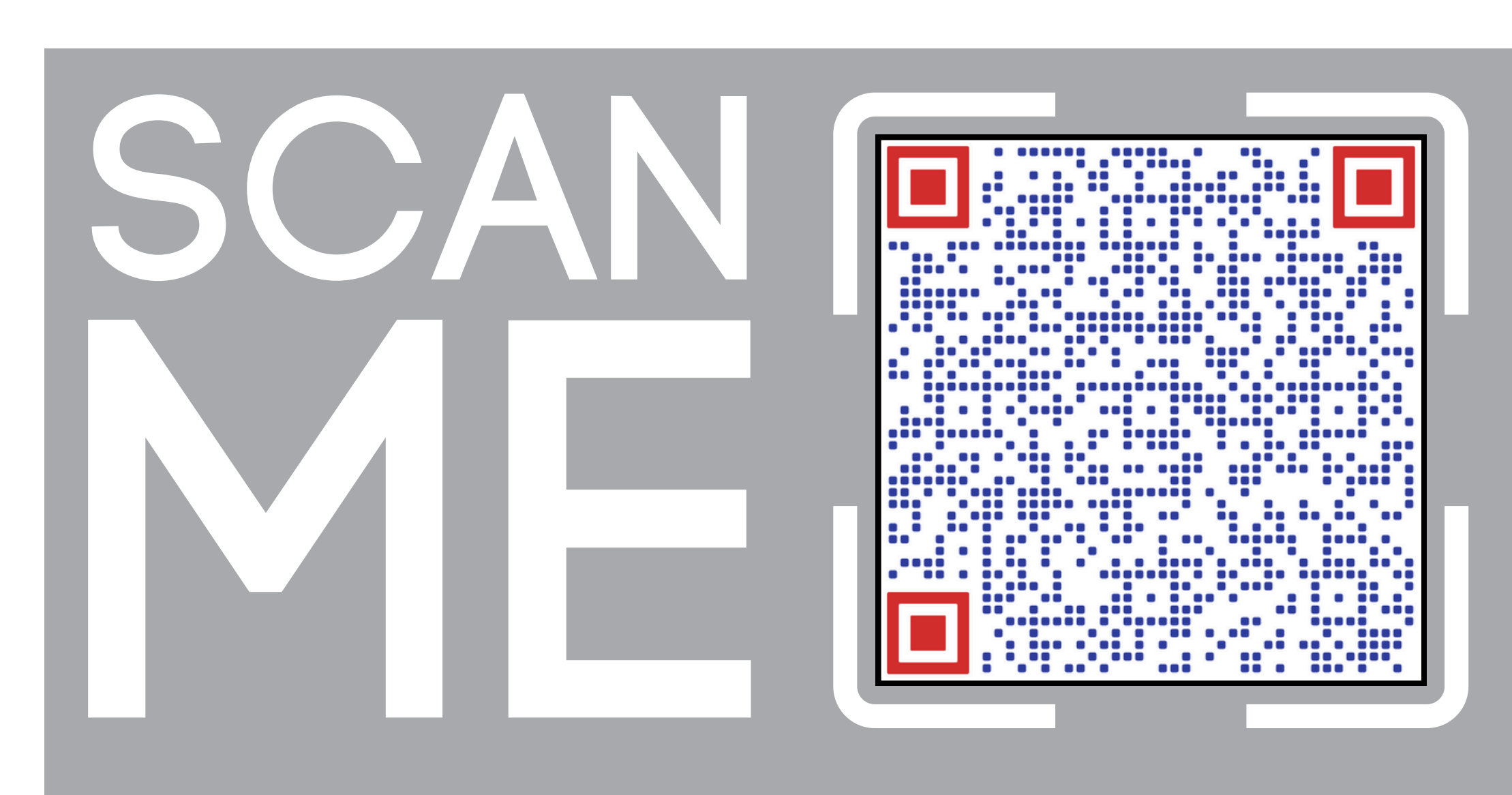

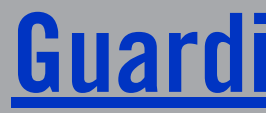

### **Guardians Reimbursement Guide**

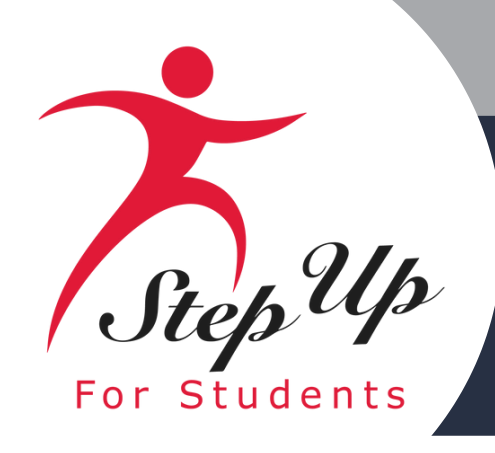

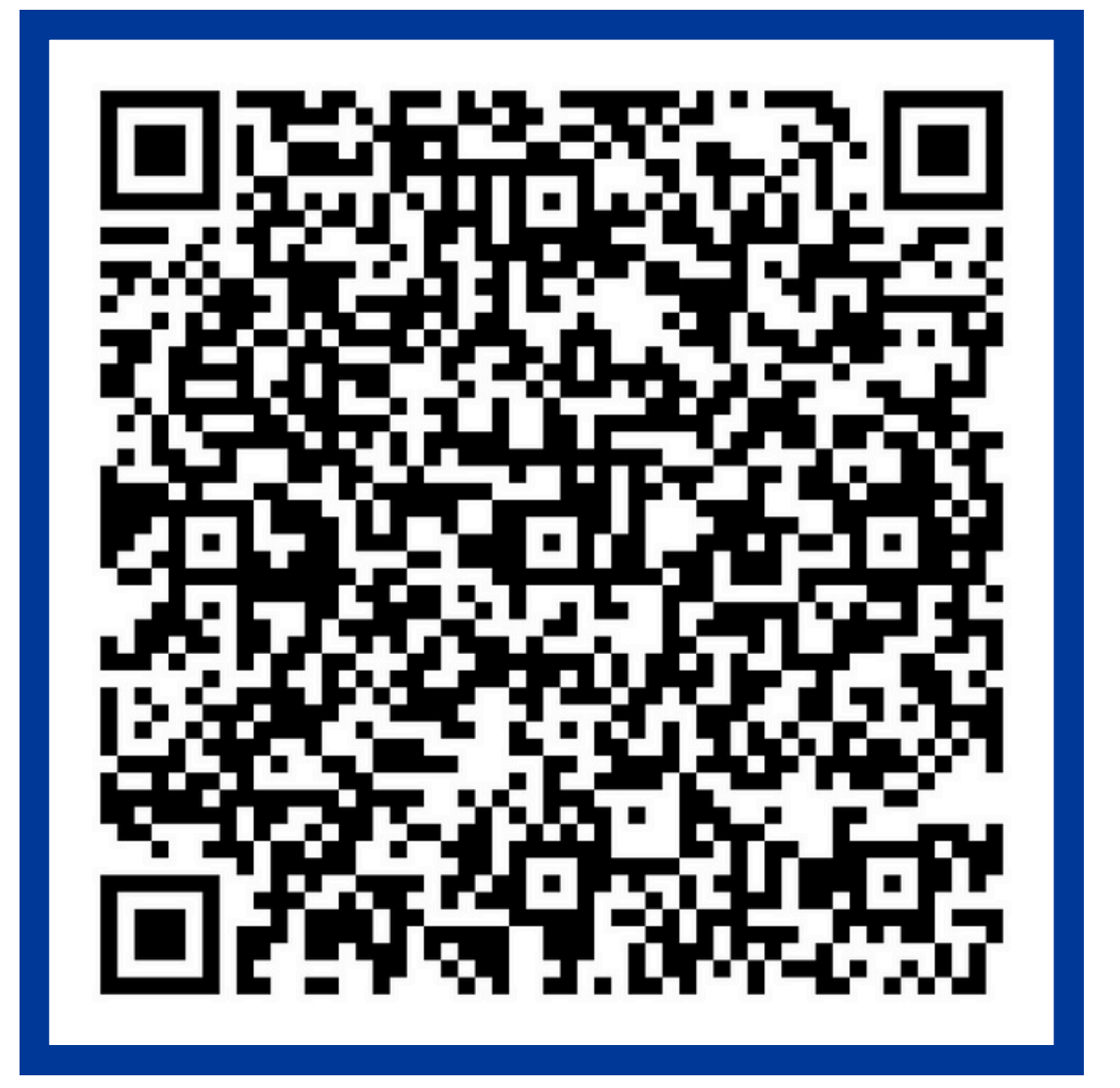

### **2024-2025 Purchasing Guide**

#### FAMILY EMPOWERMENT SCHOLARSHIP FOR STUDENTS WITH UNIQUE ABILITIES (FES-UA)

#### **Purchasing Guide**

2024-2025

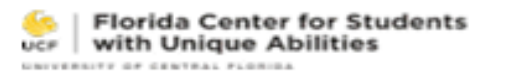

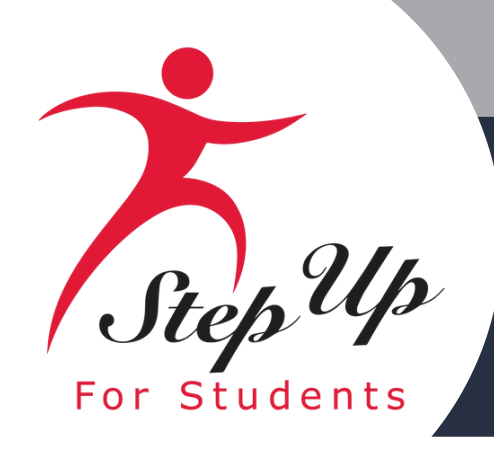

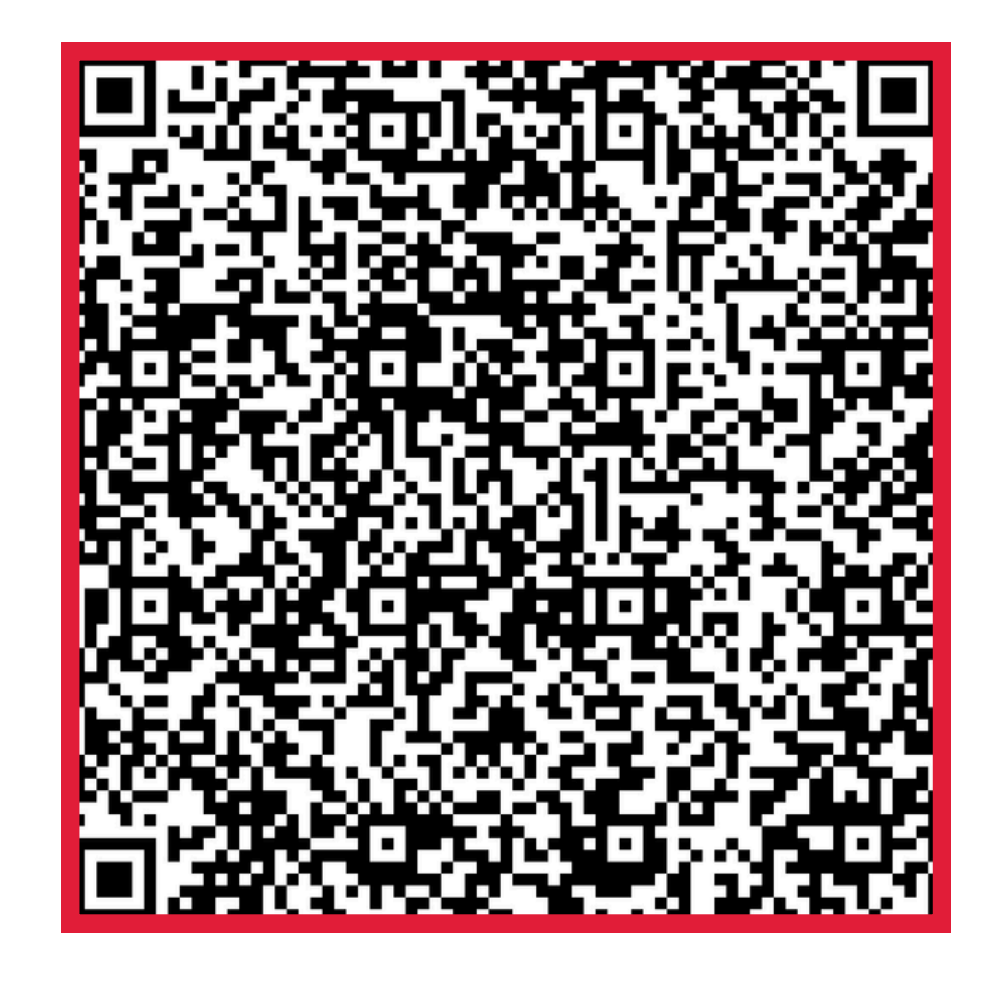

## <u>2024-2025</u> Parent/Guardian Handbook

FA

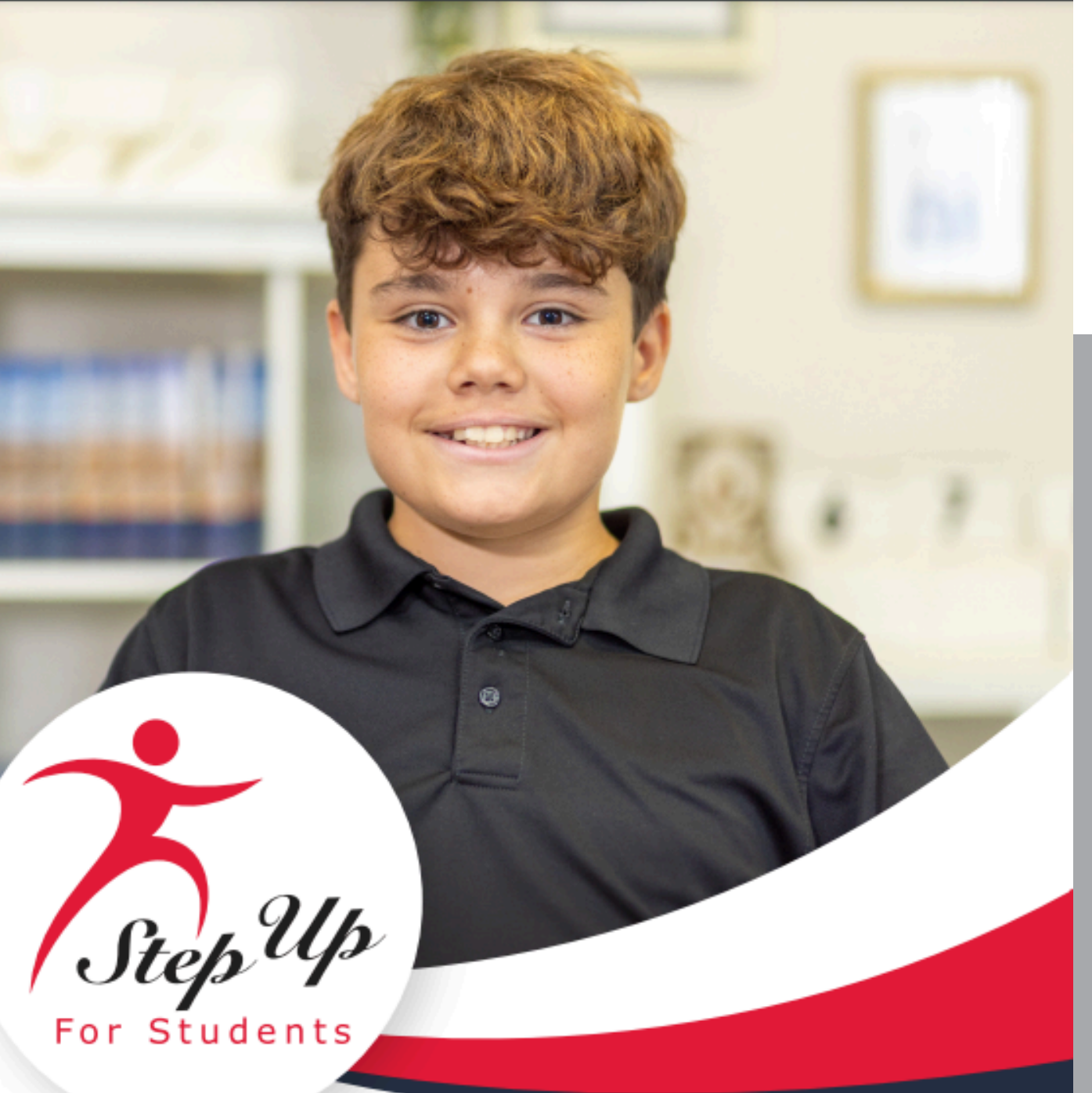

#### FAMILY EMPOWERMENT SCHOLARSHIP FOR STUDENTS WITH UNIQUE ABILITIES PARENT/GUARDIAN HANDBOOK

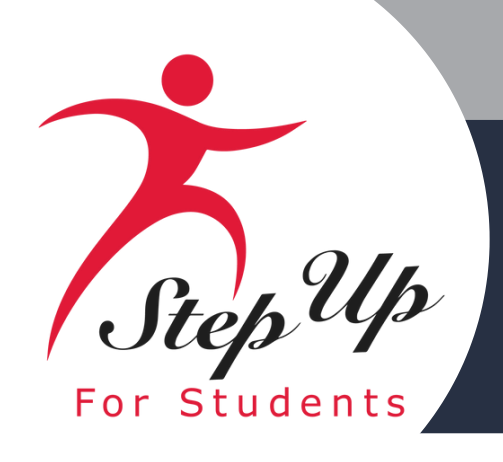

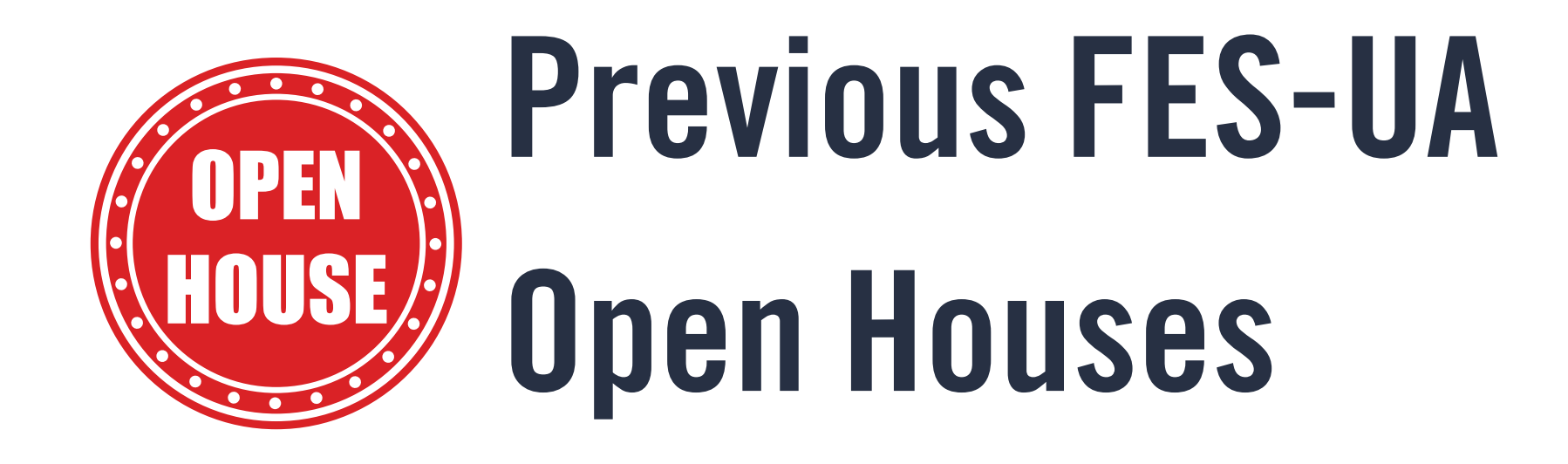

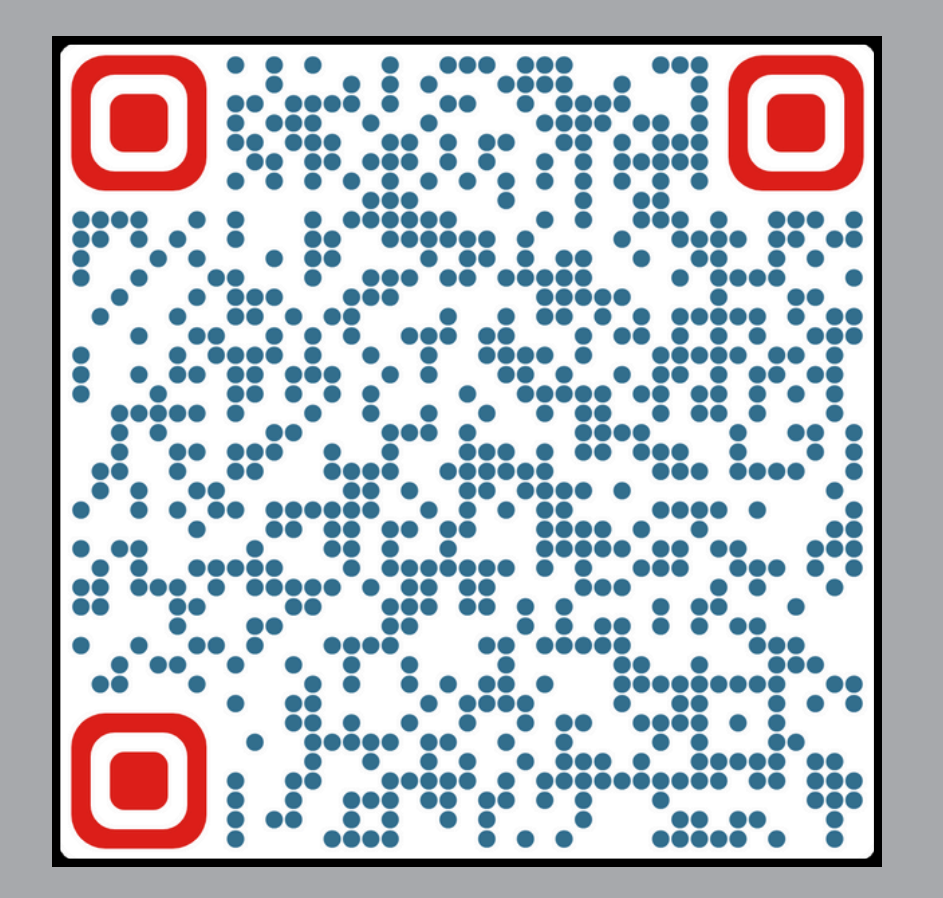

### **October Open House**

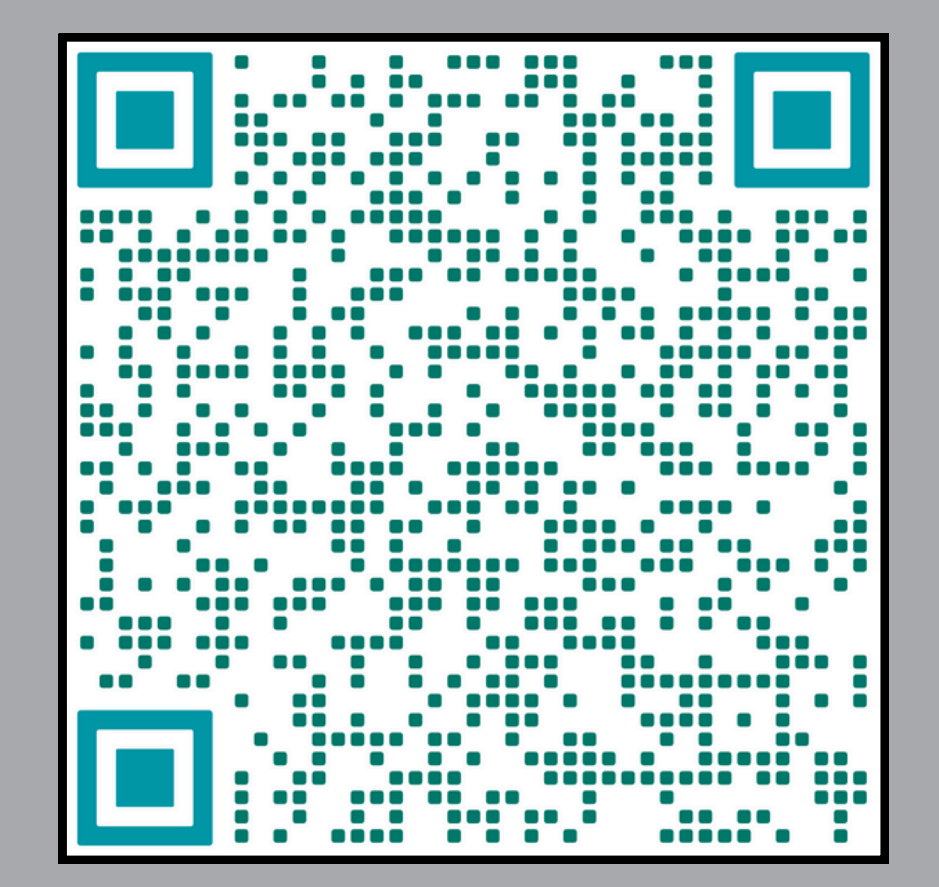

### **November Open House**

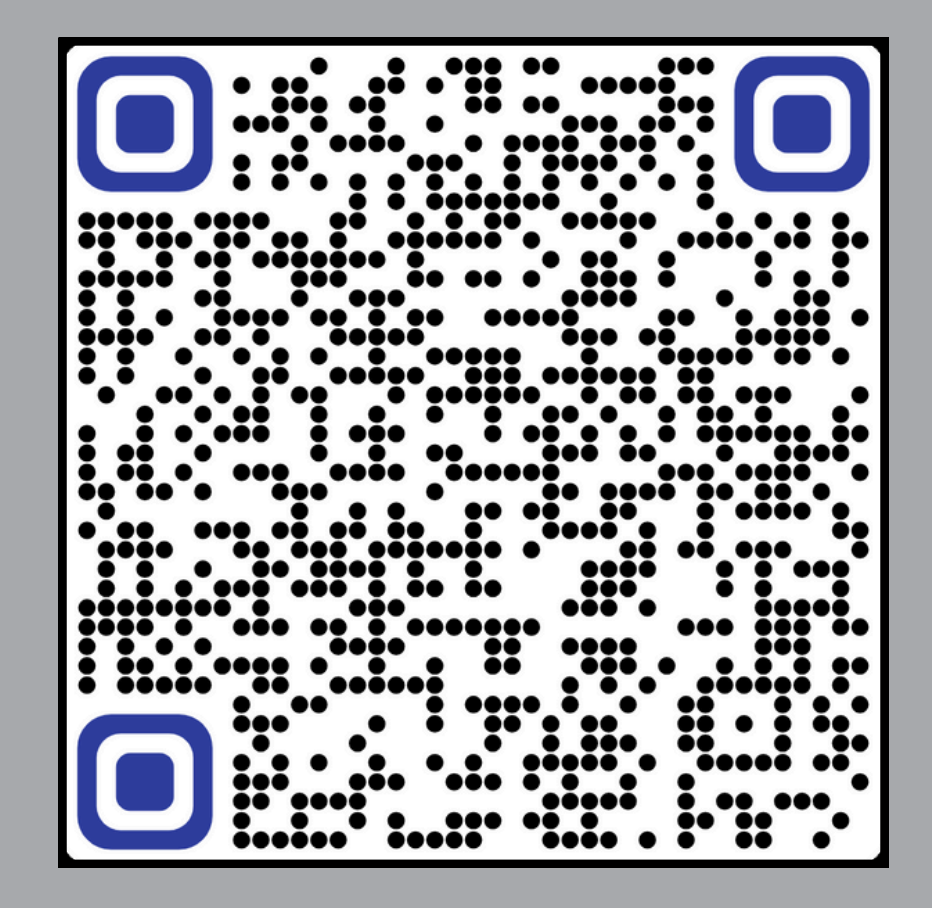

### **December Open House**

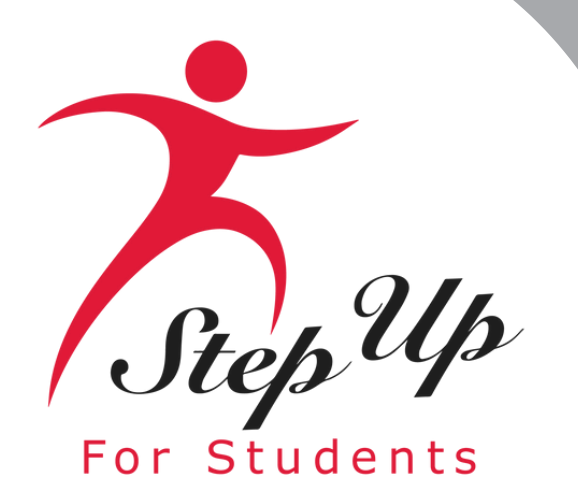

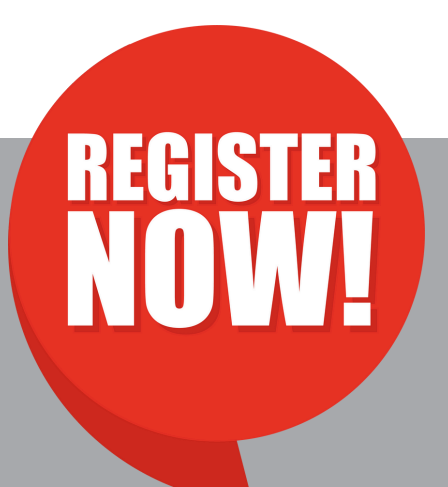

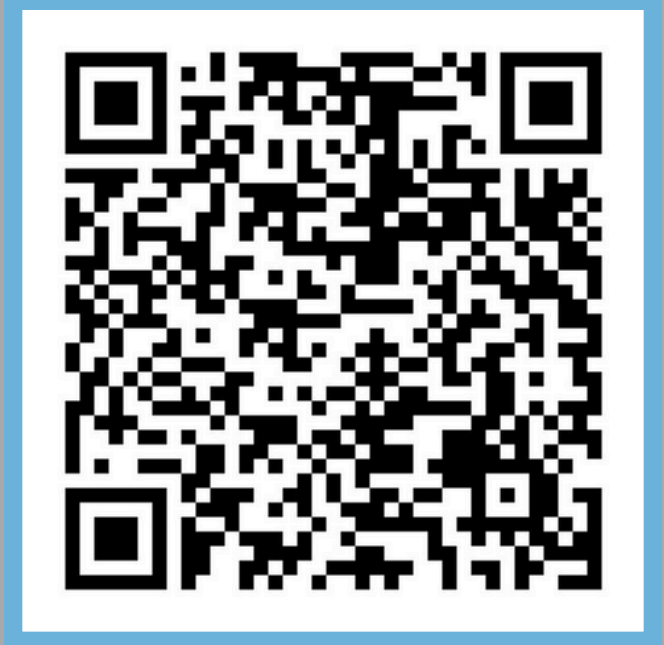

New World Open House March 12, 2025

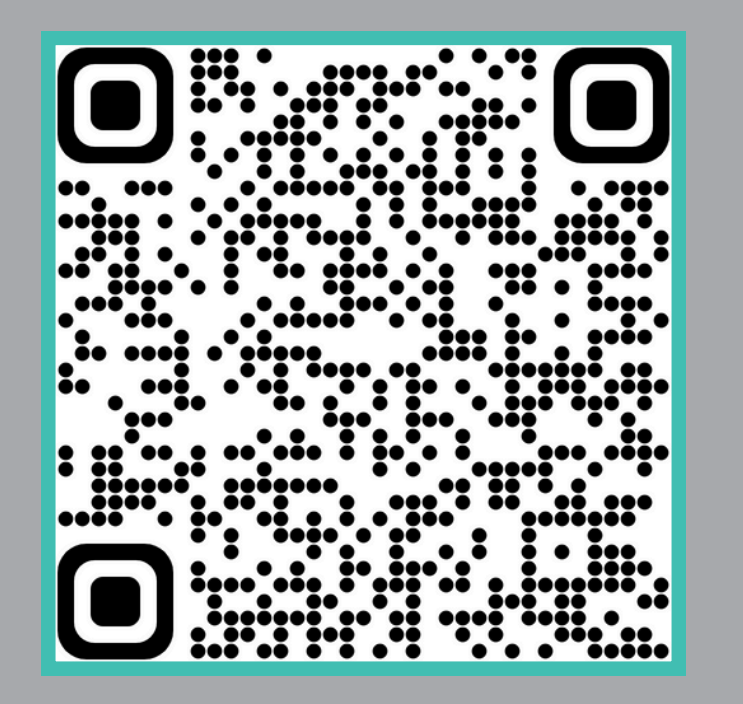

FTC/FES-EO Open House

February 13, 2025

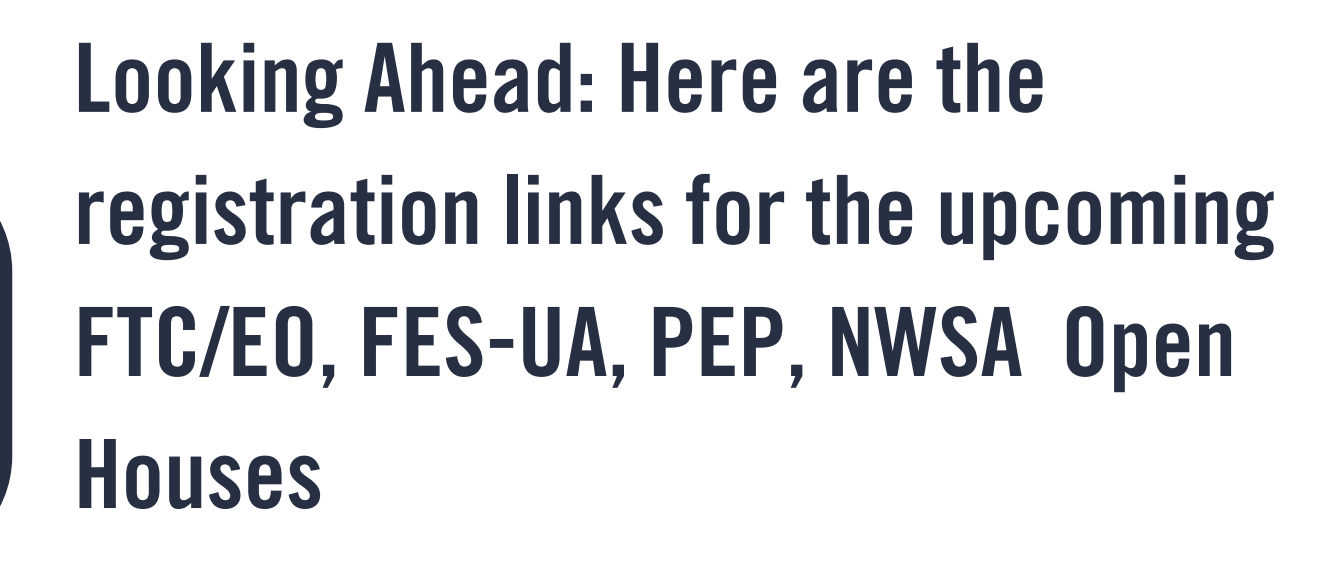

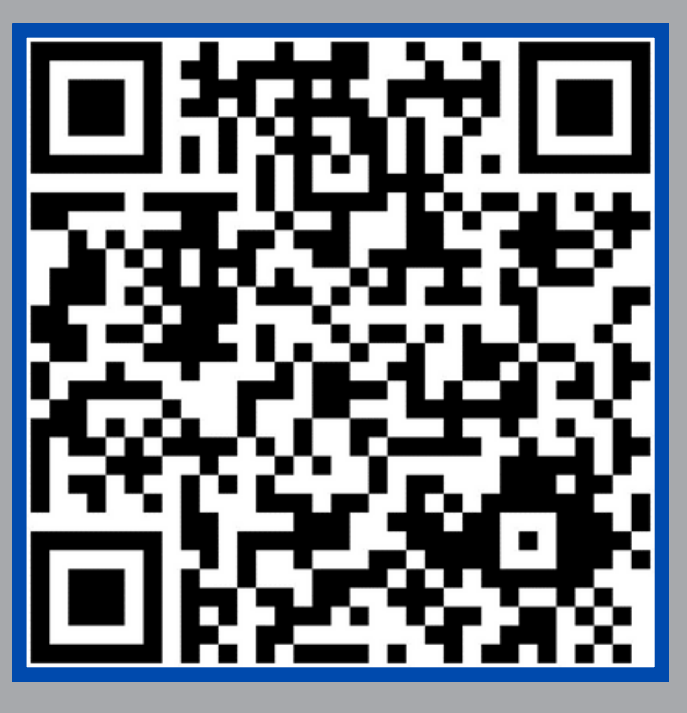

### **FES-UA Open House**

February 20, 2025

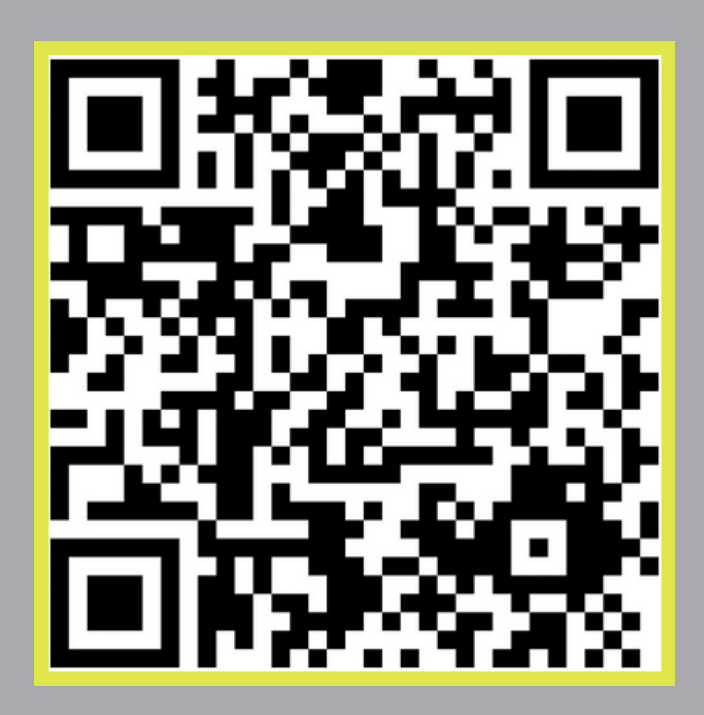

### **PEP Open House** February 27, 2025

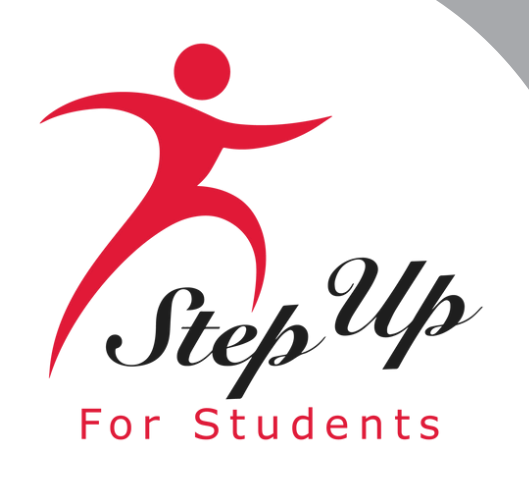

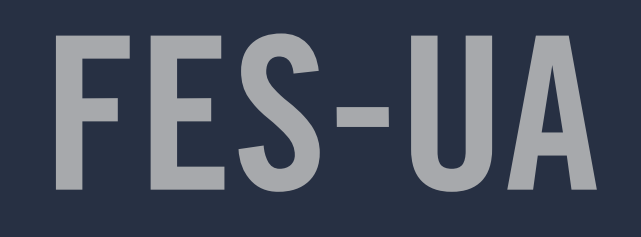

Looking for additional help? Scan the QR code or click the link to access our YouTube channel.

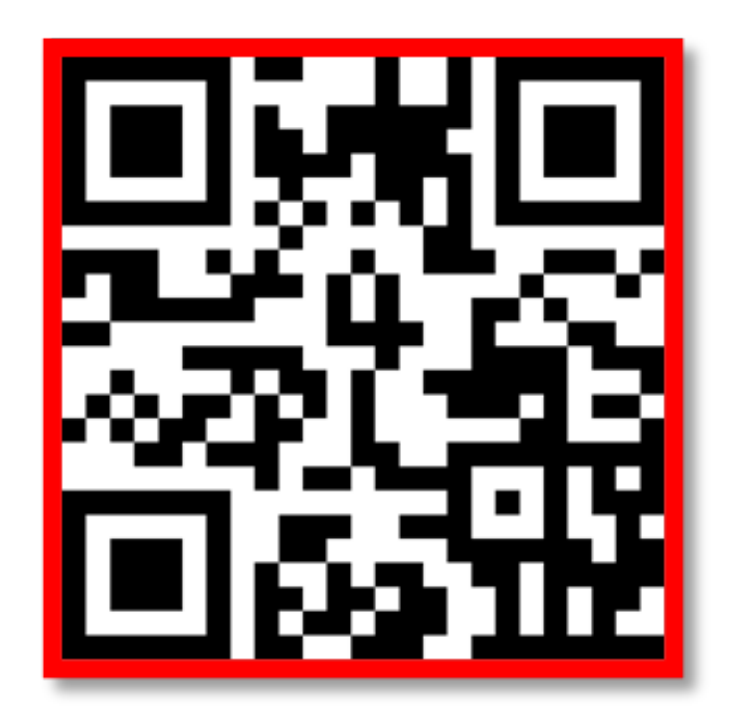

### **STEP UP FOR STUDENTS YOUTUBE CHANNEL**

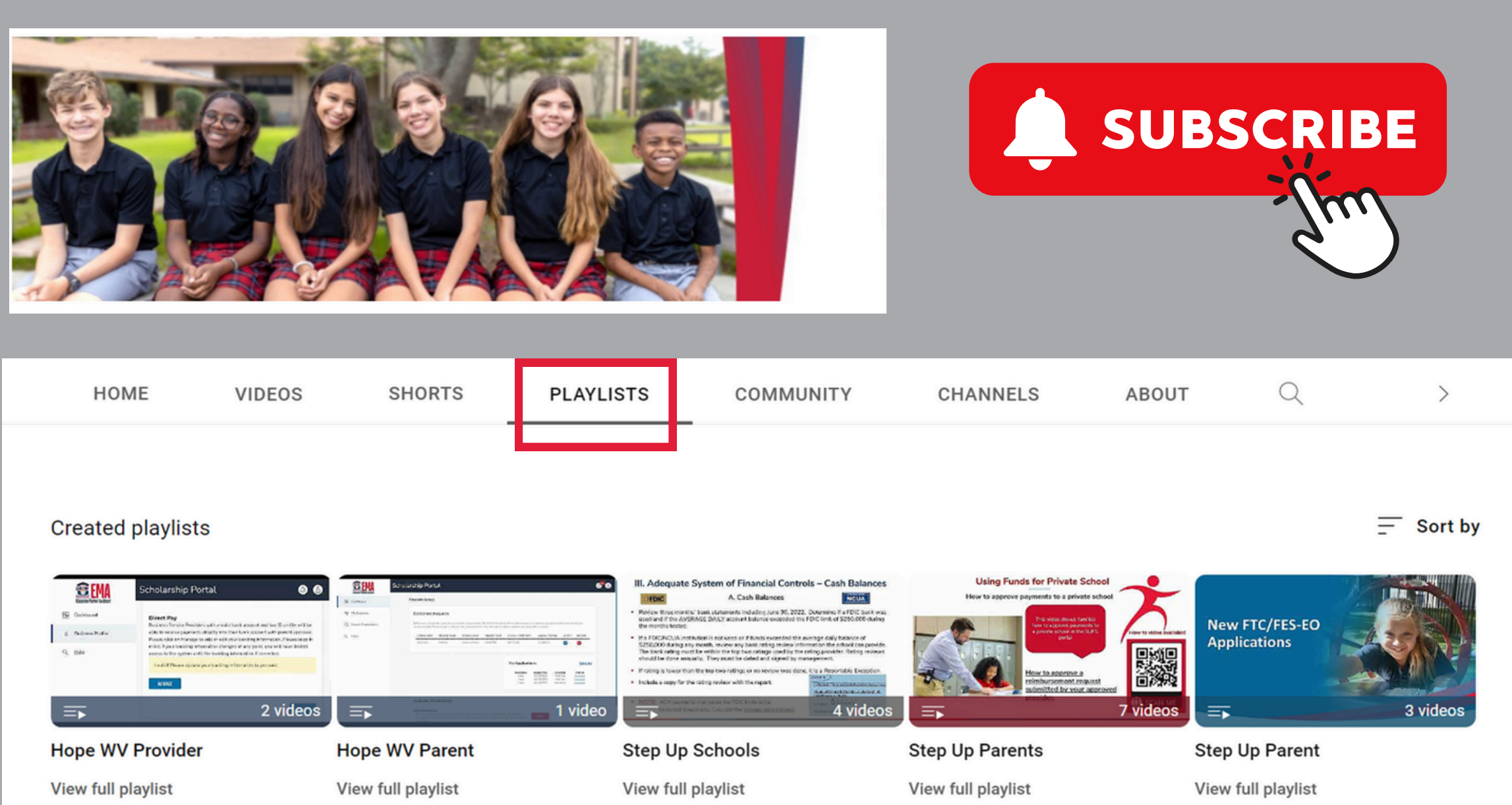

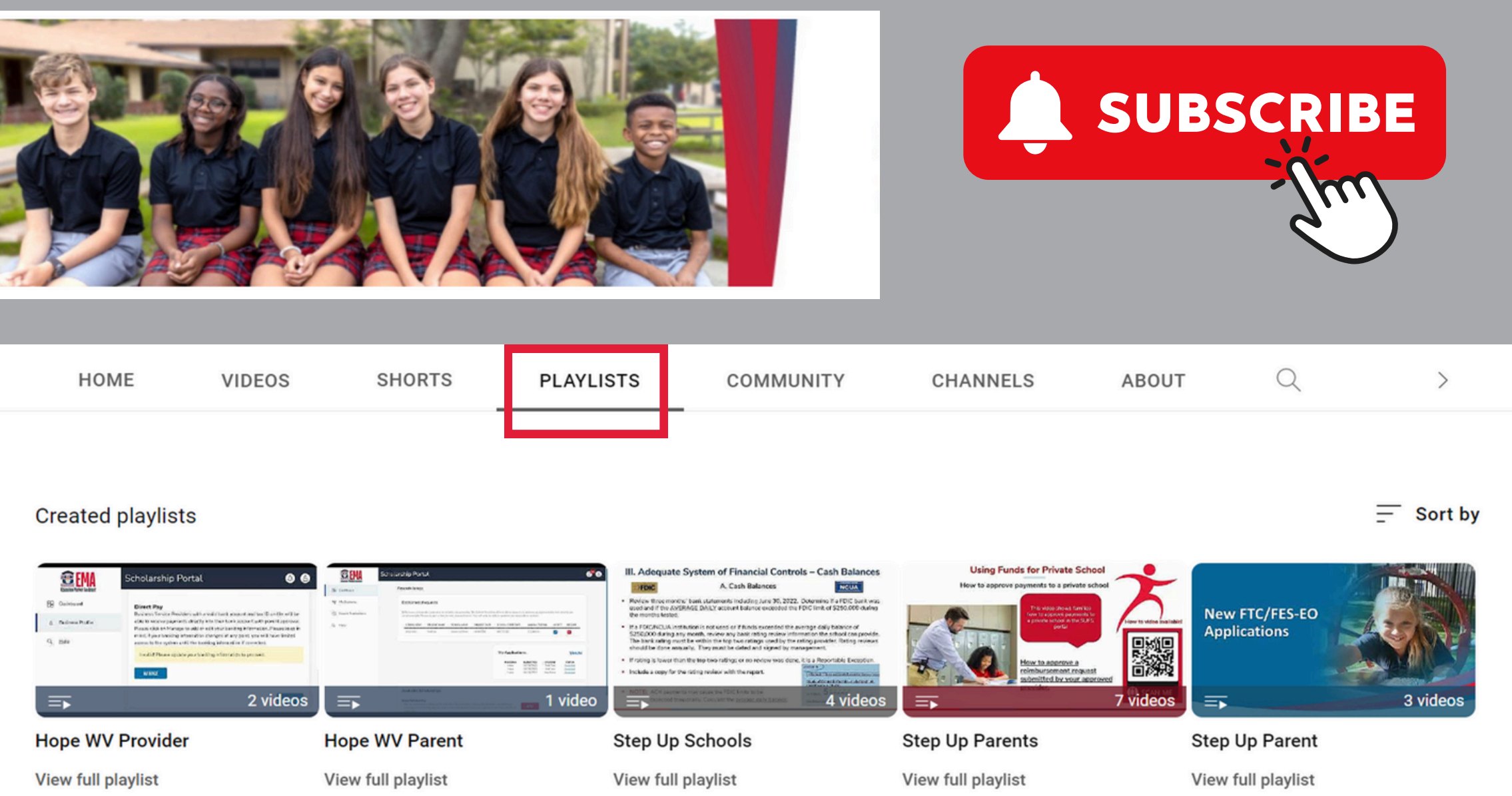

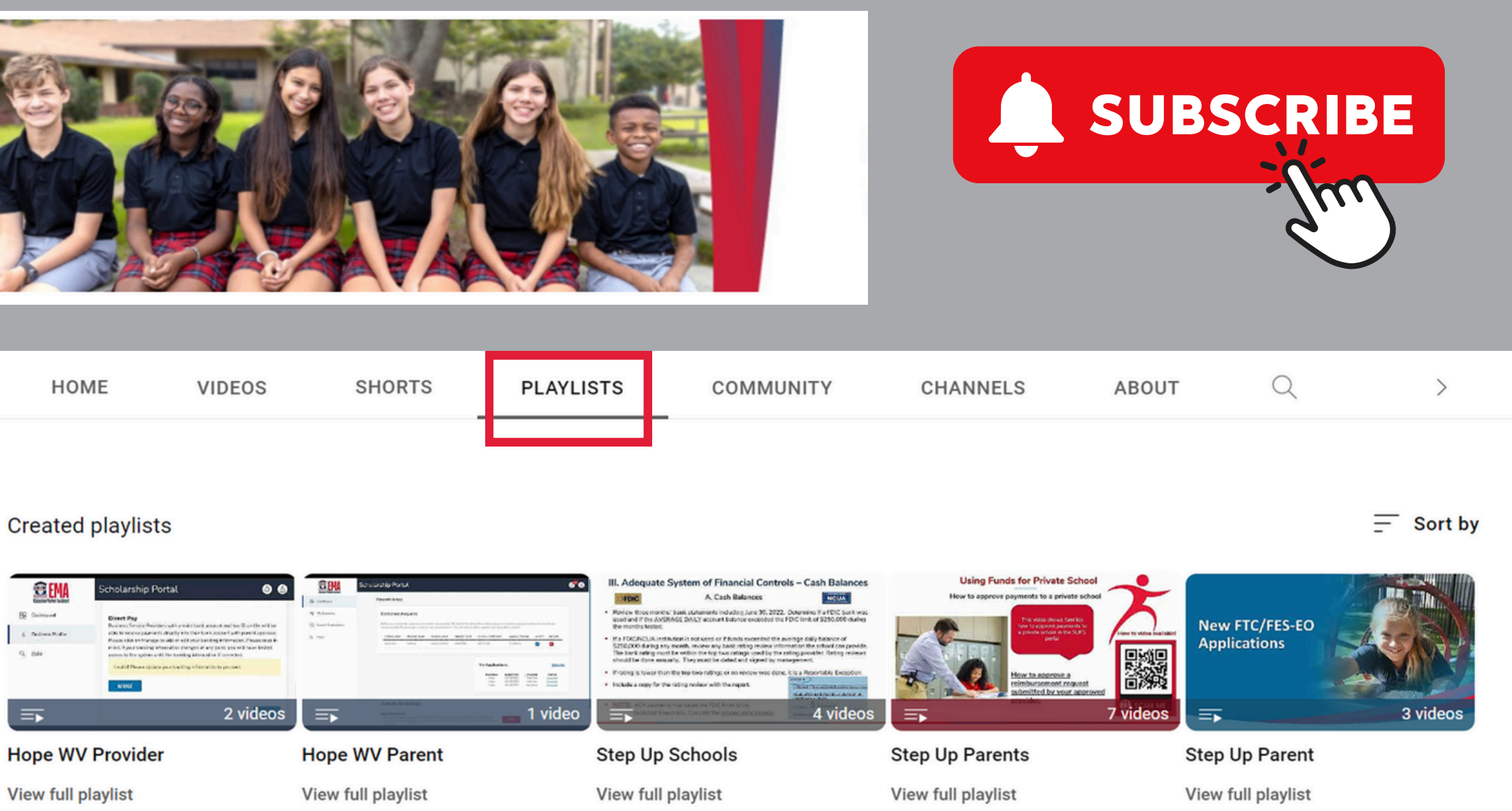

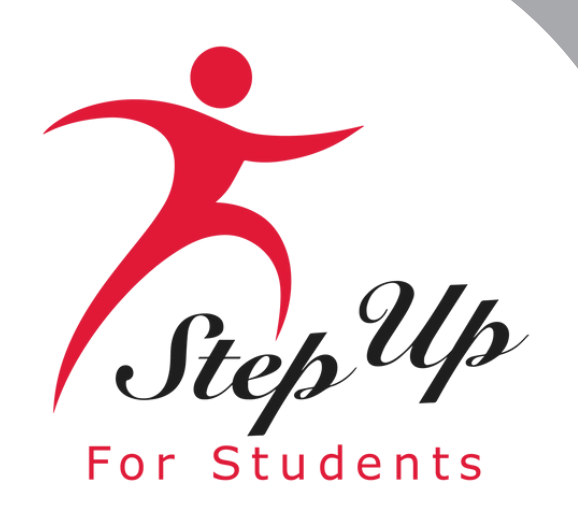

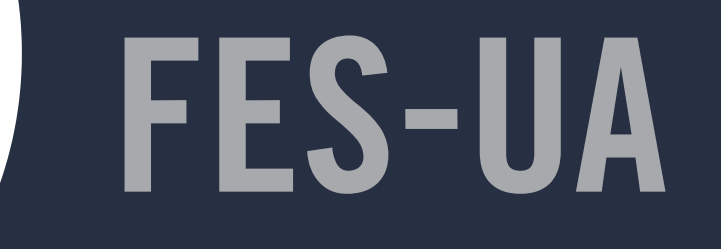

# Contact Us

Monday-Friday 8:00am-5:00pm EST

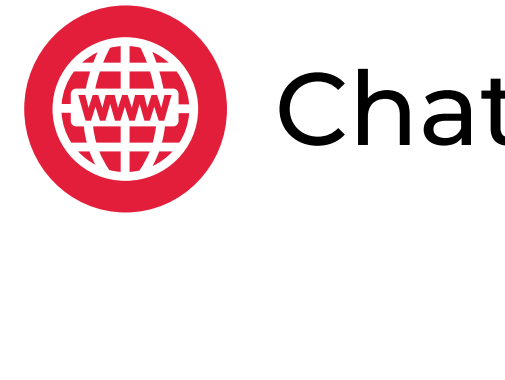

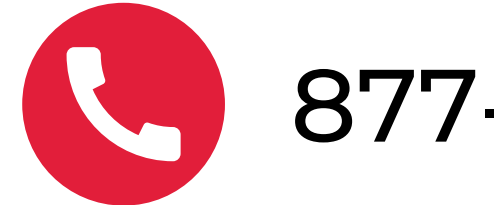

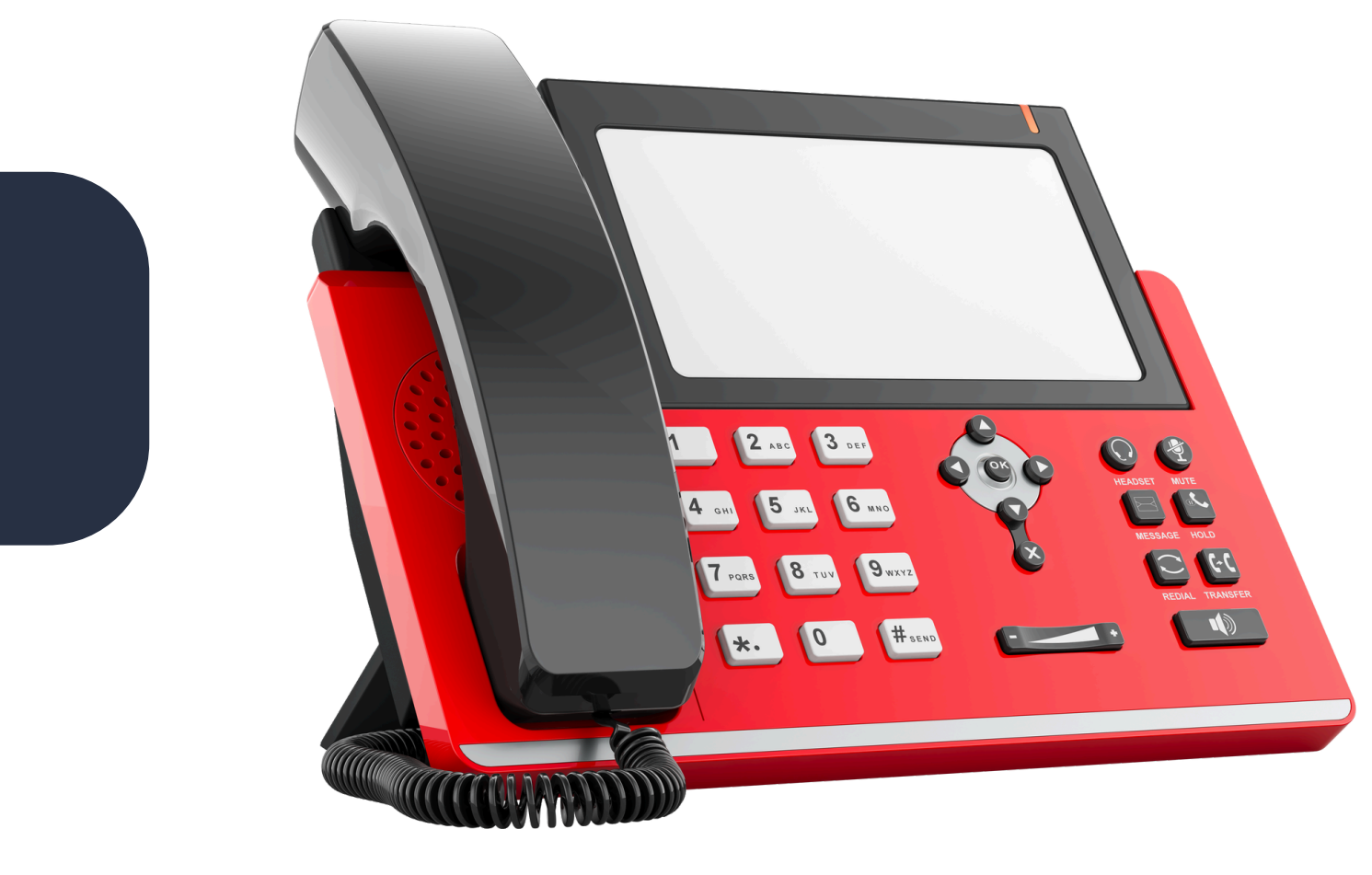

### Chat with us <u>sufs.org</u>

877-735-7837

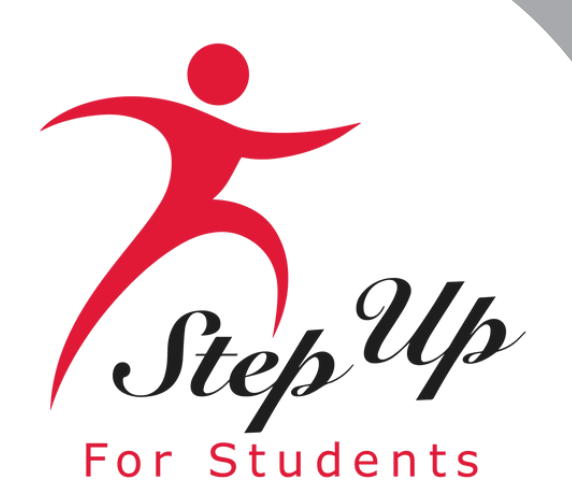

# Thank you for attending! Upcoming webinar: February 20th, 2025

## **<u>Registration Link</u>**